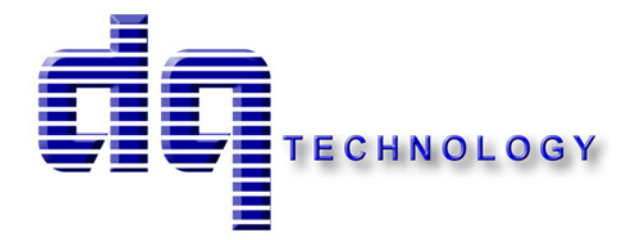

## **M404**

## ADSL/2/2+ Single Port Ethernet Modem

## **M405**

## ADSL/2/2+ Single Port Ethernet/USB Modem

User's Manual

## Table of Contents

| 1. | INTI  | RODUCTION                                               | 4  |
|----|-------|---------------------------------------------------------|----|
|    | 1.1   | FEATURES                                                | 4  |
|    | 1.2   | System Requirements                                     | 4  |
| 2. | INST  | ALLATION                                                | 5  |
|    | FRONT | PANEL                                                   | 5  |
|    | REAR  | Panel                                                   |    |
|    | CONNE | ECTING THE HARDWARE                                     | 6  |
|    | Step  | 1. Connect the ADSL cable and optional telephone        | 6  |
|    | Step  | 2. Connect the Ethernet cable                           |    |
|    | Step  | 3. Attach the power connector                           | 7  |
|    | Step  | 4. Turn on the M404/M405 and power up your systems      | 7  |
|    | Step  | 5. Configure the M404/M405 through the WEB interface    | 7  |
|    | Step  | 6. Save the configurations and Reboot                   | 7  |
| 3. | CON   | FIGURATION                                              | 8  |
|    | 3.1   | Setup                                                   |    |
|    | 3.2   | Establish The Connection                                |    |
| 4. | QUI   | CK SETUP                                                |    |
|    | 4.1   | PPP OVER ETHERNET (PPPOE) CONFIGURATION                 |    |
|    | 4.2   | PPP OVER ATM (PPPOA) CONFIGURATION                      |    |
|    | 4.3   | MER (MAC Encapsulation Routing) Configuration           |    |
|    | 4.4   | IPOA (IP over ATM) Configuration                        |    |
|    | 4.5   | BRIDGING (TRANSPARENT/PASS-THROUGH MODEM) CONFIGURATION |    |
| 5. | ADV   | ANCED SETUP                                             |    |
|    | 5.1   | WAN                                                     |    |
|    | 5.2   | LAN                                                     |    |
|    | 5.3   | NAT                                                     |    |
|    | 5.4   | ROUTING                                                 |    |
|    | 5.5   | Security                                                |    |
|    | 5.6   | DNS                                                     |    |
|    | 5.7   | DSL                                                     |    |
|    | 5.8   | INTERNET TIME                                           |    |
|    | 5.9   | Access Control Services                                 |    |
|    | 5.10  | IPSEC                                                   | 41 |
|    | 5.11  | Certificate                                             |    |

| 6.     | MANAGEMENT UTILITIES       |    |
|--------|----------------------------|----|
| 6.1    | BACKUP SETTINGS            |    |
| 6.2    | UPDATE SETTINGS            |    |
| 6.3    | RESTORE SETTINGS           |    |
| 6.4    | Update Firmware            |    |
| 6.5    | TR-069 CLIENT              |    |
| 6.6    | SAVE/REBOOT                |    |
| 6.7    | System Log                 |    |
| 7. CO  | ONNECTION STATUS           |    |
| 7.1    | LAN                        |    |
| 7.2    | WAN                        |    |
| 7.3    | ATM                        |    |
| 7.4    | ADSL                       |    |
| 7.5    | Route                      |    |
| 7.6    | ARP                        |    |
| 7.7    | DHCP                       |    |
| 7.8    | SUMMARY                    |    |
| 8. DIA | AGNOSTICS AND HELP         |    |
|        |                            |    |
| 9. AP  | PPENDIX A – SPECIFICATIONS |    |
| 10. AP | PENDIX B – WARRANTIES      | 61 |
|        |                            |    |
| 11. AP | PENDIX C – REGULATIONS     |    |

## **1.Introduction**

Congratulations on becoming the owner of the Master series of ADSL2+ modem routers. You will now be able to access the Internet using your high-speed ADSL/2+ connection. The Master series of ADSL2+ modems has the following major features.

## Features

- ADSL/2/2+ modem for high speed Internet access
- Network Address Translation (NAT) and IP filtering functions to provide network sharing and firewall protection for your computers
- Easy configuration via a web browser
- SPI firewall to protect you from outside intruders and attacks
- TR-069 compliant for automatic modem update through your high speed Internet access

This User's Manual will guide you through the installation and configuration of your M404/M405 modem.

### System Requirements

Before installing your M404/M405 modem, make sure that you have the following:

- ADSL service up and running on your telephone line, with at least one public Internet address for your LAN
- Computer containing an Ethernet 10Base-T/100Base-T network interface card (NIC)
- Computer containing a USB port (M405 model)

For system configuration, use the web-based (HTTP) user interface.

**Note**: Make sure that your computer has a web browser such as Internet Explorer v5.0 or later, or Netscape v4.7 or later.

## 2.Installation

In addition to this document, your M404/M405 should arrive with the following:

- One power adapter and power cord
- One Ethernet cable with RJ-45 connector
- One USB A-B cable (M405 Only)
- One Telephone cable with RJ-11 connector
- "Visionnet Master Series" CD

#### **Front Panel**

The front panel LEDs indicates the status of the unit. (Left to Right)

| Label      | Color | Function                                                                                                    |  |  |
|------------|-------|----------------------------------------------------------------------------------------------------|--|--|
| Power      | Green | On – Solid Green                                                                                                    |  |  |
|            |       | Off – The Modem is Off                                                                                                    |  |  |
|            |       | Red – Power on self test/ Device Malfunction (not<br>bootable) and device malfunction<br>Malfunction is any state which would prevent<br>syncing or passing of data                                                                                                    |  |  |
| DSL        | Green | Green – DSL Good Sync                                                                                                    |  |  |
|            |       | Off - Powered off                                                                                                    |  |  |
|            |       | Flashing Green - DSL Attempting sync                                                                                                    |  |  |
| Internet   | Green | Solid Green – IP connected – no traffic passing<br>Device has a public IP via either static/ DHCP/ or<br>IPCP<br>If PPP is used it has been authenticated<br>If IP or PPPOE session is idle and dropped, light to remain<br>green as long as ADSL is still present. Light to turn red if<br>upon attempting new session it fails.<br>Off – Modem Power Off.<br>LED Should remain off if modem is in bridged<br>mode |  |  |
| Ethernet   | Green | Off - Power Off - or - No Device Detected on any LAN port                                                                                                    |  |  |
|            |       | Solid Green – Device connected including wake on LAN on any LAN port                                                                                                    |  |  |
|            |       | Flashing Green – LAN activity present                                                                                                    |  |  |
| USB (M405) | Green | Off - Power Off - or - No Device Detected                                                                                                    |  |  |
|            |       | Solid Green – Device connected including wake on LAN                                                                                                    |  |  |
|            |       | Flashing Green – LAN activity present for that port                                                                                                    |  |  |

### <u>M404/M405</u>

## **Rear Panel**

The connectors located at the rear panel have the following functions.

| Interface           | Function                                                                                             |
|---------------------|----------------------------------------------------------------------------------------------------|
| Switch(Push Button) | Power switch on/off                                                                                  |
| Power               | Connects to the power adapter cable                                                                  |
| Reset               | Resets unit's configuration to factory default                                                       |
| USB                 | USB connection: Connects to your PC's USB 1.1/2.0 port                                               |
| Ethernet            | RJ-45 connector: Connects to your PC's Ethernet port, or to the uplink port on your LAN's hub/switch |
| Line                | RJ-11 connector: Connects to your ADSL line                                                          |

#### M404/M405

### **Connecting the Hardware**

Connect the M404/M405 to the phone jack, the power outlet, and your computer or network.

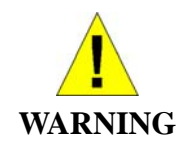

**Before you begin, turn the power off for all devices.** These include your computer(s), your LAN hub/switch (if applicable), and the M404/M405.

### Step 1. Connect the ADSL cable and optional telephone

Connect one end of the phone cable to the RJ-11 connector on the rear panel of the M404/M405. Connect the other end to the ADSL outlet provided by your service provider (normally MODEM port of the included splitter).

### Step 2. Connect the Ethernet cable

Connect one end of the Ethernet cable to the RJ-45 connectors on the rear panel of the M404/M405 and connect the other end to your PC's network adaptor (NIC). If you are connecting a LAN to the Master series, attach one end of the Ethernet cable to a regular hub port and the other end to the LAN port on the M404/M405.

## Step 3. Attach the power connector

Connect the AC power adapter to the power connector on the M404/M405 and plug in the adapter to a wall outlet or power extension.

#### Step 4. Turn on the M404/M405 and power up your systems

Press the Power switch on the back panel of the M404/M405 to the ON position. Boot up your computer(s) and any LAN devices such as hubs or switches.

## Step 5. Configure the M404/M405 through the WEB interface

Please refer to Chapter 3.

## Step 6. Save the configurations and Reboot

Save the changes you made on the M404/M405 and it will automatically reboot to make the settings permanent.

## **3.**Configuration

## 3.1 - Setup

- Connect your M404/M405 and PC with an RJ-45 Ethernet cable.
- Turn on the M404/M405.
- The default IP address of M404/M405 is 192.168.1.254.
- 3.2 Establish the Connection
  - Enter the IP address (default: 192.168.1.254) of M404/M405 in the address line of your web browser.
  - A Dialogue Box will pop up to request the user to login. (Figure 1)

| Connect to 192.168 | 3.1.254 <b>? X</b>   |
|--------------------|----------------------|
|                    | GA                   |
| DSL Router         |                      |
| User name:         | 🖸 admin 💌            |
| Password:          | •••••                |
|                    | Remember my password |
|                    | OK Cancel            |

Figure 1. Login dialogue box

- Please enter the management username/password into the fields then click on the **OK** button (default username/password is: **admin** / **0123456789**).
- If the authentication is valid, the main page will be displayed on the screen. (Figure 2)

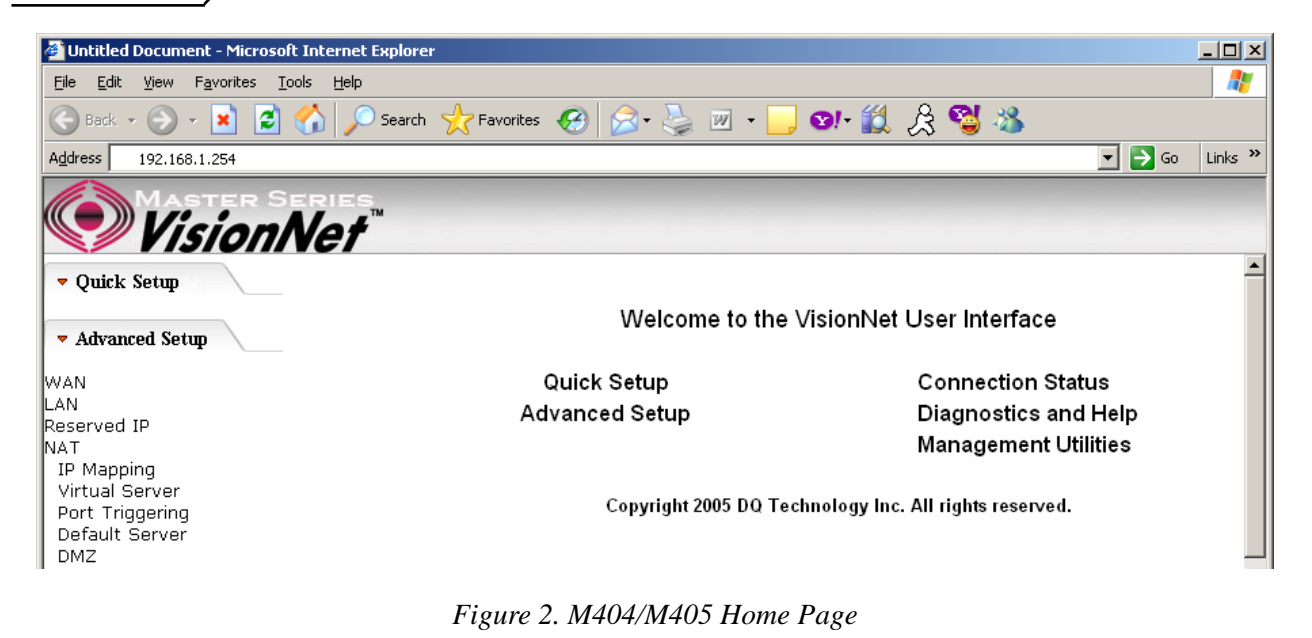

## 4. Quick Setup

The system administrator can configure the M404/M405 remotely or locally via a Web Browser. Network configuration needs to be planned and decided before starting the configuration procedure.

Quick Setup allows system administrator to select the appropriate operation mode and configure the corresponding settings step by step to create a connection. The following operation modes are supported under Quick Setup:

- PPP over Ethernet (PPPoE)
- PPP over ATM (PPPoA)
- MER (MAC Encapsulation Routing)
- IPoA (IP over ATM)
- Bridging

## 4.1 - PPP over Ethernet (PPPoE) Configuration

Click on "Quick Setup" in the left frame and follow the steps below to create a PPP over Ethernet (PPPoE) connection.

Here you can either select DSL Autoconnect (Modem will attempt to find the correct VPI/VCI settings) or Uncheck the box to manually input the VPI/VCI settings.

| Untitled Document - Mic                  | rosoft Internet Explorer                                                                                                    | _ 0 🔀        |
|------------------------------------------|----------------------------------------------------------------------------------------------------|--------------|
| File Edit View Favorites                 | Toola Help                                                                                                    | 27           |
| 🔇 Back • 🔘 • 🖹                           | 🖻 🏠 🔎 Search 👷 Favorites 🕢 🎯 🕞 🔜 🔜 🐘 🏭 📓                                                                                                    |              |
| Address 🎒 http://192.168.1.25            | 4                                                                                                    | 💌 🛃 Go       |
| Google G-                                | 💌 Go 🕫 👹 🔹 🙀 Bookmanks+ Peerfunk + 👹 AutoLink + 🦷 AutoLink + 👘 AutoLink +                                                                                                    | 🔘 Settings 🕶 |
| Vision                                   | Nef                                                                                                    |              |
| - Quick Setup                            | Quick Setup                                                                                                    |              |
| - Advanced Fortum                        | This Quick Setup will guide you through the steps necessary to configure your DSL Router.                                                                                                    |              |
| · Auvanceu secup                         | ATM PVC Configuration                                                                                                    |              |
| <ul> <li>Management Utilities</li> </ul> | Select the check box below to enable DSL Auto-connect process.                                                                                                    |              |
|                                          | DSL Auto-connect                                                                                                    |              |
| Connection Status                        | The Virtual Path Identifier (VPI) and Virtual Channel Identifier (VCI) are needed for setting up the ATM PVC. Do not change VPI and VCI numbers unless your ISP instruct                                                                                                | ts you       |
| · Diagnostics and Help                   | otherwise,                                                                                                    |              |
|                                          | VP1: [U-235] U                                                                                                    |              |
|                                          | VCI: (32-65535) [35                                                                                                    |              |
|                                          | Enable Quality Of Service                                                                                                    |              |
|                                          | Enabling QoS for a PVC improves performance for selected classes of applications. However, since QoS also consumes system resources, the number of PVCs will be reduc<br>consequently. Use Advanced Setup/Quality of Service to assign priorities for the applications. | ed           |
|                                          | Enable Quality Of Service 🔲                                                                                                    |              |
|                                          | [das.t]                                                                                                    |              |
|                                          |                                                                                                    |              |
|                                          |                                                                                                    |              |
|                                          |                                                                                                    |              |
|                                          |                                                                                                    |              |
|                                          |                                                                                                    |              |
| 8                                        | *                                                                                                    | ternet       |

Figure 3. Quick Setup – ATM PVC

### **PPP Username and Password**

This page is where you will enter the "PPP Username", and "PPP Password". Please contact you ISP for this information.

| 🚰 Cannot find server - Microsoft In | ternet Explorer                                                                                                    | _ 8 ×    |
|-------------------------------------|----------------------------------------------------------------------------------------------------|----------|
| Ele Edit View Favorites Iools       | Help                                                                                                    | <b>.</b> |
| 🔇 Back + 🕥 - 💌 😰 🎸                  | 🔪 🔎 Search 🦙 Favorites 🧑 🔗 😓 📓 - 🛄 🛛 - 👯 🔗 🥞 🦓                                                                                                    |          |
| Address http://192.168.1.254        | 💌 🔁 Go                                                                                                    | Links »  |
| VisionN                             | ries.<br><b>/et</b>                                                                                                    |          |
| 🔻 Quick Setup                       | PPP Username and Password                                                                                                    |          |
| <ul> <li>Advanced Setup</li> </ul>  | PPP usually requires that you have a user name and password to establish your connection. In the boxes below, enter the user<br>name and password that your ISP has provided to you. |          |
| 🔻 Management Utilities              |                                                                                                    |          |
|                                     | PPP Username:                                                                                                    |          |
| Connection Status                   | PPP Password:                                                                                                    |          |
|                                     | PPPoE Service Name:                                                                                                    |          |
| Diagnostics and Help                | Authentication Method: AUTO                                                                                                    |          |
|                                     | Dial on demand (with idle timeout timer)                                                                                                    |          |
|                                     | PPP IP extension                                                                                                    |          |
|                                     | Use Static IP Address                                                                                                    |          |
|                                     | Enable PPP Debug Mode                                                                                                    |          |
|                                     | Back Next                                                                                                    |          |
|                                     |                                                                                                    |          |
| (a)                                 | Internet                                                                                                    | _        |

Figure 4. Quick Setup – Username, Password and option for IP extension and Static IP

## WAN Setup – NAT and IGMP

| 🚰 Cannot find server - Microsoft Ir   | nternet Explorer                                                                                                    | - 8 >   |
|---------------------------------------|----------------------------------------------------------------------------------------------------|---------|
| Eile Edit View Favorites Tools        | ; Help                                                                                                    |         |
| 🔇 Back 🔹 🕥 🖌 🗾 🛃 🦿                    | 🏠 🔎 Search 🤺 Favorites 🤪 🔗 - 🌭 🔳 - 📒 🛛 - 🎉 🎉 🦓                                                                                                    |         |
| Address http://192.168.1.254          | 💌 🔁 Go                                                                                                    | Links 3 |
| VisionN                               | ries.<br>Iet                                                                                                    |         |
| 🔻 Quick Setup                         | Network Address Translation Settings                                                                                                    |         |
| <ul> <li>Advanced Setup</li> </ul>    | Network Address Translation (NAT) allows you to share one Wide Area Network (WAN) IP address for multiple computers on your<br>Local Area Network (LAN). |         |
| 🔻 Management Utilities                | Enable NAT                                                                                                    |         |
| <ul> <li>Connection Status</li> </ul> | Enable Firewall 🗖                                                                                                    |         |
| - Diagnostics and Help                | Enable IGMP Multicast, and WAN Service                                                                                                    |         |
|                                       | Enable IGMP Multicast                                                                                                    |         |
|                                       | Enable WAN Service 🔽                                                                                                    |         |
|                                       | Service Name pppoe_0_35_1                                                                                                    |         |
|                                       | Back Next                                                                                                    |         |
|                                       |                                                                                                    |         |
|                                       |                                                                                                    |         |
|                                       |                                                                                                    |         |
|                                       |                                                                                                    |         |
|                                       |                                                                                                    |         |
| Done                                  | Internet                                                                                                    |         |

Figure 5. Quick Setup – WAN Setup – NAT, IGMP, and Firewall

### **Device Setup**

This page is where you can configure the modem's IP address and Default DHCP server range. Default is 192.168.1.254

| 🚰 Cannot find server - Microsoft      | Internet Explorer                                                                                                    |                  |
|---------------------------------------|----------------------------------------------------------------------------------------------------|------------------|
| <u>File Edit View Favorites Too</u>   | ils <u>H</u> elp                                                                                                    | N 1997           |
| 🌀 Back 👻 🕥 🖌 😫 😫                      | 🏠 🔎 Search 🡷 Favorites  🧭 - 🌽 📓 - 📙 🛛 - 🎉 🔗 🥞 🦓                                                                                                    |                  |
| Address http://192.168.1.254          |                                                                                                    | 💌 🛃 Go 🛛 Links 🌺 |
| Vision N                              | iries.<br>Vet                                                                                                    |                  |
| 🔻 Quick Setup                         | Device Setup                                                                                                    |                  |
| <ul> <li>Advanced Setup</li> </ul>    | Configure the DSL Router IP Address and Subnet Mask for LAN interface. IP Address: 192.168.1.254                                                                                            |                  |
| Management Utilities                  | Subnet Mask: 255.255.0                                                                                                    |                  |
| <ul> <li>Connection Status</li> </ul> | Disable DHCP Server     Enable DHCP Server                                                                                                    |                  |
| ♥ Diagnostics and Help                | Start IP Address:<br>End IP Address:<br>Leased Time (hour):<br>C Enable DHCP Server Relay<br>DHCP Server IP Address:<br>C Configure the second IP Address and Subnet Mask for LAN interface |                  |
|                                       | Back Next                                                                                                    |                  |
| Done                                  |                                                                                                    | 👔 Internet       |

Figure 6. Quick Setup – Device Setup – LAN and DHCP Server

#### Summary

| Untitled Document - Microso              | oft Internet Explorer                         |                                                          |                                                                                                    | _ @ 🔯        |
|------------------------------------------|-----------------------------------------------|----------------------------------------------------------|----------------------------------------------------------------------------------------------------|--------------|
| File Edit View Favorites Too             | ols Help                                      |                                                          |                                                                                                    | <u></u>      |
| 🔇 Back • 🔘 · 💌 🗟                         | 🏠 🔎 Search 👷                                  | Favorkes 🙆 🍰 🛔                                           | 🖙 🖵 📴 🛍 🔟                                                                                           |              |
| Address () http://192.168.1.254/         |                                               |                                                          |                                                                                                    | 💌 🛃 Go       |
| Google G-                                | 🖌 💿 o 📾 🛃 🚽 😭                                 | Bookmarks + PageFlank +                                  | Check + 🐴 AutoLink + 🐚 Autoril 💊 Send to+ 📓                                                         | G Settings + |
| 📀 VisionN                                | let"                                          |                                                          |                                                                                                    |              |
| <ul> <li>Advanced Setup</li> </ul>       | WAN Setup - Summ                              | hary                                                     |                                                                                                    |              |
| WAN                                      | Make sure that the se                         | rttings below match the s                                | igs provided by your ISP.                                                                           |              |
| LAN                                      | UDT / UPT                                     | 0.175                                                    |                                                                                                    |              |
| Routing                                  | WPI / WCI:                                    | 07.33                                                    |                                                                                                    |              |
| Security                                 | Connection type:                              | PPPDE                                                    |                                                                                                    |              |
| ONS                                      | Service Mame:                                 | pppog_0_30_1                                             |                                                                                                    |              |
| Internet Time                            | Service Category:                             | UER                                                      |                                                                                                    |              |
| Access Control Services                  | IP Address:                                   | Automatically Assigned                                   |                                                                                                    |              |
| PSec                                     | Service State:                                | Enabled                                                  |                                                                                                    |              |
| certificate                              | NAT:                                          | Enabled                                                  |                                                                                                    |              |
| <ul> <li>Management Utilities</li> </ul> | Firewall:                                     | Enabled                                                  |                                                                                                    |              |
|                                          | IGMP Multicast:                               | Disabled                                                 |                                                                                                    |              |
| <ul> <li>Connection Status</li> </ul>    | Quality Of Service:                           | Disabled                                                 |                                                                                                    |              |
| ▼ Diagnostics and Help                   | Cick "Save" to save th<br>NOTE: You need to r | here settings, Cikit Tasdi'<br>aboot to activate this WA | nale any modifications.<br>terface and further configure services over this interface.<br>Back Gave |              |
| Done (                                   |                                               |                                                          |                                                                                                    | 🔮 Internet   |

Figure 7. Quick Setup – WAN Setup – Summary

The last page displays a summary of your settings. Click on the "Save/Reboot" button to complete the configuration.

## 4.2 - PPP over ATM (PPPoA) Configuration

Configuration of PPPoA is similar to PPPoE. Select "PPP over ATM (PPPoA)" in "Connection Type". Please refer to PPPoE settings (Section 4.1) for details.

| Untitled Document - Mic                         | rosoft Internet Explorer                                                                |              |  |
|-------------------------------------------------|-----------------------------------------------------------------------------------------|--------------|--|
| File Edit View Favorites                        | File Edit View Fevorites Tools Help                                                     |              |  |
| 🕝 Beck • 📀 • 💌                                  | 😰 🏠 🔎 Search 👷 Favorites 🤣 🎯 + 🍓 💬 📴 🐘 🎇 📓                                              |              |  |
| Address () http://192.168.1.254                 | u                                                                                       | 🛩 🛃 Go       |  |
| Google G-                                       | 🗙 Go 🖗 🍏 🕵 👻 📩 🙀 Bookmarks 🕶 Pagallank 👻 👹 Check 👻 🐴 AutoLink 👻 🐩 Auto-11 🍙 Send to 🕶 🌙 | 🔘 Settings 🗸 |  |
| MASTER S                                        | ERIES                                                                                   |              |  |
| Vision                                          | Net                                                                                     |              |  |
| - Advanced Setup                                | Connection Type                                                                         |              |  |
| WAN                                             | Select the type of network protocol for IP over Ethernet as WAN interface               |              |  |
| NAT<br>Routing                                  | PPP over ATM (PPPDA)                                                                    |              |  |
| Security<br>DNS                                 | O PPP over Ethernet (PPPoE)                                                             |              |  |
| DSL<br>Internet Time                            | O MAC Encapsulation Routing (MER)                                                       |              |  |
| Access Control Services<br>IPSec<br>Certificate | O IP over ATM (IPGA)                                                                    |              |  |
| <ul> <li>Management Utilities</li> </ul>        | O Bridging                                                                              |              |  |
| · Connection Status                             | Encapsulation Mode                                                                      |              |  |
| · Diagnostics and Help                          | Vigimors :                                                                              |              |  |
|                                                 |                                                                                         |              |  |
|                                                 | Each   (Amot.                                                                           |              |  |
|                                                 |                                                                                         |              |  |
|                                                 |                                                                                         |              |  |
|                                                 |                                                                                         |              |  |
| A Course                                        |                                                                                         | Tokenat      |  |

Figure 8. Quick Setup – Connection Type (PPPoA)

### 4.3 - MER (MAC Encapsulation Routing) Configuration

Click on "Quick Setup" in the left frame and follow the steps below to create a MER connection.

Here you can either select DSL Autoconnect (Modem will attempt to find the correct VPI/VCI settings) or Uncheck the box to manually input the VPI/VCI settings.

Manual Ver1.0 () Untitled File Edit 🔇 Back • 💿 · 🖹 📓 🐔 🔎 Search 👷 Favorites 🥝 🍰 🛁 🔜 🔛 🎇 🔛 Setting Addre 😠 Go 🕫 👹 👻 🔹 🏠 Bookmarks + PagePlank + 👹 Check + 🐴 AutoLink + 🐚 AutoFil 🍙 Send to + 🌙 VisionNet - Quick Setup Quick Setup This Quick Setup will guide you through the steps necessary to configure your DGL Router • Adva nced Setur ATM PVC Configuration Select the check box below to enable DSL Auto-connect p
DSL Auto-connect • M ent Utilities - 0 tion Status The Virtual Path Identifier (VPI) and Virtual Channel Identifier (VCI) are needed for setting up the ATM PVC. Do not change VPI and VCI numbers unless your ISP instructs you mostics and Help VP1; (0-255) 0 VCI: [32-65535] 35 Enable Quality Of Service Enabling QoS for a PVC improves performance for selected classes of applications. However, since QoS also consumes system resources, the number of PVCs will be reduced consequently. Use Advanced Setup/Quality of Service to assign priorities for the applications. Enable Quality Of Service 📋 Next Internet

Figure 9. Quick Setup – ATM PVC Configuration (MER)

#### **Quick Setup – Connection Type**

This page is where you select MER (MAC Encapsulation Routing).

| Untitled Document - Micro                         | soft Internet Explorer                                                             | _ @ 🛛        |
|---------------------------------------------------|------------------------------------------------------------------------------------|--------------|
| File Edit View Favorites 1                        | cols Help                                                                          | 2            |
| 🔇 Back • 🔘 • 🛃 🔹                                  | 👔 🟠 🔎 Search 👷 Favorites  🕢 🎭 🕞 🔜 🔛 🎼 🏭 📓                                          |              |
| Address () http://192.168.1.254/                  |                                                                                    | 💌 🛃 Go       |
| Google G-                                         | 💌 Go 🗑 👸 👻 🏠 Bookmarks+ 🖓 PapeFunk + 👹 Check + 🔧 AutoUnk + 🐚 AutoFill 🍙 Send to+ 🖉 | 🔘 Settings 🗸 |
| Vision/                                           | Vet                                                                                |              |
| - Advanced Setup                                  | Connection Type                                                                    |              |
| WAN                                               | Select the type of network protocol for IP over Ethernet as WAN interface          |              |
| NAT<br>Routing<br>Security                        | O PPP over ATM (PPPDA)                                                             |              |
| DNS                                               | PPP over Ethernet (PPPDE)                                                          |              |
| Internet Time<br>Access Control Services<br>IPSec | New, Encapsuation Routing (retex)     D IP over ATM (IPoA)                         |              |
| Certificate                                       | D Bridgen                                                                          |              |
| Management Utilities                              | C maging                                                                           |              |
| · Connection Status                               | Encapsulation Mode                                                                 |              |
| Diagnostics and Help                              |                                                                                    |              |
|                                                   |                                                                                    |              |
|                                                   | Back Ment                                                                          |              |
|                                                   |                                                                                    |              |
|                                                   |                                                                                    |              |
|                                                   |                                                                                    |              |
| Done .                                            |                                                                                    | Internet     |

Figure 10. Quick Setup – Connection Type

#### **Quick Setup – WAN IP Settings**

This page is where you either select for the M404/M405 to obtain the IP information automatically (sometime referred to as DHCP connection) or you can input the IP

address if Static IP's were assigned by your Internet Service Provider.

| Untitled Document - Micro                                                                                              | ssoft Internet Explorer                                                                                                    | - 0        |
|----------------------------------------------------------------------------------------------------|----------------------------------------------------------------------------------------------------|------------|
| File Edit View Favorites                                                                                               | Tools Help                                                                                                    | 4          |
| 🔇 Back + 🔘 - 💌                                                                                                    | 2 😚 🔎 Search 👷 Ferrarkes 🛷 😥 - 🍃 📴 🛄 🐘 🇱 📓                                                                                                    |            |
| Address () http://192.168.1.254/                                                                                       |                                                                                                    | Y 🛃 Go     |
| Google G-                                                                                                    | 💌 Go 🖗 💋 😴 🗸 Boolmarks + 🖓 Papellank + 🌾 Check + 🔥 AutoLink + 🐚 AutoLink + 👘 Send to + 🖉                                                                                                    | Settings • |
| Vision!                                                                                                    | Vet                                                                                                    |            |
| - Advanced Setup                                                                                                    | WAN IP Settings                                                                                                    |            |
| VAN<br>AN<br>KAT<br>bouting<br>decunty<br>NS<br>NSL<br>nternet Time<br>tuccess Control Services<br>PSec<br>Certificate | Enter information provided to you by tour 15P to configure the WAILIP softmat.  Instruct DNDF can be enabled for Vic in MER mode or P ones thement as WAILIP softmat.  Instruct DNDF can be enabled for Vic in MER mode or P ones thement as WAILIP softmat.  If you compare static default gateway one this PVC in MER mode, you must enter the IP address of the remote gateway in the "Use IP address". The "Use WAIN interface" is optional.  © Obtain an IP address automatically.  WAILIP Address:  WAILIP Address:  WAIN Subnet Mask: |            |
| Management Utilities                                                                                                   | Clotan dafault gateway automatically     Use the following default gateway:                                                                                                    |            |
| <ul> <li>Connection Status</li> </ul>                                                                                  | Use IP Address:<br>Use WAN Interface: pppoe_0.35_1/ppp_0.35_1                                                                                                    |            |
| ▼ Diagnostics and Help                                                                                                 | Obtain DNS server addresses automatically     Use the following DNS server:     Primary DNS server:     Secondary DNS server:                                                                                                    |            |
|                                                                                                    |                                                                                                    |            |
| Done                                                                                                    | g Internet                                                                                                    |            |

Figure 11. Quick Setup – WAN IP Settings

## Quick Setup – Network Address Translation and IGMP

This page is where you either select to enable NAT (Please enable this option for the M511 to route private (Local) IP address to your LAN clients).

| Untitled Document - Micro                | vsoft Internet Explorer                                                                                                    | _ 0 🔀        |
|------------------------------------------|----------------------------------------------------------------------------------------------------|--------------|
| File Edit View Favorites 1               | Tools Help                                                                                                    | <u></u>      |
| 🔇 Back • 🔘 · 🖹 🛔                         | 🛿 🟠 🔎 Search 👷 Favorites 🛛 🙆 - 🍓 🖂 🖵 🔛 🗱 🛄                                                                                                    |              |
| Address ) http://192.168.1.254/          |                                                                                                    | 🛩 🛃 Go       |
| Google G-                                | 😧 Go 🕼 👸 🕈 🙀 Boolmarks - Parflet - 🗳 Check - 🔧 Autolink - 🦉 Autolink - 🦓                                                                              | G Settings - |
| Vision/                                  | Vef `                                                                                                    |              |
| - Advanced Setup                         | Network Address Translation Settings                                                                                                    |              |
| WAN                                      | Network Address Translation (NAT) allows you to share one Wide Area Network (WAN) IP address for multiple computers on your Local Area Network (LAN). |              |
| NAT                                      | Enable NAT 🗹                                                                                                    |              |
| Security<br>DNS                          | Eruble Frewsk 🖉                                                                                                    |              |
| Internet Time<br>Access Control Services | Enable IGMP Multicast, and WAN Service                                                                                                    |              |
| IPSec<br>Certificate                     | Enable IGMP Multicast                                                                                                    |              |
| <ul> <li>Management Utilities</li> </ul> | Enable WAN Service 🗹                                                                                                    |              |
| · Connection Status                      | Service Name: pppoe_0_35_1                                                                                                    |              |
|                                          | Duck Mart                                                                                                    |              |
| Diagnostics and Help                     | [Dech] (Heik)                                                                                                    |              |
|                                          |                                                                                                    |              |
|                                          | ,                                                                                                    |              |
|                                          | 1                                                                                                    |              |
|                                          |                                                                                                    |              |
|                                          |                                                                                                    |              |
| 1.00                                     |                                                                                                    |              |
| Done .                                   |                                                                                                    | Internet     |

Figure 12. Quick Setup – Network Address Translation and IGMP

## **Quick Setup - Device Setup**

This page is where you can configure the modem's IP address and Default DHCP server range. Default is 192.168.1.254

| 🚰 Cannot find server - Microsoft                   | Internet Explorer                                                                                                    |                                          |
|----------------------------------------------------|----------------------------------------------------------------------------------------------------|------------------------------------------|
| <u>File E</u> dit <u>View</u> Favorites <u>Too</u> | ils <u>H</u> elp                                                                                                    | an an an an an an an an an an an an an a |
| 🌍 Back 🔹 🕥 🖌 💌 😰 (                                 | 🏠 🔎 Search 🦙 Favorites 🤣 🔗 🌭 📓 - 📙 😒 🎉 🎘 🥵 🚳                                                                                                    |                                          |
| Address http://192.168.1.254                       |                                                                                                    | 💌 🋃 Go 🛛 Links 🌺                         |
| Vision N                                           | inies.<br>Vet                                                                                                    |                                          |
| 🔻 Quick Setup                                      | Device Setup                                                                                                    |                                          |
| <ul> <li>Advanced Setup</li> </ul>                 | Configure the DSL Router IP Address and Subnet Mask for LAN interface. IP Address: 192.166.1.254                                                                                            |                                          |
| Management Utilities                               | Subnet Mask: 255.255.0                                                                                                    |                                          |
| Connection Status                                  | Disable DHCP Server     Enable DHCP Server                                                                                                    |                                          |
| ▼ Diagnostics and Help                             | Start IP Address:<br>End IP Address:<br>Leased Time (hour):<br>C Enable DHCP Server Relay<br>DHCP Server IP Address:<br>C Configure the second IP Address and Subnet Mask for LAN interface |                                          |
|                                                    | Back Next                                                                                                    |                                          |
|                                                    |                                                                                                    |                                          |
| ど Done                                             |                                                                                                    | 🔹 👔 Internet                             |

| Untitled Document - Mic                  | rosoft Internet Explorer                         |                                                           |                                                              |                                              |  |
|------------------------------------------|--------------------------------------------------|-----------------------------------------------------------|--------------------------------------------------------------|----------------------------------------------|--|
| File Eak view Pavorkes                   |                                                  |                                                           |                                                              |                                              |  |
| Geek · 🕤 · 💌                             | Search 👷                                         | Pavorites 😸 🔛 🖷                                           |                                                              |                                              |  |
| Address an http://192.168.1.25/          | W                                                |                                                           |                                                              |                                              |  |
| Google G-                                | ¥ 60 + 60 + 12                                   | Bookmarks + PagePlank +                                   | Check + 🐴 AutoLink + 🔚 Ma                                    | 🖅 🌛 Send to 👻 🥒                              |  |
| Vision                                   | Net                                              |                                                           |                                                              |                                              |  |
| - Advanced Setup                         | WAN Setup - Summ                                 | iary                                                      |                                                              |                                              |  |
| WAN                                      | Make sure that the st                            | ttings below match the se                                 | inas provided by your ISP.                                   |                                              |  |
| LAN                                      | parateleone                                      |                                                           | The process of the rest.                                     |                                              |  |
| NAT                                      | Abi \ Aci:                                       | 0 / 35                                                    |                                                              |                                              |  |
| Kouting<br>Security                      | Connection Type:                                 | MER                                                       |                                                              |                                              |  |
| DNS                                      | Service Name:                                    | pppoe_0_35_1                                              |                                                              |                                              |  |
| DSL<br>Internet Time                     | Service Category:                                | UBR                                                       |                                                              |                                              |  |
| Access Control Services                  | IP Address:                                      | Automatically Assigned                                    |                                                              |                                              |  |
| IPSec                                    | Service State:                                   | Enabled                                                   |                                                              |                                              |  |
| Certificate                              | NAT:                                             | Enabled                                                   |                                                              |                                              |  |
| Management Utilities                     | Firewall:                                        | Enabled                                                   |                                                              |                                              |  |
| -                                        | IGMP Multicast:                                  | Disabled                                                  |                                                              |                                              |  |
| <ul> <li>Connection Status</li> </ul>    | Quality Of Service:                              | Disabled                                                  |                                                              |                                              |  |
| <ul> <li>Diagnostics and Help</li> </ul> | Click: "Save" to save the<br>NOTE: You need to r | rese settings. Click "Back"<br>aboot to activate this WAN | make any modifications.<br>hterface and further configure se | nvices ovat this interface.<br>Back: (Save.) |  |
|                                          |                                                  |                                                           |                                                              |                                              |  |
|                                          |                                                  |                                                           |                                                              |                                              |  |
|                                          |                                                  |                                                           |                                                              |                                              |  |

The last page displays a summary of your settings. You must click on the "Save" button to complete the configuration.

## 4.4 - IP over ATM (IPoA) Configuration

Click on "Quick Setup" in the left frame and follow the steps below to create an IPoA connection.

Here you can either select DSL Autoconnect (Modem will attempt to find the correct VPI/VCI settings) or Uncheck the box to manually input the VPI/VCI settings.

| Untitled Document - Mi                   | icrosoft Internet Explorer                                                                                                    | -12        |
|------------------------------------------|----------------------------------------------------------------------------------------------------|------------|
| File Edit View Fevorites                 | i Tools Help                                                                                                    | 4          |
| 🕝 Back + 🔘 - 💌                           | 📓 🏠 🔎 Search 👷 Favorites 🚱 🎯 🥪 🔜 🔜 🐘 🎇 📓                                                                                                    |            |
| Address 🗿 http://192.168.1.2             | 54/                                                                                                    | 💌 🛃 Go     |
| Google G-                                | 💌 Go + 🦚 🎒 👻 🏠 Bookmarks + Papellank + 👘 Check + 🔥 AutoLink + 👘 AutoLink + 👘 AutoLink -                                                                                                    | Settings - |
|                                          | Series                                                                                                    |            |
| VISION                                   |                                                                                                    |            |
| Quick serup                              | Quick Setup                                                                                                    |            |
| <ul> <li>Advanced Setup</li> </ul>       | This Quick Setup will guide you through the steps necessary to configure your DSL Router.                                                                                                    |            |
|                                          | ATM PVC Configuration                                                                                                    |            |
| <ul> <li>Management Utilities</li> </ul> | Select the check bar below to enable DSL Auto-connect process.                                                                                                    |            |
| - Connection Status                      | DSL Auto-connect                                                                                                    |            |
|                                          | The Virtual Path Identifier (VPI) and Virtual Channel Identifier (VCI) are needed for setting up the ATM PVC. Do not change VPI and VCI numbers unless your ISP instr                                                                                                 | ucts you   |
| - Diagnostics and Help                   | Otherwise,<br>VPI: (0.255) 0                                                                                                    |            |
|                                          |                                                                                                    |            |
|                                          | Arr (35-0201)                                                                                                    |            |
|                                          | Enable Quality Of Service                                                                                                    |            |
|                                          | Enabling QoS for a PVC improves performance for selected classes of applications. However, since QoS also consumes system resources, the number of PVCs will be red<br>consequently. Use Advanced Setup/Quality of Service to assign priorities for the applications. | luced      |
|                                          | Enable Quality Of Service                                                                                                    |            |
|                                          | (Marxit,)                                                                                                    |            |
|                                          |                                                                                                    |            |
|                                          |                                                                                                    |            |
|                                          |                                                                                                    |            |
|                                          |                                                                                                    |            |
|                                          |                                                                                                    |            |
| (A)                                      |                                                                                                    | Televisit. |
| 21                                       |                                                                                                    | n reaction |

Figure 15. Quick Setup – ATM PVC

**Quick Setup – Connection Type** 

This page is where you select IPoA (IP over ATM).

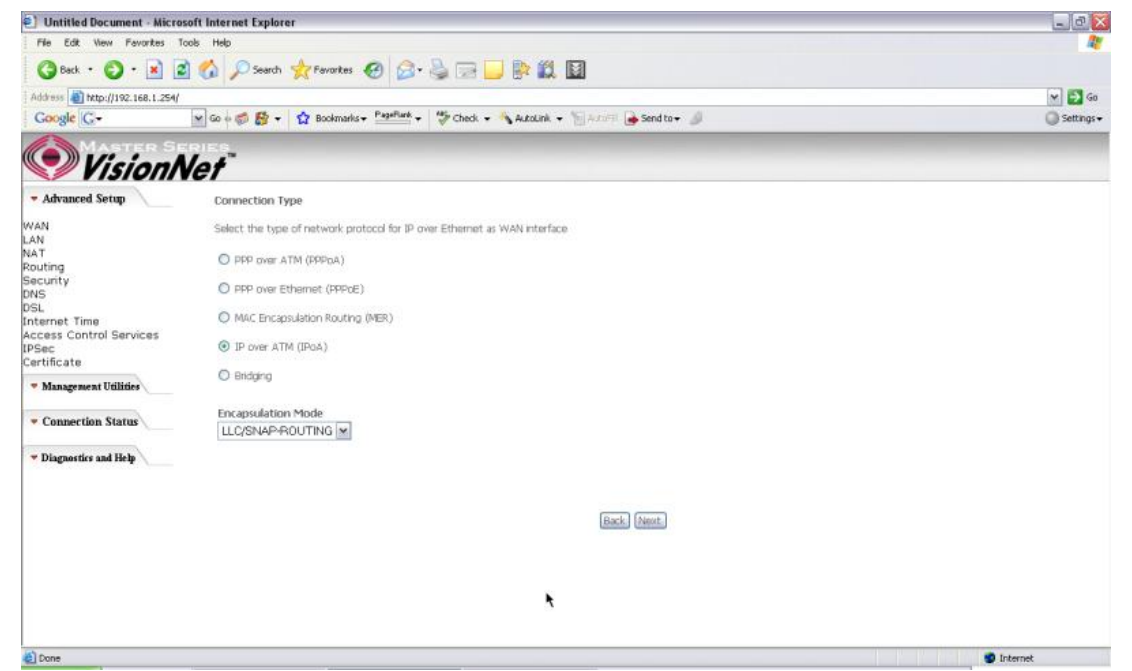

Figure 16. Quick Setup – Connection Type

#### **Quick Setup – WAN IP Settings**

This page is where you input the IP information provided by your ISP. This connection does not support DHCP (Where modem obtains IP information automatically)

| E) Untitled Document - Micro                                                                                                    | soft Internet Explorer                                                                                                    | _ 0 🗙        |
|----------------------------------------------------------------------------------------------------|----------------------------------------------------------------------------------------------------|--------------|
| File Edit New Favorites 1                                                                                                    | ools Help                                                                                                    | 27           |
| 🔇 Back • 🔘 • 🖹 🕯                                                                                                    | 👔 🏠 🔎 Search 👷 Forantes 🤣 🍙 - چ 📴 🔜 🐘 🏭 🔟                                                                                                    |              |
| Address a http://192.168.1.254/                                                                                                    |                                                                                                    | 👻 🛃 Go       |
| Google G-                                                                                                    | 😠 Go + 🗊 👸 + 🔹 Boolmarks + Partink + 🗳 Check + 🐴 Autolink + 🗑 Anticia 🎍 Send to + 🥔                                                                                                    | 🔘 Settings 🗸 |
| Vision N                                                                                                    | lef                                                                                                    |              |
| - Advanced Setup                                                                                                    | WAN IP Settings                                                                                                    |              |
| WAN                                                                                                    | Enter information provided to you by your ISP to configure the WAN IP settings.                                                                                                    |              |
| LAN<br>NAT<br>Routing<br>Security<br>ONS<br>OSL<br>Internet Time<br>Access Control Services<br>(PSec<br>Certificate<br>* Management Utilider<br>* Connection Status | Notice: DHDP in not supported in IPoA mode. Changing the default gateway or the DNS effects the whole system. Configuring them with static values will disable the au away with a system that is the system with static values will disable the au away with a system that is the system with static values will disable the au away with a system that is the system with static values will disable the au away with a system that is the system with static values will disable the au away with a system that is the system with static values will disable the au away with a system with a system with a system with static values will disable the au away with a system that is the system with a system with a system | tomatic      |
| - Discustored link                                                                                                    | Secondary DNS server:                                                                                                    |              |
| Diagnostics and netly                                                                                                    | Back Avent                                                                                                    |              |
|                                                                                                    |                                                                                                    |              |
| Done                                                                                                    |                                                                                                    | nternet      |

Figure 17. Quick Setup – WAN IP Settings

#### **Quick Setup – Network Address Translation and IGMP**

This page is where you either select to enable NAT (Please enable this option for the M404/M405 to route private (Local) IP address to your LAN clients).

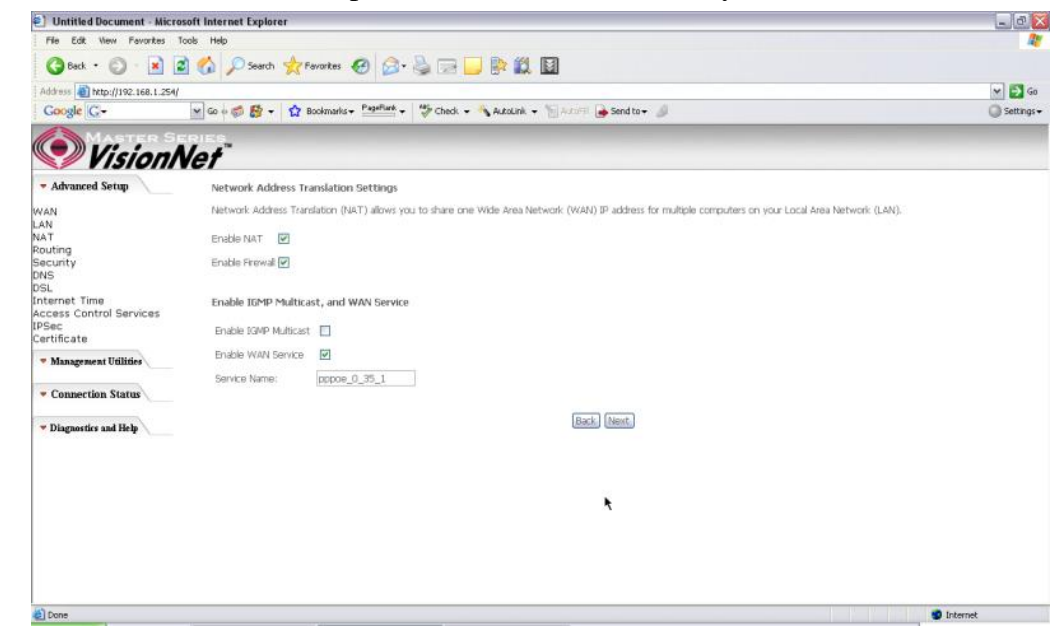

Figure 18. Quick Setup – Network Address Translation and IGMP

## **Quick Setup - Device Setup**

This page is where you can configure the modem's IP address and Default DHCP server range. Default is 192.168.1.254

| 🖉 Cannot find server - Microsoft Ir      | nternet Explorer                                                                                                    | . 8 ×   |
|------------------------------------------|----------------------------------------------------------------------------------------------------|---------|
| <u>Eile Edit View Favorites Tools</u>    | s Help                                                                                                    | 1       |
| 🌀 Back 🔹 🕥 🖌 💌 😰 🦿                       | 🏠 🔎 Search 🧙 Favorites 🤣 🎯 - 🍃 🔟 - 📒 👀 - 뛽 🎘 🧐 🦓                                                                                                    |         |
| Address http://192.168.1.254             | 🗾 🔁 Go 🖉                                                                                                    | Links » |
| VisionN                                  | Ries.<br>Iet                                                                                                    |         |
| 🔻 Quick Setup                            | Device Setup                                                                                                    |         |
| <ul> <li>Advanced Setup</li> </ul>       | Configure the DSL Router IP Address and Subnet Mask for LAN interface. IP Address: 192.168.1.254                                                                                                   |         |
| 🔻 Management Utilities                   | Subnet Mask: 255.255.0                                                                                                    |         |
| Connection Status                        | Disable DHCP Server     Enable DHCP Server                                                                                                    |         |
| <ul> <li>Diagnostics and Help</li> </ul> | Start IP Address: End IP Address: Leased Time (hour): C Enable DHCP Server Relay DHCP Server IP Address: DHCP Server IP Address: Configure the second IP Address and Subnet Mask for LAN interface |         |
|                                          | Back Next                                                                                                    |         |
| Done Done                                | 📔 📔 🖉 Internet                                                                                                    |         |

Figure 19. Quick Setup – Device Setup – LAN and DHCP Server

|                                                 | osoft Internet Explorer |                         |                                                                   | _ 0     |
|-------------------------------------------------|-------------------------|-------------------------|-------------------------------------------------------------------|---------|
| File Edit View Favorites                        | Tools Help              |                         |                                                                   |         |
| 3 Back • 🔘 • 💌                                  | 🗈 🏠 🔎 Search 👷          | Favorkes 🙆 🍰            | · 🎍 🖃 🛄 📴 🗱 🔟                                                     |         |
| Address 1 http://192.168.1.254/                 |                         |                         |                                                                   | × 5     |
| Google G-                                       | 💌 😳 + 🚳 👘 + 😭           | Bookmarks + PageFlank   | • 👹 Check • 🐴 AutoLink • 🏷 AutoFil 🍙 Send to • 🔌                  | 🔘 Setta |
| 📀 Visionl                                       | Vet"                    |                         |                                                                   |         |
| - Advanced Setup                                | WAN Setup - Sumn        | nary                    |                                                                   |         |
| WAN                                             | Make sure that the si   | ettings below match ti  | he settings provided by your ISP.                                 |         |
| LAN                                             | ANTAR ( ANTAR           | la (ar                  |                                                                   |         |
| Routing                                         | Terrariante Terrar      | 107.33                  |                                                                   |         |
| Security                                        | Connection Type:        | IPON 0. 25 h            |                                                                   |         |
| DNS                                             | Service Name:           | pppoe_0_35_1            |                                                                   |         |
| DSL<br>Internet Time<br>Access Control Services | service category:       | UER                     |                                                                   |         |
|                                                 | IP Address:             | 64.28.13.205            |                                                                   |         |
| (PSec<br>Certificate                            | Service State:          | Enabled                 |                                                                   |         |
| cartineare                                      | NAT:                    | Enabled                 |                                                                   |         |
| <ul> <li>Management Utilities</li> </ul>        | TEMD Multicarts         | Depisied                |                                                                   |         |
| · Connection Status                             | Quality Of Service:     | Disabled                |                                                                   |         |
|                                                 | Click "Save" to save t  | hese settings. Click "B | ack" to make any modifications.                                   |         |
| Diagnostics and Help                            | NOTE: You need to a     | eboot to activate this  | WAN Interface and further configure services ever this interface. |         |
|                                                 |                         |                         | Back Save                                                         |         |
|                                                 |                         |                         | Commission of Commission of Commission                            |         |

Figure 20. Quick Setup – WAN Setup – Summary

The last page displays a summary of your settings. Click on the "Save" button to complete the configuration.

4.5 - Bridging (Transparent/Pass-through) Configuration

Click on "Quick Setup" in the left frame and follow the steps below to create a Bridge connection.

Here you can either select DSL Autoconnect (Modem will attempt to find the correct VPI/VCI settings) or Uncheck the box to manually input the VPI/VCI settings.

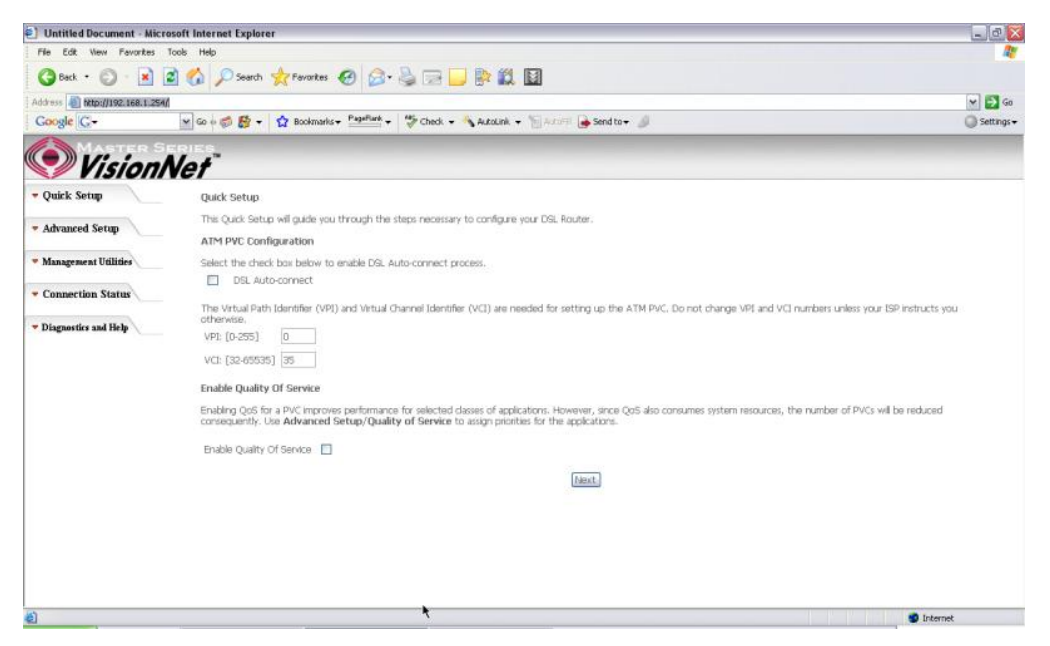

Figure 21. Quick Setup – ATM PVC Configuration

#### **Quick Setup – Connection Type**

This page is where you select Bridging (Last option).

| File Edit View Favorites                 | Tools Help                                                                                                    | 200 Aug    |  |  |  |
|------------------------------------------|----------------------------------------------------------------------------------------------------|------------|--|--|--|
| 🔇 Back • 🜔 • 💌                           | 👔 🔥 🔎 Search 👷 Favorites 🤣 🎧 - 🍒 📄 🔛 🎊 🛄                                                                        |            |  |  |  |
| Address a) http://192.168.1.254/         |                                                                                                    | M 🛃 Go     |  |  |  |
| Google G-                                | 💌 Go 🕫 👹 👻 🔹 🙀 Bookmarks + Pageflank + 🦉 Check + 🐴 AutoLink + 🦷 AutoLink - 👘 AutoLink -                         | G Settings |  |  |  |
| Vision!                                  | Vet de la companya de la companya de la companya de la companya de la companya de la companya de la companya de |            |  |  |  |
| - Advanced Setup                         | Connection Type                                                                                                 |            |  |  |  |
| WAN                                      | Select the type of network protocol for IP over Ethernet as WAN interface                                       |            |  |  |  |
| NAT<br>Routing                           | PPP over ATM (PPPDA)                                                                                            |            |  |  |  |
| Security<br>DNS                          | O PPP over Ethemet (PPPoE)                                                                                      |            |  |  |  |
| Internet Time<br>Access Control Services | MAC Encapsulation Routing (MER)                                                                                 |            |  |  |  |
| IPSec<br>Certificate                     | O IP over ATM (IPoA)                                                                                            |            |  |  |  |
| · Management Utilities                   | enidging                                                                                                    |            |  |  |  |
| Connection Status                        | Encapsulation Mode LLC/SNAP-BRIDGING M                                                                          |            |  |  |  |
| <ul> <li>Diagnostics and Help</li> </ul> |                                                                                                    |            |  |  |  |
|                                          |                                                                                                    |            |  |  |  |
|                                          | Back Neel                                                                                                    |            |  |  |  |
|                                          |                                                                                                    |            |  |  |  |
|                                          |                                                                                                    |            |  |  |  |
|                                          |                                                                                                    |            |  |  |  |
| Done                                     |                                                                                                    | 😨 Internet |  |  |  |

Figure 22. Quick Setup – Connection Type

## **Quick Setup – Enabling Bridge Mode**

For this page, please check the box "Enabled Bridge Service" and click "Next"

| E) Untitled Document - Micro     | soft Internet Explorer                                                                         | _ @ X        |  |  |  |  |  |
|----------------------------------|------------------------------------------------------------------------------------------------|--------------|--|--|--|--|--|
| File Edit Wew Fevorites 1        | e Edit Wew Ferrortes Tools Help<br>Back - O : R @ O D Search - Ferrortes 49 O - B : D B 19 153 |              |  |  |  |  |  |
| 🔇 Back • 🔘 · 💌 🔹                 | 🛿 🏠 🔎 Search 👷 Favorites  🙆 🥪 🎥 🔛 📴 🎆 🔛                                                        |              |  |  |  |  |  |
| Address () http://192.168.1.254/ |                                                                                                | 💌 🛃 Go       |  |  |  |  |  |
| Google G-                        | 💌 Go 🐖 🚳 👻 👻 🙀 Bookmarks + Pearlinek + 👹 Check + 🐴 AutoLink + 🐩 Articlin 🗸 🚽 Send to + 🥒       | 🔘 Settings 🗸 |  |  |  |  |  |
| Vision!                          | ver s                                                                                          |              |  |  |  |  |  |
| - Advanced Setup                 |                                                                                                |              |  |  |  |  |  |
| WAN                              | Unselect the check box below to disable this WAN service                                       |              |  |  |  |  |  |
| LAN                              |                                                                                                |              |  |  |  |  |  |
| NAT                              | Enable Bridge Service: 🔽                                                                       |              |  |  |  |  |  |
| Routing                          | Consider Manager D 26 1                                                                        |              |  |  |  |  |  |
| DNC                              | Service vame: bbboe_0_30_r                                                                     |              |  |  |  |  |  |
| nsi                              |                                                                                                |              |  |  |  |  |  |
| Internet Time                    |                                                                                                |              |  |  |  |  |  |
| Access Control Services          | [Back] [Meest]                                                                                 |              |  |  |  |  |  |
| IPSec                            | Transfer Gamma                                                                                 |              |  |  |  |  |  |
| Certificate                      |                                                                                                |              |  |  |  |  |  |
| · Management Utilities           |                                                                                                |              |  |  |  |  |  |
| · Connection Status              |                                                                                                |              |  |  |  |  |  |
| - Diagnostics and Help           |                                                                                                |              |  |  |  |  |  |
|                                  |                                                                                                |              |  |  |  |  |  |
|                                  | <b>N</b>                                                                                       |              |  |  |  |  |  |
|                                  |                                                                                                |              |  |  |  |  |  |
|                                  |                                                                                                |              |  |  |  |  |  |
|                                  |                                                                                                |              |  |  |  |  |  |
|                                  |                                                                                                |              |  |  |  |  |  |
| Done .                           |                                                                                                | Internet     |  |  |  |  |  |

Figure 23. Quick Setup – Enabling Bridge Mode

## **Quick Setup – Summary**

| 🗐 Untitled Document - Micros             | oft Internet Explorer                         |                                                    |                                                                                                    |     | _ 0                     |
|------------------------------------------|-----------------------------------------------|----------------------------------------------------|----------------------------------------------------------------------------------------------------|-----|-------------------------|
| File Edit New Favorites To               | ools Help                                     |                                                    |                                                                                                    |     | 4                       |
| 🔇 Back + 🔘 - 💌 🖻                         | 🖌 🏠 🔎 Search 👷                                | Fevorkes 🕢 🔗                                       | · 🎍 🖃 🛄 🐘 🛍                                                                                        |     |                         |
| Address () http://192.168.1.254/         |                                               |                                                    |                                                                                                    |     | 🛩 🛃 Go                  |
| Google G-                                | 🖌 🗠 🧔 😂 + 🗘                                   | Bookmarks + PagePlank                              | 🗸 💝 Check 👻 🐴 AutoLink 👻 🗑 AutoFil 🍙 Send to 🗸 🖉                                                   |     | 🔘 Settings <del>-</del> |
|                                          | RIES                                          |                                                    |                                                                                                    |     |                         |
| Vision/                                  | let                                           |                                                    |                                                                                                    |     |                         |
| <ul> <li>Advanced Setup</li> </ul>       | WAN Setup - Sumn                              | nary                                               |                                                                                                    |     |                         |
| NAN                                      | Make sure that the s                          | ettings below match t                              | ne settings provided by your ISP.                                                                  |     |                         |
| LAN NAT                                  | VDL / VCT                                     | 0/35                                               |                                                                                                    |     |                         |
| Routing                                  | Connection Type:                              | Bridge                                             |                                                                                                    |     |                         |
| Security                                 | Service Name:                                 | copper 0 35 1                                      |                                                                                                    |     |                         |
| DSL                                      | Service Category:                             | LER                                                |                                                                                                    |     |                         |
| internet Time                            | IP Address:                                   | Not Applicable                                     |                                                                                                    |     |                         |
| Access Control Services                  | Service State:                                | Enabled                                            |                                                                                                    |     |                         |
| Certificate                              | NAT:                                          | Enabled                                            |                                                                                                    |     |                         |
| · Management Utilities                   | Firewall:                                     | Enabled                                            |                                                                                                    |     |                         |
|                                          | IGMP Multicast:                               | Not Applicable                                     |                                                                                                    |     |                         |
| · Connection Status                      | Quality Of Service:                           | Disabled                                           |                                                                                                    |     |                         |
| <ul> <li>Diagnostics and Help</li> </ul> | Click "Save" to save t<br>NOTE: You need to r | hese settings. Click "B<br>reboot to activate this | ack" to make any modifications.<br>WAN interface and further configure services over this interfac | C9. |                         |
|                                          |                                               |                                                    | Back, Save                                                                                         |     |                         |
|                                          |                                               |                                                    | •                                                                                                  |     |                         |
|                                          |                                               |                                                    |                                                                                                    |     |                         |
|                                          |                                               |                                                    |                                                                                                    |     |                         |
|                                          |                                               |                                                    |                                                                                                    |     |                         |
|                                          |                                               |                                                    |                                                                                                    |     |                         |
|                                          |                                               |                                                    |                                                                                                    |     |                         |
|                                          |                                               |                                                    |                                                                                                    |     |                         |
| 1) Course                                |                                               |                                                    |                                                                                                    |     | A Interest              |
| El como                                  |                                               |                                                    |                                                                                                    |     | The needed              |

Figure 24. Quick Setup – WAN Setup – Summary

The last page displays a summary of your settings. Please click the "Save" button to complete the configuration process.

## **5. Advanced Setup**

Advanced Setup allows system administrator to configure the following topics:

- WAN
- LAN
- NAT
- Routing
- Security
- DNS
- DSL
- Internet Time
- Access Control Services
- IPSec
- Certificates

#### 5.1 - WAN

| Untitled Document - Micro                                       | soft Internet Exp      | plorer                    |                              |                                     |                              |            |          |                        |          |           |        |      |  | _ 2 2       |
|-----------------------------------------------------------------|------------------------|---------------------------|------------------------------|-------------------------------------|------------------------------|------------|----------|------------------------|----------|-----------|--------|------|--|-------------|
| File Edit View Favorites T                                      | ools Help              |                           |                              |                                     |                              |            |          |                        |          |           |        |      |  | <u></u>     |
| 🔇 Back • 🔘 • 💌 😰                                                | 1 🟠 🔎 5×               | arch 👷                    | Favorites                    | 0 0-3                               |                              | 12         |          |                        |          |           |        |      |  |             |
| Address () http://192.168.1.254/                                | deser 15               |                           |                              |                                     |                              | 8 10040    |          |                        |          |           |        |      |  | 🛩 🛃 Go      |
| Google G-                                                       | ¥ 60 0 00 8            | - 12                      | Bookmarks +                  | PagePlank +                         | Check 🗸 🐴                    | AutoLink + | Addit    | Sen                    | dto+ 🖉   |           |        |      |  | G Settings+ |
| Vision N                                                        | Vet"                   |                           |                              |                                     |                              |            |          |                        |          |           |        |      |  |             |
| · Auvanceu setup                                                | Wide Area              | a Networ                  | k (WAN) Se                   | tup                                 |                              |            |          |                        |          |           |        |      |  |             |
| WAN<br>LAN                                                      | Choose Ad<br>Choose Sa | id, Edit, or<br>ve/Rebool | r Remove to<br>t to apply th | configure WAN i<br>e changes and re | nterfaces.<br>boot the syste | en.        |          |                        |          |           |        |      |  |             |
| NAT                                                             | VPI/VCI                | Con. ID                   | Category                     | Service                             | Interface                    | Protocol   | Iamp     | DoS                    | VlanId   | State     | Remove | Edit |  |             |
| Security                                                        | 0/35                   | 1                         | LIFR                         | nonce 0 35 1                        | nnn 0.35.1                   | PEPOF      | Disabled | Enabled                | N/A      | Enabled   |        | Edit |  |             |
| DSL                                                             |                        |                           |                              | FFFF - m - m - m -                  | Preta and an                 |            |          | 1                      |          |           | -      |      |  |             |
| nternet Time<br>Access Control Services<br>IPSec<br>Certificate |                        |                           |                              |                                     |                              | Add        | Remov    | ( <u>9</u> ) <u>Sa</u> | we/Rebot | <u>it</u> |        |      |  |             |
| Management Utilities                                            |                        |                           |                              |                                     |                              |            |          |                        |          |           |        |      |  |             |
| - Connection Status                                             |                        |                           |                              |                                     |                              |            |          |                        |          |           |        |      |  |             |
| Diagnostics and Help                                            |                        |                           |                              |                                     |                              |            |          |                        |          |           |        |      |  |             |
|                                                                 |                        |                           |                              |                                     |                              |            |          |                        |          |           |        |      |  |             |
|                                                                 |                        |                           |                              | *                                   |                              |            |          |                        |          |           |        |      |  |             |
|                                                                 |                        |                           |                              |                                     |                              |            |          |                        |          |           |        |      |  |             |
|                                                                 |                        |                           |                              |                                     |                              |            |          |                        |          |           |        |      |  |             |
|                                                                 |                        |                           |                              |                                     |                              |            |          |                        |          |           |        |      |  |             |
|                                                                 |                        |                           |                              |                                     |                              |            |          |                        |          |           |        |      |  |             |
| (A)                                                             |                        |                           |                              |                                     |                              |            |          |                        |          |           |        |      |  | - torrat    |
| <u>0</u>                                                        |                        |                           |                              |                                     |                              |            |          |                        |          |           |        |      |  | Accessed    |

Figure 25. Advanced Setup – WAN

This page shows the current existing WAN interfaces in the system. User can choose to *Add*, *Edit*, or *Remove* WAN interfaces. Clicking the "Add" button will take the user to a wizard similar to the Quick Setup (Chapter 4) wizard, where additional WAN protocols can be configured.

Protocols supported:

## PPPoE, PPPoA, IP over ATM (IPoA), Bridging, MAC Encapsulation Routing (MER).

Please refer to **Section 4** for additional information regarding creating WAN Connections.

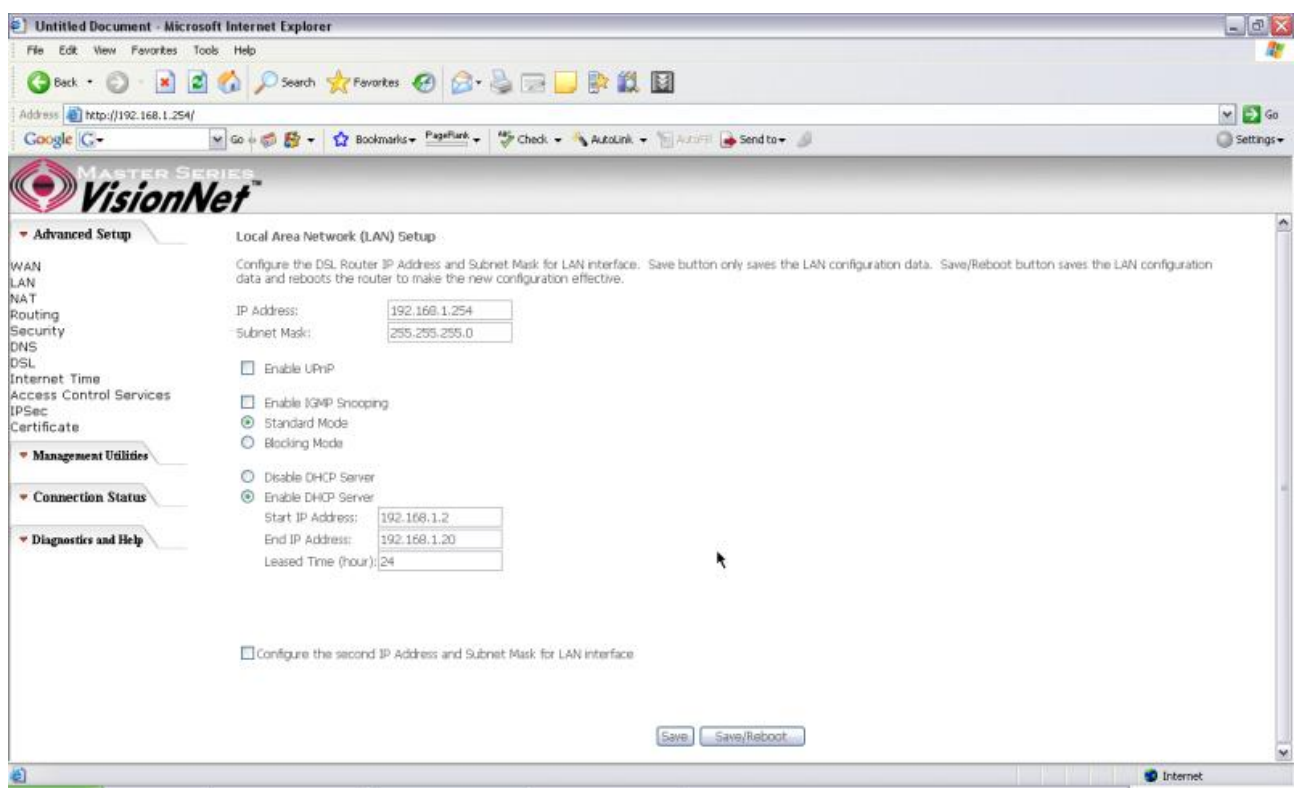

5.2 - LAN

Figure 26. LAN Setup page

Input the IP Address and Subnet Mask of your M404/M405. (Default: 192.168.1.254)

Check the box if you want to enable UPnP and/or IGMP Snooping.

Disable/Enable DHCP Server, and change the starting and ending IP address of your server pool if needed.

Check the "Configure the second IP Address and Subnet Mask for LAN interface" if a second IP address is used.

### 5.3 - NAT

Three functions are supported in NAT: Virtual Servers, Port Triggering, and DMZ Host.

#### **Virtual Servers**

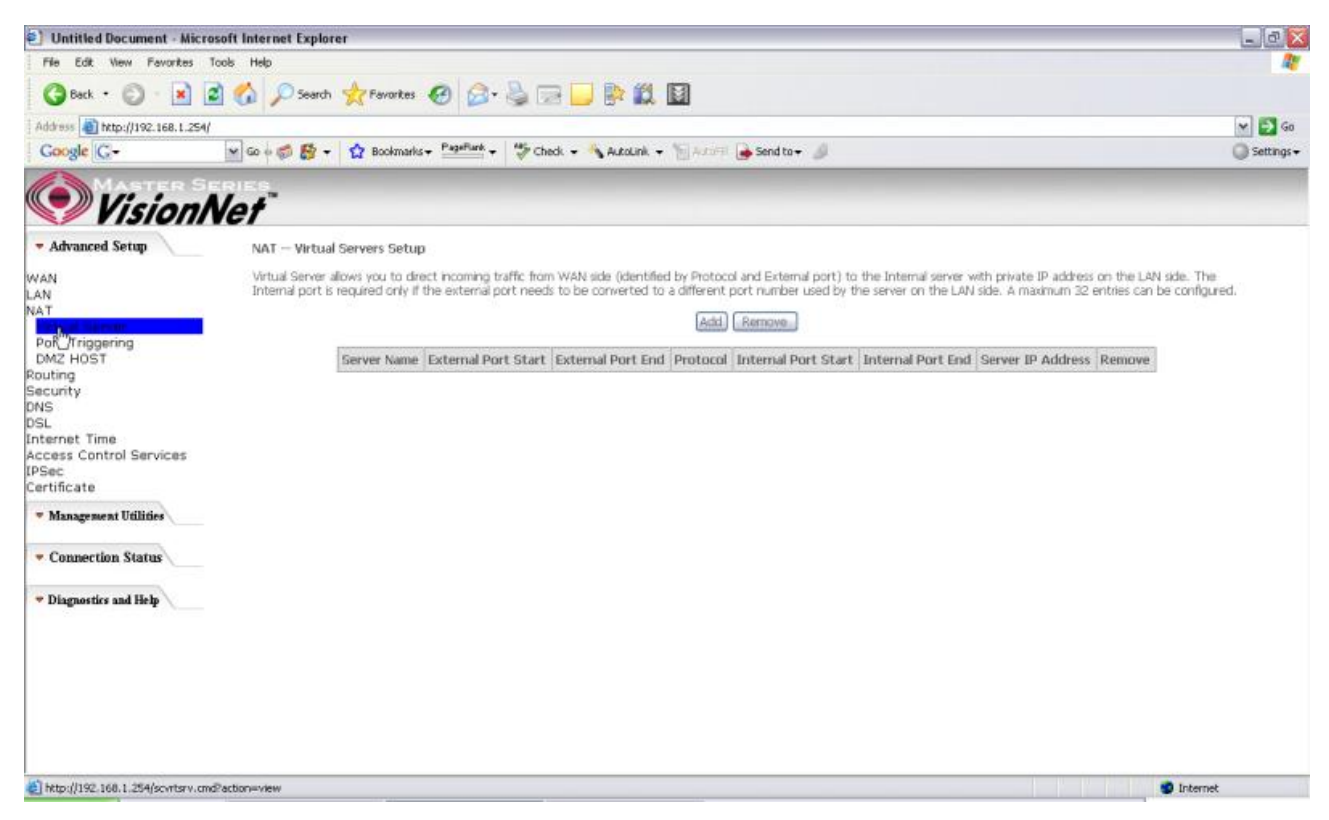

Figure 27. Advanced Setup – NAT

Virtual Server allows you to direct incoming traffic from WAN side (identified by Protocol and External port) to the Internal server with private IP address on the LAN side. The Internal port is required only if the external port needs to be converted to a different port number used by the server on the LAN side. A maximum of 32 entries can be configured.

Click on "Add" to enter configuration page to add your own rule(s). Some common used servers (Web, FTP, Mail, ...etc.) are already pre-defined for the M404/M405. User can simply select the desired server from the pull-down menu and assign the IP address of the local PC.

To delete the configured rule(s), check the "Remove" box of the specific rule(s) and click on "Remove".

| In the construction                                                                                                    | Edge Fulk Many Engenhant 7               | Teach: Male                          |                            |              |                                |                                                                                                    |          |
|----------------------------------------------------------------------------------------------------|------------------------------------------|--------------------------------------|----------------------------|--------------|--------------------------------|----------------------------------------------------------------------------------------------------|----------|
| Weise Image: Second Second Seco                                                                                                    | COK NEW FORUKES                          |                                      |                            |              | <i>44</i> <b>5 3</b>           |                                                                                                    |          |
| Address (1)       (1)       (1)       (1)       (1)       (1)       (1)       (1)       (1)       (1)       (1)       (1)       (1)       (1)       (1)       (1)       (1)       (1)       (1)       (1)       (1)       (1)       (1)       (1)       (1)       (1)       (1)       (1)       (1)       (1)       (1)       (1)       (1)       (1)       (1)       (1)       (1)       (1)       (1)       (1)       (1)       (1)       (1)       (1)       (1)       (1)       (1)       (1)       (1)       (1)       (1)       (1)       (1)       (1)       (1)       (1)       (1)       (1)       (1)       (1)       (1)       (1)       (1)       (1)       (1)       (1)       (1)       (1)       (1)       (1)       (1)       (1)       (1)       (1)       (1)       (1)       (1)       (1)       (1)       (1)       (1)       (1)       (1)       (1)       (1)       (1)       (1)       (1)       (1)       (1)       (1)       (1)       (1)       (1)       (1)       (1)       (1)       (1)       (1)       (1)       (1)       (1)       (1)       (1)       (1)       (1)                                                                                                          | G Back • 🕑 • 📕                           | 🖸 🕡 🔑 Search 🦅                       | Favorites 🧐 🖾 🖉            |              |                                |                                                                                                    |          |
| Congle C- Image: Congle C-                                                                                                    | Address 1 http://192.168.1.254/          |                                      |                            |              |                                |                                                                                                    | 💌 🛃 Go   |
| Advanced Setup     Advanced Setup     Advanced                                                                                                    | Google G-                                | ¥ 60 + 60 🗗 + 🟠                      | Bookmarks + PageFlank +    | Check 👻 🐴 Au | .coLink + 🔚 Antiri 🔒 Sen       | d to 🕈 🦼                                                                                                    | Settings |
| • Advanced Server         VANA         VANA         VANA         VANA         VANA         VANA         VANA         VANA         VANA         VANA         VANA         VANA         VANA         VANA         VANA         VANA         VANA         VANA         VANA         VANA         VATA         Vana         Vana                                                                                                    | MASTER SI                                | CRIED.                               |                            |              |                                |                                                                                                    |          |
| • Advanced Setup       moduled.         Remaining number of entries that can be configured:32         Server Name:       © Select a Server:         • AN       • Disportion Server:         Port Triggering       Dott on Server:         Dott Triggering       Server IP Address:         Dott Triggering       Server IP Address:         Dott Triggering       Server IP Address:         MS       Server IP Address:         Set       TOP         NS       Set         Set       TOP         * Management Utilities       TOP         * Management Utilities       TOP         * Diagnotice and Heb       TOP         Seve/Acov       TOP         Seve/Acov       Seve/Acov                                                                                                    | Vision/                                  | Vet                                  |                            |              |                                |                                                                                                    |          |
| Server Mane:   AN   AN   Vatual Server   Port Triggering   DWC HOST   Server IP Address   Server IP Address                                                                                                    | - Advanced Setup                         | Remaining number                     | of entries that can be con | figured:32   |                                |                                                                                                    |          |
| MAN     Select 0 one       AN     Select 3 Service:       Service:     Cuctom Server:       Port Triggering<br>DW2 HOST<br>Souting     Service:       Service:     192.166.1.       Service:     192.166.1.       Souting     Service:       NSI     Service:       NSI     TCP       Partificate     TCP       Management Utilities     TCP       Value:     TCP       Value:     TCP                                                                                                    |                                          | Cerver Name-                         |                            |              |                                |                                                                                                    |          |
| AN Coston Server: D'Addess: 192.166.1.<br>Virtual Server IP Addess: 192.166.1.<br>DM2 HOST<br>Southon<br>iscurity<br>NS<br>SSL<br>TETERINAL Control Services<br>PSec<br>Connection Status<br>Connection Status<br>Connection Stat                                                                                                    | VAN                                      | <ul> <li>Galart a Sarvina</li> </ul> | Select One                 |              | ~                              |                                                                                                    |          |
| Vitual Server       Port Triggering       DM2 HOST       Server IP Address       Server IP Address <td>AN</td> <td>O Curtere Centres</td> <td></td> <td></td> <td></td> <td></td> <td></td>                                                                                                    | AN                                       | O Curtere Centres                    |                            |              |                                |                                                                                                    |          |
| Port Triggering   DM2 HOST   Server IP Address   Ig2.168.1.        Server IP Address            Server IP Address                                                                                                    | Virtual Server                           | Custom server:                       | 1                          |              |                                |                                                                                                    |          |
| touting   iseunity:   NS   Statemal Port Stat External Port End   Potocol   Internal Port Stat Internal Port End   Internal Port Stat External Port End   Internal Port Stat External Port End   Internal Port Stat External Port End   Internal Port Stat External Port End   Internal Port Stat External Port End   Internal Port Stat External Port End   Internal Port Stat External Port End   Internal Port End   Interna                                                                                                    | Port Triggering<br>DMZ HOST              | Server IP Address:                   | 192.166.1.                 |              |                                |                                                                                                    |          |
| Security<br>NS<br>VSL<br>External Port Start External Port End Protocol Internal Port End<br>Internal Time<br>Access Control Services<br>PSec<br>I TCP M<br>Managesent Willifes<br>Managesent Willifes<br>Connection Status<br>Diagnostics and Help<br>I TCP M<br>I TCP M<br>I TCP | touting                                  |                                      |                            |              |                                |                                                                                                    |          |
| NS SL External Port Start External Port End Protocol Internal Port Start Internal Port End Construction Services PSec Trificate TCP M TCP M TCP TCP M TCP TCP M TCP TCP M TCP TCP TCP TCP TCP TCP TCP TCP TCP TCP                                                                                                    | ecurity                                  |                                      |                            |              | Save/Asph                      | 6                                                                                                    |          |
| Connection Status     Diagnostics and Help     Diagnostics and Help     TCP     M     TCP     M                                                                                                    | 191                                      | Factoria of Death Cit and            | Future of Deat Find Deate  | and Internet | I Back Chart Jackness of Death | Ford                                                                                                    |          |
| Access Control Services PSec Certificate   Management Utilities  Management Utilities  M                                                                                                    | nternet Time                             | excernat Port Dran                   | Extensi Port chu Prote     | KON INCERTIO | a Port Startuntemai Port       | End.                                                                                                    |          |
| PSec<br>certificate  Management Utilities  Management Utilities  Man                                                                                                    | ccess Control Services                   |                                      | TOP                        | _            |                                |                                                                                                    |          |
| artificate       TCP       TCP         Managesseat Utilities       TCP       Imagesseat Utilities         Connection Status       TCP       Imagesseat Utilities         Diagnostics and Help       TCP       Imagesseat Utilities         Imagesseat Utilities       TCP       Imagesseat Utilities         Imagesseat Utilities       TCP       Imagesseat Utilities         Imagesseat Utilities       TCP       Imagesseat Utilities         Imagesseat Utilities       TCP       Imagesseat Utilities         Imagesseat Utilities       TCP       Imagesseat Utilities         Imagesseat Utilities       TCP       Imagesseat Utilities         Imagesseat Utilities       TCP       Imagesseat Utilities         Imagesseat Utilities       TCP       Imagesseat Utilities         Imagesseat Utilities       TCP       Imagesseat Utilities         Imagesseat Utilities       TCP       Imagesseat Utilities         Imagesseat Utilities       TCP       Imagesseat Utilities         Imagesseat Utilities       TCP       Imagesseat Utilities         Imagesseat Utilities       TCP       Imagesseat Utilities         Imagesseat Utilities       TCP       Imagesseat Utilities         Imagesseat Utilitititities       TCP       Ima                                                                                                    | PSec                                     |                                      | TCP                        | ~            |                                |                                                                                                    |          |
| Management Utilities      Connection Status      Connection Status      Diagnostics and Help      Diagnostics and Help      Diagnostics and Hel                                                                                                    | ertificate                               |                                      | TCP                        | ×            |                                | ] ]                                                                                                    |          |
| Connection Status     Connection Status                                                                                                    | <ul> <li>Management Utilities</li> </ul> |                                      | TCP                        | ~            |                                |                                                                                                    |          |
| Connection Status     TCP     TCP                                                                                                    |                                          |                                      | TCP                        | ×            |                                |                                                                                                    |          |
|                                                                                                    | Connection Status                        |                                      | TCP                        | ~            |                                |                                                                                                    |          |
| Diagnostics and Help                                                                                                    |                                          |                                      | TOP                        | ~            |                                | <u></u>                                                                                                    |          |
|                                                                                                    | 🔻 Diagnostics and Help                   |                                      | TOP                        |              |                                |                                                                                                    |          |
|                                                                                                    |                                          |                                      | TOP                        |              |                                |                                                                                                    |          |
| TCP M Save/Apply                                                                                                    |                                          |                                      | TOP                        | ~            |                                |                                                                                                    |          |
| TCP M<br>TCP M<br>Save/Apply                                                                                                    |                                          |                                      | TCP                        | ~            |                                |                                                                                                    |          |
| TCP M Save/Apply                                                                                                    |                                          |                                      | TCP                        | *            |                                |                                                                                                    |          |
| Save/Apply                                                                                                    |                                          |                                      | TCP                        | M            |                                |                                                                                                    |          |
| Save/Apply                                                                                                    |                                          |                                      |                            |              | -                              |                                                                                                    |          |
|                                                                                                    |                                          |                                      |                            |              | Save/Appl                      | for a second second second second second second second second second second second second second second second |          |

Figure 28. Advanced Setup – NAT – Virtual Servers

#### **Port Triggering**

Some applications require that specific ports in the Router's firewall be opened for access by the remote parties. Port Trigger dynamically opens up the "Open Ports" in the firewall when an application on the LAN initiates a TCP/UDP connection to a remote party using the "Triggering Ports". The Router allows the remote party from the WAN side to establish new connections back to the application on the LAN side using the "Open Ports". A maximum of 32 entries can be configured.

| Dutitled Document - Micr                               | rosoft Internet Explorer                                                                                          |                                                                                                    |                                                                                                    |                                                                                               |                                              |                                                                                     |
|--------------------------------------------------------|----------------------------------------------------------------------------------------------------|----------------------------------------------------------------------------------------------------|----------------------------------------------------------------------------------------------------|-----------------------------------------------------------------------------------------------|----------------------------------------------|-------------------------------------------------------------------------------------|
| File Edit View Favorites                               | Tools Help                                                                                                    |                                                                                                    |                                                                                                    |                                                                                               |                                              |                                                                                     |
| 3 Back • 🕥 • 💌                                         | 🗟 🟠 🔎 Search 👷 Favorites 🥳                                                                                        | 🖉 - 🌭 🖂 📙 🛙                                                                                        | ) 🕅 🛄                                                                                                 |                                                                                               |                                              |                                                                                     |
| Address an http://192.168.1.254                        | V.                                                                                                    |                                                                                                    |                                                                                                    |                                                                                               |                                              |                                                                                     |
| Google G-                                              | 🖌 Go 🖗 🗊 🥵 🕈 🙀 Bookmarks 🕈 📍                                                                                      | ageFlank + 🍄 Check + 🐴                                                                             | kutolink + 🐚 kutoli 🍯                                                                                 | Send to 🛨 🦪                                                                                   |                                              | Setta                                                                               |
| Vision/                                                | Net                                                                                                    |                                                                                                    |                                                                                                    |                                                                                               |                                              |                                                                                     |
| - Advanced Setup                                       | NAT - Port Triggering Setup                                                                                       |                                                                                                    |                                                                                                    |                                                                                               |                                              |                                                                                     |
| WAN<br>LAN<br>NAT<br>Virtual Server<br>Port Triggering | Some applications require that spec<br>when an application on the LAN init<br>establish new connections back to t | ific ports in the Router's finew<br>lates a TCP/UDP connection t<br>the application on the LAN sid | all be opened for access to<br>to a remote party using the<br>le using the 'Open Ports'.<br>[Add] [Re | w the remote parties. Por<br>le 'Triggering Ports'. The I<br>A maximum 32 entries ca<br>emove | t Trigger dy<br>Router allow<br>n be configu | ally opens up the 'Open Ports' in the freewall<br>remote party from the WAN side to |
| DMZ HOST<br>Routing                                    |                                                                                                    | Application                                                                                        | Trigger                                                                                               | Open                                                                                          | Remove                                       |                                                                                     |
| security                                               |                                                                                                    | Name                                                                                               | Protocol Port Range                                                                                   | Protocol Port Range                                                                           |                                              |                                                                                     |
| )SL                                                    | 1                                                                                                    |                                                                                                    | Start End                                                                                             | Start End                                                                                     |                                              |                                                                                     |
| Access Control Services<br>PSec<br>Certificate         |                                                                                                    |                                                                                                    |                                                                                                    |                                                                                               |                                              |                                                                                     |
| <ul> <li>Connection Status</li> </ul>                  |                                                                                                    |                                                                                                    |                                                                                                    |                                                                                               |                                              |                                                                                     |
| · Diagnostics and Help                                 |                                                                                                    |                                                                                                    |                                                                                                    |                                                                                               |                                              |                                                                                     |
|                                                        |                                                                                                    |                                                                                                    |                                                                                                    |                                                                                               |                                              |                                                                                     |
| ۵                                                      |                                                                                                    |                                                                                                    |                                                                                                    |                                                                                               |                                              | 🔮 Internet                                                                          |

Figure 29. Advanced Setup – NAT – Port Triggering

Click on "Add" to enter the configuration page to add your own rule(s). Some games, video conferencing, remote access applications and other software might require that specific ports in the Router's firewall be opened for access. You can configure the port settings from this screen by selecting an existing application or creating your own (Custom application) and click "Save/Apply" to add it.

To delete the configured rule(s), check the "Remove" box of the specific rule(s) and click on "Remove".

| ontrice pocument - mic.                               | rosoft Internet Explorer                                                                                   |                                                                    |                                         |                                             |                                                                    |                                                                                                    | - 0        |
|-------------------------------------------------------|----------------------------------------------------------------------------------------------------|--------------------------------------------------------------------|-----------------------------------------|---------------------------------------------|--------------------------------------------------------------------|----------------------------------------------------------------------------------------------------|------------|
| File Edit View Fevorites                              | Tools Help                                                                                                 |                                                                    |                                         |                                             |                                                                    |                                                                                                    | <i>R</i>   |
| 🔇 Back • 🔘 • 👔                                        | 🗟 🟠 🔎 Search 👷 Favori                                                                                      | es 🚱 🎯 - 🛛                                                         |                                         | 🔲 🖗 🛍                                       |                                                                    |                                                                                                    |            |
| Address a) http://192.168.1.254                       | 4                                                                                                    |                                                                    |                                         |                                             |                                                                    |                                                                                                    | 🕶 🛃 Go     |
| Google G-                                             | 🖌 Go 🖗 🍏 🛃 🗸 🙀 Bookm                                                                                       | arks + PagePlank +                                                 | Check                                   | + 🐴 AutoLink                                | 🕶 🍗 Autoriti 🍙 Send to 🕶 🔒                                         | 9                                                                                                    | Settings - |
| 📀 Vision                                              | Net                                                                                                    |                                                                    |                                         |                                             |                                                                    |                                                                                                    |            |
| <ul> <li>Advanced Setup</li> </ul>                    | NAT - Port Triggering                                                                                      |                                                                    |                                         |                                             |                                                                    |                                                                                                    |            |
| VAN<br>AN<br>KAT<br>Virtual Server<br>Port Trippering | Some applications such as g<br>applications. You can config<br>Remaining number of en<br>Application Name: | umes, video conferi<br>ure the port setting<br>tries that can be o | encing, rer<br>is from thi<br>configure | note access app<br>s screen by sele<br>d;32 | lications and others require to<br>cting an existing application o | hat specific ports in the Routen's freeval be opened for access by the<br>ir creating your own (Custom application) and click "Save/Apply" to add it. |            |
| DMZ HOST                                              | Select an application                                                                                      | Select One                                                         |                                         | ~                                           | *                                                                  |                                                                                                    |            |
| iouting<br>iecurity<br>INS<br>ISL                     | Custom application:                                                                                        |                                                                    |                                         |                                             | SaverApply                                                         |                                                                                                    |            |
| nternet Time                                          | Trigger Port Start Trigge                                                                                  | r Port EndTrigger                                                  | Protocol                                | Open Port St                                | art Open Port End Open Pr                                          | otocol                                                                                                    |            |
| CCess Control Services                                |                                                                                                    | TCP                                                                | ~                                       |                                             | TCP                                                                | ×                                                                                                    |            |
| Certificate                                           |                                                                                                    | TCP                                                                | ~                                       |                                             | TCP                                                                | *                                                                                                    |            |
| · Management Utilities                                |                                                                                                    | TCP                                                                | ×                                       |                                             | TCP                                                                | M                                                                                                    |            |
|                                                       |                                                                                                    | TCP                                                                | *                                       |                                             | TCP                                                                | ×                                                                                                    |            |
| <ul> <li>Connection Status</li> </ul>                 |                                                                                                    | TCP                                                                | ~                                       |                                             | TCP                                                                | ~                                                                                                    |            |
|                                                       |                                                                                                    | TCP                                                                | ~                                       |                                             | TCP                                                                | *                                                                                                    |            |
| T Diagnostics and Malo                                |                                                                                                    | TCP                                                                | *                                       |                                             | TCP                                                                | M                                                                                                    |            |
| · Diagnorate and their                                |                                                                                                    | TOD                                                                | ~                                       |                                             | TCP                                                                | ~                                                                                                    |            |

Figure 30. Advanced Setup – NAT – Add Port Triggering

#### **DMZ Host**

The DSL router will forward IP packets from the WAN that do not belong to any of the applications configured in the Virtual Servers table to the DMZ host computer. Enter the computer's IP address and click "Save/Apply" to activate the DMZ host. Clear the IP address field and click "Save/Apply" to deactivate the DMZ host.

| Dutitled Document - Micro                | soft Internet Explorer                                                                                                    | _ 0 🔀      |  |  |  |
|------------------------------------------|----------------------------------------------------------------------------------------------------|------------|--|--|--|
| File Edit Wern Ferrorites Tools Help     |                                                                                                    |            |  |  |  |
| 🕜 Back + 🔘 - 🖹 🕻                         | 👔 🟠 🔎 Search 👷 Favorites 🚱 😥 - 🌺 📨 📴 🐘 🇱 📓                                                                                                    |            |  |  |  |
| Address () http://192.168.1.254/         |                                                                                                    | 🕶 🛃 Go     |  |  |  |
| Google G-                                | 💌 Go 🖉 👸 🕶 🙀 Bookmarks+ 🏪 💏 Check + 🐐 AutoLink + 🐩 AutoLink + 👘 Send to+ 🖉                                                                                          | Settings - |  |  |  |
| Vision                                   | eries<br>Vot                                                                                                    |            |  |  |  |
| Advanced Setup                           | NAT - DM2 Host                                                                                                    |            |  |  |  |
| WAN                                      | The DSL router will forward IP packets from the WAN that do not belong to any of the applications configured in the Virtual Servers table to the DMZ host computer. |            |  |  |  |
| LAN                                      | Enter the computer's IP address and click "Apply" to activate the DMZ host.                                                                                         |            |  |  |  |
| Virtual Server                           | Clear the IP address field and click "Apply" to deactivate the DMZ host.                                                                                            |            |  |  |  |
| Port Triggering                          | DW7 Haret 10 Addeese                                                                                                    |            |  |  |  |
| Routing 🕤                                | Line mark of markets                                                                                                    |            |  |  |  |
| DNS                                      | Save/Apply                                                                                                    |            |  |  |  |
| Internet Time                            |                                                                                                    |            |  |  |  |
| Access Control Services<br>(PSec         |                                                                                                    |            |  |  |  |
| Certificate                              |                                                                                                    |            |  |  |  |
| <ul> <li>Management Utilities</li> </ul> |                                                                                                    |            |  |  |  |
| <ul> <li>Connection Status</li> </ul>    |                                                                                                    |            |  |  |  |
| · Diagnostics and Help                   |                                                                                                    |            |  |  |  |
|                                          |                                                                                                    |            |  |  |  |
|                                          |                                                                                                    |            |  |  |  |
|                                          |                                                                                                    |            |  |  |  |
|                                          |                                                                                                    |            |  |  |  |
|                                          |                                                                                                    |            |  |  |  |
|                                          |                                                                                                    |            |  |  |  |
| Done Cone                                | 🔹 Irb                                                                                                    | ernet      |  |  |  |

Figure 31. Advanced Setup – NAT – DMZ Host

#### 5.4 - Routing

There are three routing related settings:

#### **Routing – Default Gateway**

If the "Enable Automatic Assigned Default Gateway" checkbox is selected, the M404/M405 will accept the first received default gateway assignment from one of the PPPoA, PPPoE or MER/DHCP enabled PVC(s). If the checkbox is not selected, enter the static default gateway AND/OR a WAN interface. Click the "Save/Apply" button to save it.

**NOTE:** If changing the "Enable Automatic Assigned Default Gateway" from unselected to selected, you must reboot your M404/M405 to activate the automatically assigned default gateway.

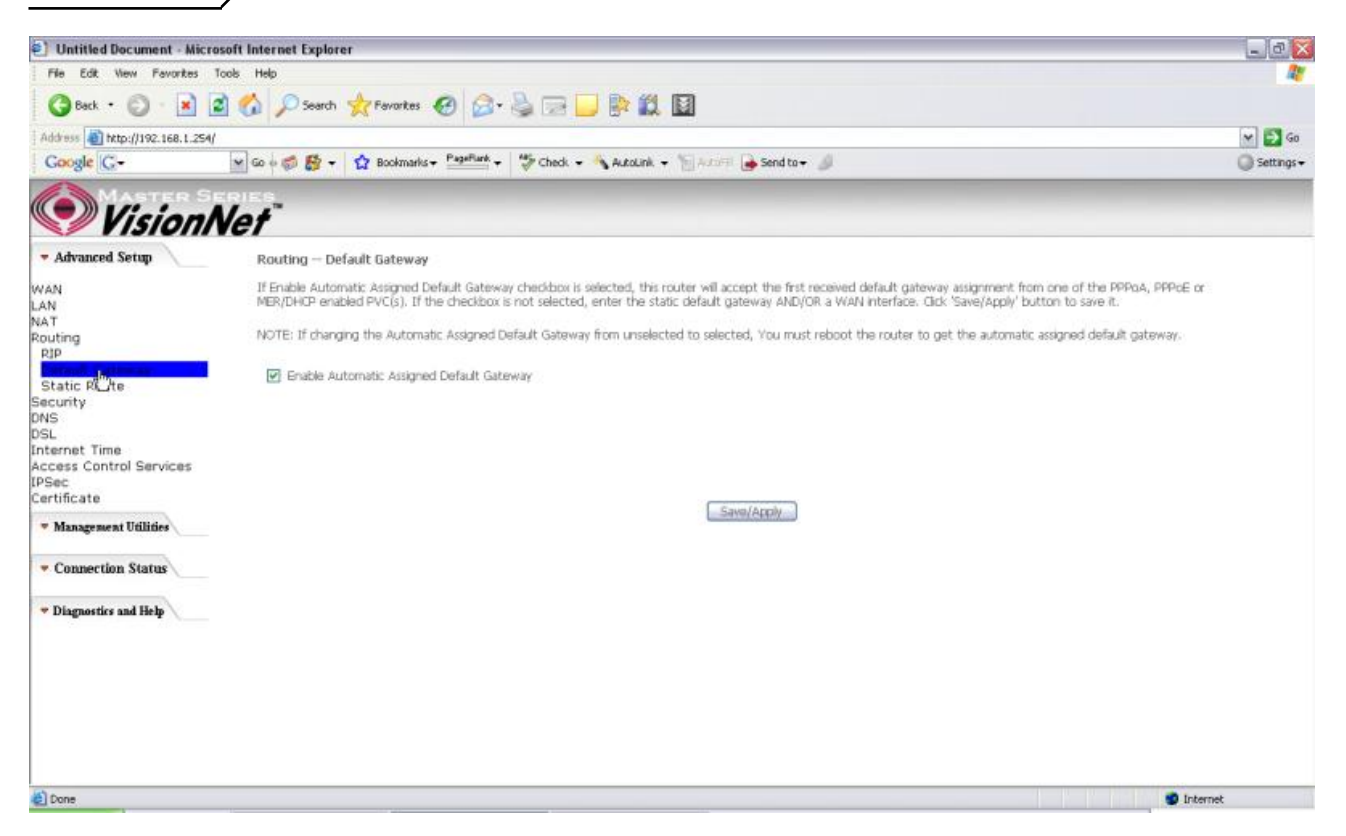

Figure 32. Advanced Setup – Routing – Default Gateway

#### **Routing – Static Route**

Click on "Add" to create a new Static Route. Up to 32 entries can be configured.

| Dutitled Document - Micr                                                                                                    | osoft Internet Explorer                                                                                                    | _ 0          |
|----------------------------------------------------------------------------------------------------|----------------------------------------------------------------------------------------------------|--------------|
| File Edit View Favorites                                                                                                    | Tools Help                                                                                                    | <u></u>      |
| 🔇 Back + 🔘 - 🖹                                                                                                    | 🖻 🏠 🔎 Search 👷 Favortes 🕢 🍙 - 🍃 🖂 🔜 🐘 🇱 📓                                                                                                    |              |
| Address () http://192.168.1.254                                                                                                    |                                                                                                    | M 🛃 Go       |
| Google G-                                                                                                    | 🖌 Go 🛊 🍏 🛃 👻 🙀 Bookmarks - Paarlinet - 👹 Check - 🐴 AutoLink - 🐚 AutoLink - 🎽 Send to - 🥒                                                                                                    | G Settings - |
| Vision/                                                                                                    | Net"                                                                                                    |              |
| - Advanced Setup                                                                                                    | Routing Static Route Add                                                                                                    |              |
| WAN<br>LAN<br>NAT<br>Routing<br>RJP<br>Default Gateway<br>Static Route<br>Security<br>ONS<br>OSL<br>Internet Time<br>Access Control Services<br>IPSec<br>Certificate<br>• Management Utilities<br>• Connection Status<br>• Diagnostics and Help | Enter the destination network address; subnet mask, gateway AND/OR available WAN interface then dick "Save/Apply" to add the entry to the routing table. Destination Network Address: Subnet Mask: Use Gateway IP Address: Destinerface Destinerface Destine |              |
| Done 2                                                                                                    |                                                                                                    | Internet     |

Figure 33. Advanced Setup – Routing – Add New Static Route

Enter the destination network address, subnet mask, gateway AND/OR available WAN interface, then click "Save/Apply" to add the entry to the routing table.

#### **Routing – RIP**

The Routing Information Protocol (RIP) is designed for exchanging routing information within a small to medium-size network.

| Untitled Document - Micr                                                                                                    | osoft Internet Explorer                                                                                                    | - ð 🔀        |
|----------------------------------------------------------------------------------------------------|----------------------------------------------------------------------------------------------------|--------------|
| File Edit New Fevorites                                                                                                    | Tools Help                                                                                                    | <b>R</b> *   |
| 3 Back • 🔘 • 🖹                                                                                                    | 🗟 🟠 🔎 Search 👷 Fevorites 🥝 🍰 - 🎍 🕞 🔜 🗱 📓                                                                                                    |              |
| Address a http://192.168.1.254                                                                                                    |                                                                                                    | 🛩 🛃 Go       |
| Google G-                                                                                                    | 💌 Go 🗄 🚳 🛃 🔹 🟠 Boolmarks + Paarlinet + 🧊 Check + 🔌 Autolink + 🐚 Autolink - 📓 Send to + 🥒                                                                                                    | 🔘 Settings 🕶 |
| Vision/                                                                                                    | Vet"                                                                                                    |              |
| - Advanced Setup                                                                                                    | Routing - RIP Configuration                                                                                                    |              |
| WAN<br>LAN<br>NAT<br>Routing<br>Static Route<br>Sacurity<br>DNS<br>DSL<br>Internet Time<br>Access Control Services<br>IPSec<br>Cortificate<br>* Management Utilities | To activate RP for the device, reset: the Enabled "rado button for Global RP Mode. To configure an individual Interface, select the deviced RP workin and operation, follower<br>by ploting order in the Enabled" checkbox for the interface. Ock the Save/Apply' button to save the configuration, and to start or stop RIP based on the Global RP mode<br>selected.<br>Global RIP Mode  Disabled  Enabled  Interface VPI/VCI Version  Operation  Enabled  pop_0_25_1 0/35 2  Passive  Save/Apply  Save/Apply  Save/Apply | I            |
| <ul> <li>Connection Status</li> </ul>                                                                                                    |                                                                                                    |              |
| Diagnostics and Help                                                                                                    |                                                                                                    |              |
| Done                                                                                                    |                                                                                                    |              |

Figure 34. Advanced Setup – Routing – RIP

To configure an individual interface, select the desired RIP version and operation:

**RIP Version 1**: Class-based IP network.

**RIP Version 2**: Classless IP network.

Operation Active: Broadcast and listen to other RIP enabled devices.

**Operation Passive**: Listen only.

Place a check in the "Enabled" checkbox next to the interface to complete the configuration. Click the "Save/Apply" button to save the configuration. To start/stop RIP for the M404/M405, select the "Enabled/Disabled" radio button for "*Global RIP Mode*".

### 5.5 - Security

Two functions are supported in Firewall: Outgoing IP Filtering and MAC Filtering.

#### **Firewall – Outgoing IP Filtering**

By default, all outgoing IP traffic from LAN is allowed, but some IP traffic can be BLOCKED by setting up filters. Choose "Add" to configure outgoing IP filters. To remove, check the item and click "Remove".

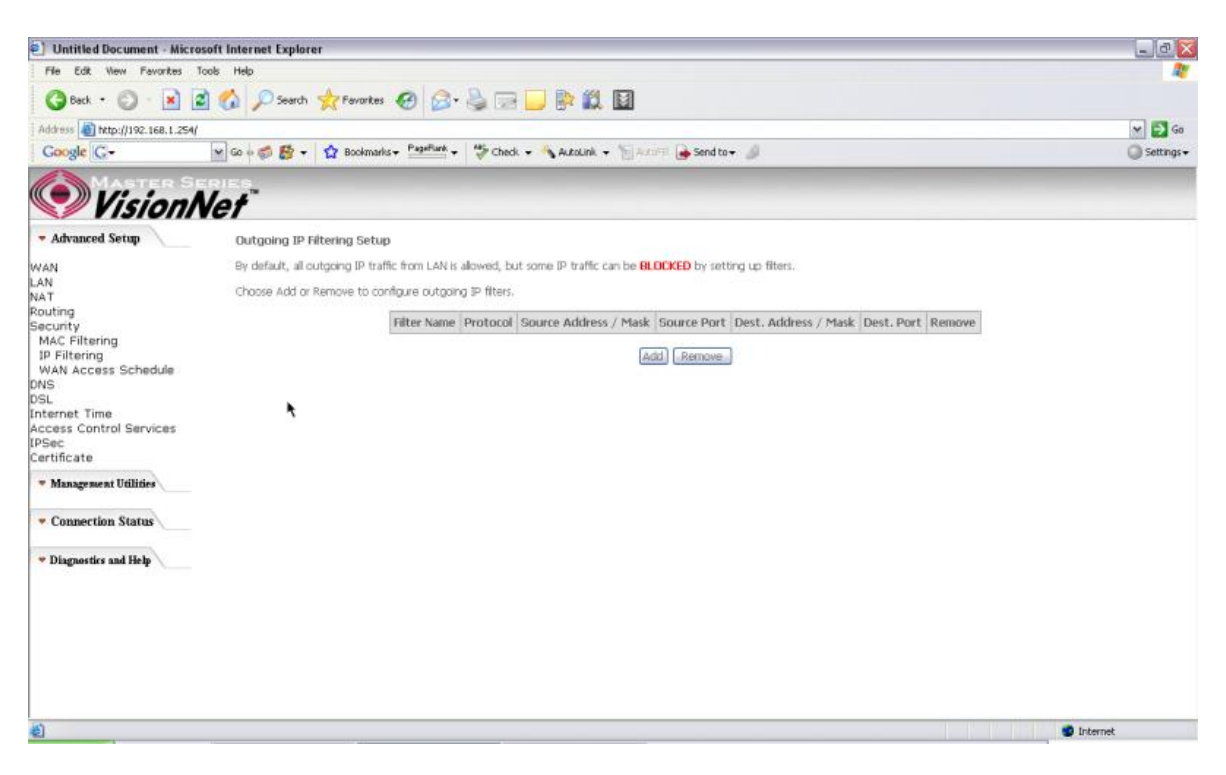

Figure 35. Advanced Setup – Security – Outgoing IP Filtering Setup

The screen allows you to create a filter rule to identify outgoing IP traffic by specifying a filter name and at least one of the conditions below. All of the specified conditions in this filter rule must be satisfied for the rule to take effect. Click "Save/Apply" to save and activate the filter.

| Untitled Document - Micro                                               | soft Internet Explorer                                                                                                    |                                                                                                    | _ @                                 |
|-------------------------------------------------------------------------|----------------------------------------------------------------------------------------------------|----------------------------------------------------------------------------------------------------|-------------------------------------|
| File Edit View Favorites 1                                              | ools Help                                                                                                    |                                                                                                    | 4                                   |
| 3 Back + 3 - 💌 👔                                                        | 👔 🐔 🔎 Search 👷 Favorites 🥝 🎯 • 🎚                                                                                                 |                                                                                                    |                                     |
| Address a http://192.168.1.254/                                         |                                                                                                    |                                                                                                    | 🛩 🛃 Go                              |
| Google G-                                                               | 🖌 Go 🕫 👹 🛨 🙀 Bookmarks + 📍 🖞                                                                                                    | 🦆 Check 👻 🐴 AutoLink 👻 📆 AutoFil 🍙 Send to 🕶 📣                                                                                                    | 🔘 Settings <del>-</del>             |
| Vision N                                                                | Vet                                                                                                    |                                                                                                    |                                     |
| - Advanced Setup                                                        | Add IP Filter Outgoing                                                                                                    |                                                                                                    |                                     |
| WAN<br>LAN<br>NAT<br>Routing                                            | The screen allows you to create a filter rule to in<br>filter rule must be satisfied for the rule to take e<br>Filter Name:      | dentify outgoing IP traffic by specifying a new filter name and at least one condition below. All<br>(flect. Click 'Save/Apply' to save and activate the filter. | af the specified conditions in this |
| Security<br>MAC Filtering<br>IP Filtering<br>WAN Access Schedule<br>DNS | Protocol:<br>Source IP address:<br>Source Subnet Mask:                                                                           |                                                                                                    |                                     |
| DSL<br>Internet Time<br>Access Control Services<br>[PSec<br>Certificate | Source Port (port or port;port):<br>Destination IP address:<br>Destination Subnet Mask:<br>Destination Port (port or port;port): |                                                                                                    |                                     |
| · Management Utilities                                                  |                                                                                                    |                                                                                                    |                                     |
| · Connection Status                                                     |                                                                                                    | Savie/Apply                                                                                                    |                                     |
| · Diagnostics and Help                                                  |                                                                                                    |                                                                                                    |                                     |
|                                                                         |                                                                                                    |                                                                                                    |                                     |
|                                                                         |                                                                                                    |                                                                                                    |                                     |
|                                                                         |                                                                                                    |                                                                                                    |                                     |
|                                                                         |                                                                                                    |                                                                                                    |                                     |
|                                                                         |                                                                                                    |                                                                                                    |                                     |
|                                                                         |                                                                                                    |                                                                                                    |                                     |
| Done                                                                    |                                                                                                    |                                                                                                    | Internet                            |

Figure 36. Advanced Setup – Security – Add new Outgoing IP Filter

#### Security – WAN Access Control

WAN Access Control allows users to create time of day restrictions to a specific LAN device connected to the Router. Click "Add" to configure restriction rules. To remove, check the item and click "Remove". Up to 16 entries can be configured and used.

Manual Ver1.0 ) Untitled Document - Microsoft Internet Explorer - 0 0 File Edit View Favorites Tools Help 🔇 Back + 🔘 - 🖹 📓 🏠 🔎 Search 👷 Favorites 🥝 🍰 - چ 🔛 🔛 🗱 📓 Address an http://192.168.1.254/ 👻 🔁 Go Google G-🖌 Go 🕫 💋 👻 🔹 🙀 Bookmarks + PageFlank + 👹 Check + 🔧 AutoLink + 🐚 AutoFl 🍙 Send to + 🤳 Settings -VisionNet - Advanced Setup Time of Day Restrictions -- A maximum 16 entries can be configured. WAN LAN NAT Routing Security MAC Filtering IP Filtering WAN Access Schedule DNS DSL Internet Time Username MAC Mon Tue Wed Thu Tri Sat Sun Start Stop Remove Add Remove DSL Internet Time Access Control Services IPSec Certificate ۲ Management Utilities · Connection Status - Diagnostics and Help E) Done 1 Internet

Figure 37. Advanced Setup – Security – WAN Access Control

The MAC Address of the current "browser" will automatically display on the "Browser's MAC Address" box. To restrict another LAN device, click the "Other MAC Address" button and enter the MAC address of that LAN device.

To find out the MAC address of a Windows-based PC, go to the command prompt window and type "ipconfig /all". Click "Save/Apply" to save and activate the restriction rule.

| File Edit New Pervictes Toole Help   Image: Back + Image: Toole Help   Image: Back + Image: Toole Help   Address: Entrol/(1982-Lear.L.254)   Coorgit Image: Toole Help   Image: Toole Help                                                                                                    | Dutitled Document - Micro                                                                                      | soft Internet Explorer                                                                                                    | _ 7        |  |  |  |  |
|----------------------------------------------------------------------------------------------------|----------------------------------------------------------------------------------------------------|----------------------------------------------------------------------------------------------------|------------|--|--|--|--|
|                                                                                                    | File Edit View Fevorites                                                                                       | ie Edit Wew Feverites Tools Help                                                                                                    |            |  |  |  |  |
| Addess in http://1902.168.1.254/                                                                                                    | 3 Back • 💿 · 💌                                                                                                 | 🛿 🕎 🔎 Search 👷 Favorites 🛷 🧟 - 🍃 🔜 🔜 🗱 🛄                                                                                                    |            |  |  |  |  |
| Cocolde       Co-       Cocolde       Cocolde                                                                                                    | Address a http://192.168.1.254/                                                                                |                                                                                                    | 🕶 🛃 Go     |  |  |  |  |
| Advanced Setup     Advanced Setup     Advanced Setup     Time of Day Restriction     This page adds time of day restriction to a special LAN device connected to the Router. The Terowser's MAC Address' automatically displays the MAC address of the LAN device.     To find out the MAC     address of a Window Sheed PL(g) be to command window and type "pconfig Jaf".     Security     MAC Filtering     IP Filtering     WAN Access Schedule     ONS     Other MAC Address     DitC2:3F68:40:BC     Other MAC Address     DitC2:3F68:40:BC     DitC2:3F68:40:BC | Google G-                                                                                                    | 💌 Go 🖗 💋 🛫 🙀 Boolmarks - Papellark - 🦃 Check 📏 AutoLink 🐚 AutoLink 👘 Send to - 🥼                                                                                                    | Settings + |  |  |  |  |
| Advanced Setup Time of Day Restriction This page adds time of day restriction to a special LAN device connected to the Router. The 'Browser's MAC Address' automatically displays the MAC address of the LAN device MAC address' button and enter the MAC address of the other LAN device. To find out the MAC address of the other LAN device, cloic the 'Other MAC Address' button and enter the MAC address of the other LAN device. To find out the MAC address of the other LAN device, cloic the 'Other MAC Address' button and enter the MAC address of the other LAN device. To find out the MAC address of a Windows based PC, go to command window and type "pconfig /al". Security MAC Filtering IP Filtering WAN Access Schedule Of the MAC Address OD(02)3Fi68(40):BC Other MAC Address OD(02)3Fi68(40):BC Other MAC Address Other MAC Address Other MAC Address Other MAC A | Vision!                                                                                                    | Vef"                                                                                                    |            |  |  |  |  |
| WAN     This page adds time of day restriction to a special LAN device connected to the Router. The 'Browser's MAC Address' automatically displays the MAC address of the LAN device where the browser is running. To restrict other LAN device, cloic the 'Other MAC Address' button and enter the MAC address of the other LAN device. To find out the MAC address of the other LAN device, cloic the 'Other MAC Address' button and enter the MAC address of the other LAN device. To find out the MAC address of the other LAN device. To find out the MAC address of the other LAN device.           IP Filtering         IP Filtering<                                                                                                    | - Advanced Setup                                                                                               | Time of Day Restriction                                                                                                    |            |  |  |  |  |
| Access Control Services Days of the week MonTue Wed ThuFri Sat Sun<br>IPSec Ock: to select OCk: to select                                                                                                    | WAN<br>LAN<br>NAT<br>Routing<br>Security<br>MAC Filtering<br>JP Filtering<br>WAN Access Schedule<br>ONS<br>DSL | This page adds time of day restriction to a special LAN device connected to the Router. The 'Browser's MAC Address' automatically displays the MAC address of the LAN device where the browser is running. To restrict other LAN device, dick the "Other MAC Address" button and enter the MAC address of the other LAN device. To find out the MAC address of a Windows based PC, go to command window and type "pconfig /all". User Name   Browser's MAC Address  D0:02:3F:68:4D:8C  Cother MAC Address  D0:02:3F:68:4D:8C  Cother MAC Address  Cother MAC Address  Cother MAC Addre |            |  |  |  |  |
|                                                                                                    | internet Time<br>Access Control Services<br>IPSec<br>Certificate                                               | Days of the week MonTueWedThuFri SatSun<br>Cick to select                                                                                                    |            |  |  |  |  |
| Management Utilides     Start Blocking Time (hhomm)     End Blocking Time (hhomm)                                                                                                    | · Management Utilities                                                                                         | Start Blocking Time (hhmm) End Blocking Time (hhmm)                                                                                                    |            |  |  |  |  |
| Connection Status                                                                                                    | - Connection Status                                                                                            | Save/Apply                                                                                                    |            |  |  |  |  |
| * Diagnostics and Help                                                                                                    | · Diagnostics and Help                                                                                         |                                                                                                    |            |  |  |  |  |
|                                                                                                    |                                                                                                    |                                                                                                    |            |  |  |  |  |
|                                                                                                    |                                                                                                    |                                                                                                    |            |  |  |  |  |
|                                                                                                    |                                                                                                    |                                                                                                    |            |  |  |  |  |
|                                                                                                    |                                                                                                    |                                                                                                    |            |  |  |  |  |
|                                                                                                    | 12 -                                                                                                    |                                                                                                    |            |  |  |  |  |

Figure 38. Advanced Setup – Security – Add new Parental Control restriction

## 5.6 - DNS

### **DNS Server**

| 🗐 Untitled Document - Micr                                              | osoft Internet Explorer                                                                                                    | _ @ 🔀      |
|-------------------------------------------------------------------------|----------------------------------------------------------------------------------------------------|------------|
| File Edit View Fevorites                                                | Tools Help                                                                                                    | <u></u>    |
| 🔇 Back + 🔘 - 🖹                                                          | 🖻 🟠 🔎 Search 👷 Fananciaes 🥝 🍰 - 🍓 🖂 🔜 🐘 🎎 📓                                                                                                    |            |
| Address () http://192.168.1.254                                         |                                                                                                    | 🛩 🔁 Go     |
| Google G-                                                               | 💌 Go 🖗 👹 👻 📩 Bookmarks 🕶 Patellinek 👻 💝 Check 👻 🔧 AutoLink. 👻 🖓 AutoLink. 👻                                                                                                    | Settings + |
| Vision                                                                  | eries<br>Nef                                                                                                    |            |
| - Advanced Setup                                                        | DNS Server Configuration                                                                                                    |            |
| WAN<br>LAN<br>NAT                                                       | If Shable submatic Assigned DNS' checklon is salested, this nature will accept the first assayed DNS assignment from one of the DPPad, DPPaE or MER/DHCP enabled PVC(s)<br>during the corrination establishment. If the checklose is not selected, enter the primary and optional secondary DNS server IP addresses. Old: "Save" button to save the new<br>configuration. You must reboot the router to make the new configuration effective. |            |
| Routing<br>Security<br>DNS<br>Dynamic DNS                               | Enable Automatic Assigned DNS                                                                                                    |            |
| DSL<br>Internet Time<br>Access Control Services<br>IPSec<br>Certificate | (Sizen)                                                                                                    |            |
| <ul> <li>Management Utilities</li> </ul>                                |                                                                                                    |            |
| · Connection Status                                                     |                                                                                                    |            |
| • Diagnostics and Help                                                  |                                                                                                    |            |
|                                                                         |                                                                                                    |            |
|                                                                         |                                                                                                    |            |
|                                                                         |                                                                                                    |            |
|                                                                         |                                                                                                    |            |
| (i) Come                                                                |                                                                                                    |            |

#### Figure 39. Advanced Setup – DNS Server

If "Enable Automatic Assigned DNS" checkbox is selected, the M404/M405 will accept the first received DNS assignment from one of the PPPoA, PPPoE or MER/DHCP enabled PVC(s) during the connection establishment. If the checkbox is not selected, enter the primary and optional secondary DNS server IP addresses. Click the "Save" button to save it.

**NOTE:** If changing from unselected "Enable Automatic Assigned DNS" to selected, you must reboot the M404/M405 to get the automatic assigned DNS addresses.

#### **Dynamic DNS**

The Dynamic DNS service allows you to give a dynamic IP address a static hostname in any of the domains. This function allows your M404/M405 to be more easily accessible from various locations of the Internet.

Choose "Add" to configure Dynamic DNS.

Before you proceed, please visit one of these two websites to receive your own Dynamic DNS service: <u>www.dyndns.org</u> or <u>www.tzo.com</u>.

To remove, check the item and click "Remove"

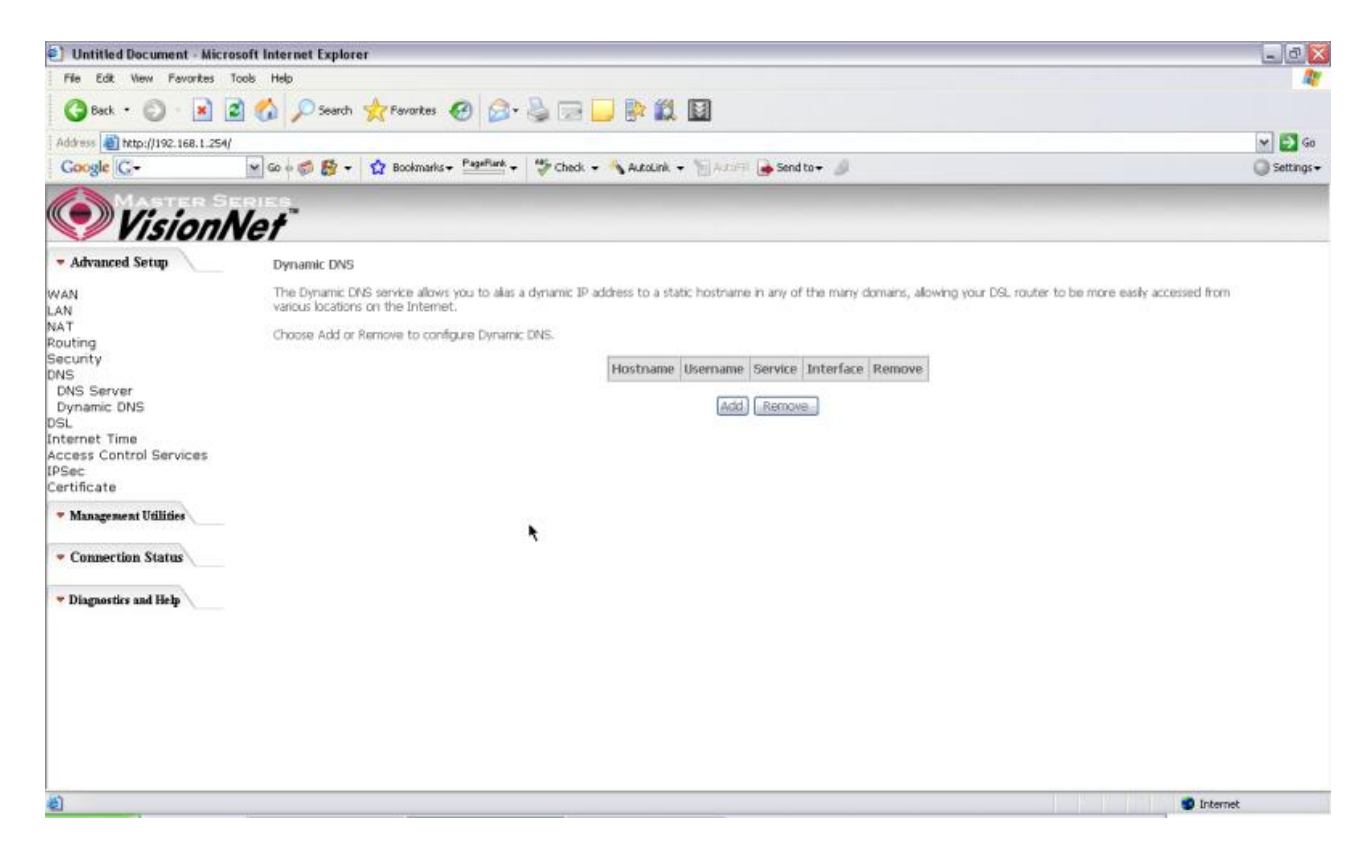

Figure 40. Advanced Setup – DNS – Dynamic DNS

Select your Dynamic DNS service provider from 'D-DNS provider', and enter your registration information. Click "Save/Apply" to save the configuration.

| Untitled Document - Micro             | soft Internet Explorer   |                                                                                                    |             |
|---------------------------------------|--------------------------|----------------------------------------------------------------------------------------------------|-------------|
| File Edit View Favorites T            | lools Help               |                                                                                                    | <u></u>     |
| 🔇 Back • 🔘 • 🛃 🔹                      | 👔 🏠 🔎 Search 👷 Fav       | rtes 🕢 🍰 - چ 🔜 🔜 🐘 🇱 📓                                                                                                    |             |
| Address 1 http://192.168.1.254/       |                          |                                                                                                    | 💌 🛃 Go      |
| Google G-                             | 💌 Go 🕫 💋 🕶 😭 Boo         | marks + 📴 🖓 Check + 🔧 AutoLink + 🎦 AutoFil 🍙 Send to + 🌙                                                                                                    | 🔘 Settings+ |
| MASTER SE                             | RIES                     |                                                                                                    |             |
| Vision/                               | Vet                      |                                                                                                    |             |
| - Advanced Setup                      | Add dynamic DDNS         |                                                                                                    |             |
| WAN                                   | The name allower you to  | dd a Duhanie DNS address from DuvIDNS out or 1720                                                                                                    |             |
| LAN<br>NAT                            | This page alone you to a | process of the address interformed and the start of the start of the s |             |
| Routing                               | D-DNS provider           | DynDNS.org                                                                                                    |             |
| Security                              | Hostnamo                 |                                                                                                    |             |
| DNS Server                            | Interface                | poppe 0 35 1/pop 0 35 1 at                                                                                                    |             |
| Dynamic DNS                           | a root table             | bbbge"e"ap"(ibbb"e"ap")                                                                                                    |             |
| DSL<br>Internet Time                  | DynDNS Settings          |                                                                                                    |             |
| Access Control Services               | Usemame                  |                                                                                                    |             |
| IPSec                                 | Password                 |                                                                                                    |             |
| Certificate                           |                          | <b>*</b>                                                                                                    |             |
| Management Utilities                  |                          |                                                                                                    |             |
| <ul> <li>Connection Status</li> </ul> |                          | Save/Apply                                                                                                    |             |
| · Diagnostics and Help                |                          |                                                                                                    |             |
|                                       |                          |                                                                                                    |             |
|                                       |                          |                                                                                                    |             |
|                                       |                          |                                                                                                    |             |
|                                       |                          |                                                                                                    |             |
|                                       |                          |                                                                                                    |             |
|                                       |                          |                                                                                                    |             |
|                                       |                          |                                                                                                    |             |
|                                       |                          |                                                                                                    |             |
| Done                                  |                          |                                                                                                    | 🔮 Internet  |

Figure 41. Advanced Setup – DNS – Add Dynamic DNS

### 5.7 - DSL

This page allows you to choose which handshake protocols you want your M404/M405 to look through when training. Uncheck any of the listed protocols that have "Enabled" at the end of it to have the modem skip that protocol when synchronizing with your ADSL line. Leave it checked if you would like the modem to cycle through those settings.

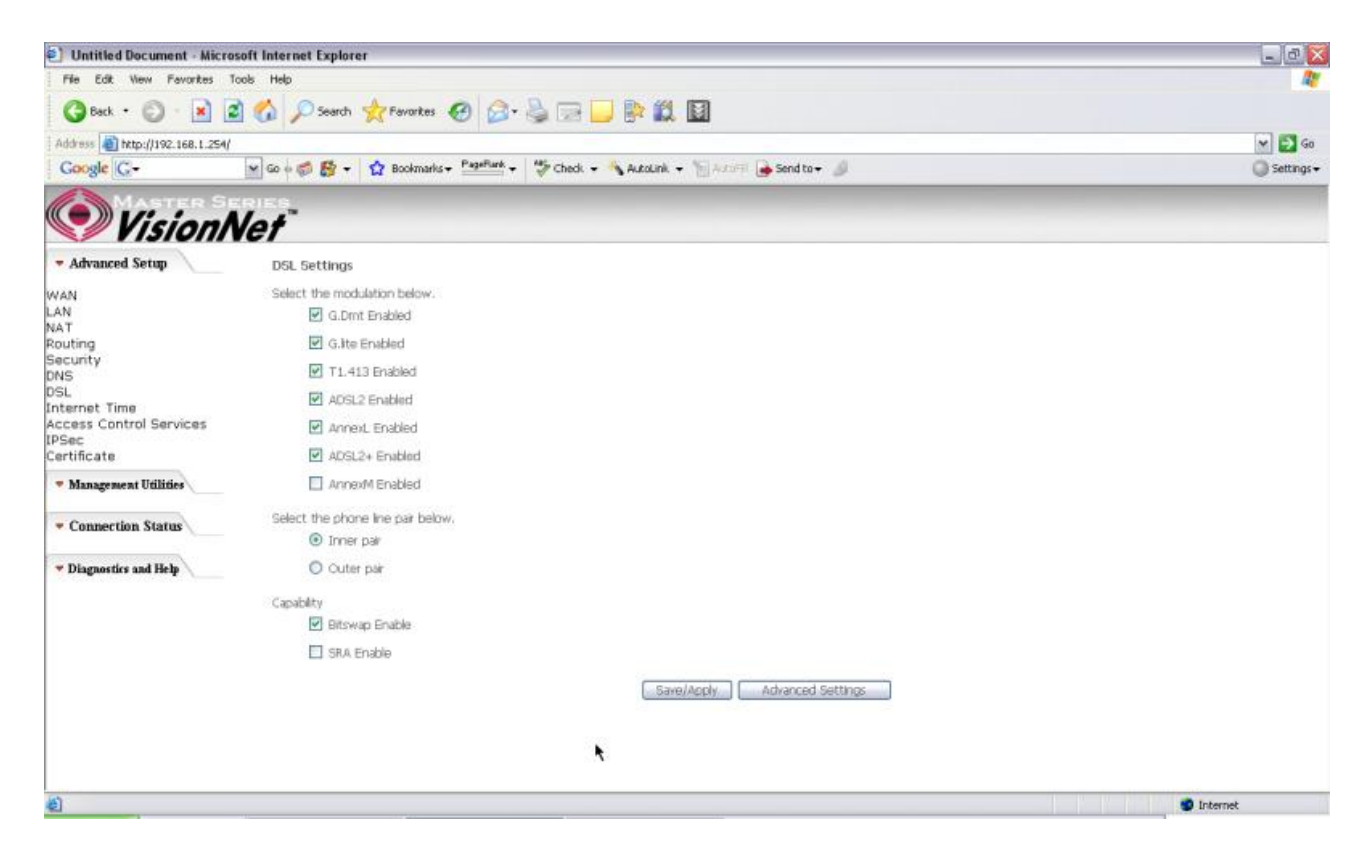

Figure 42. Advanced Setup – DSL Settings

### 5.8 - Internet Time

The M404/M405 can synchronize its internal time with an Internet time server when available. To enable this function, check "Automatically synchronize with Internet time servers". Select First and Second NTP time server from the pull down menu. Or select "Other" and define your preferred NTP server. Choose the time zone from "Time zone offset". Click on "Save/Apply" to save the configuration.

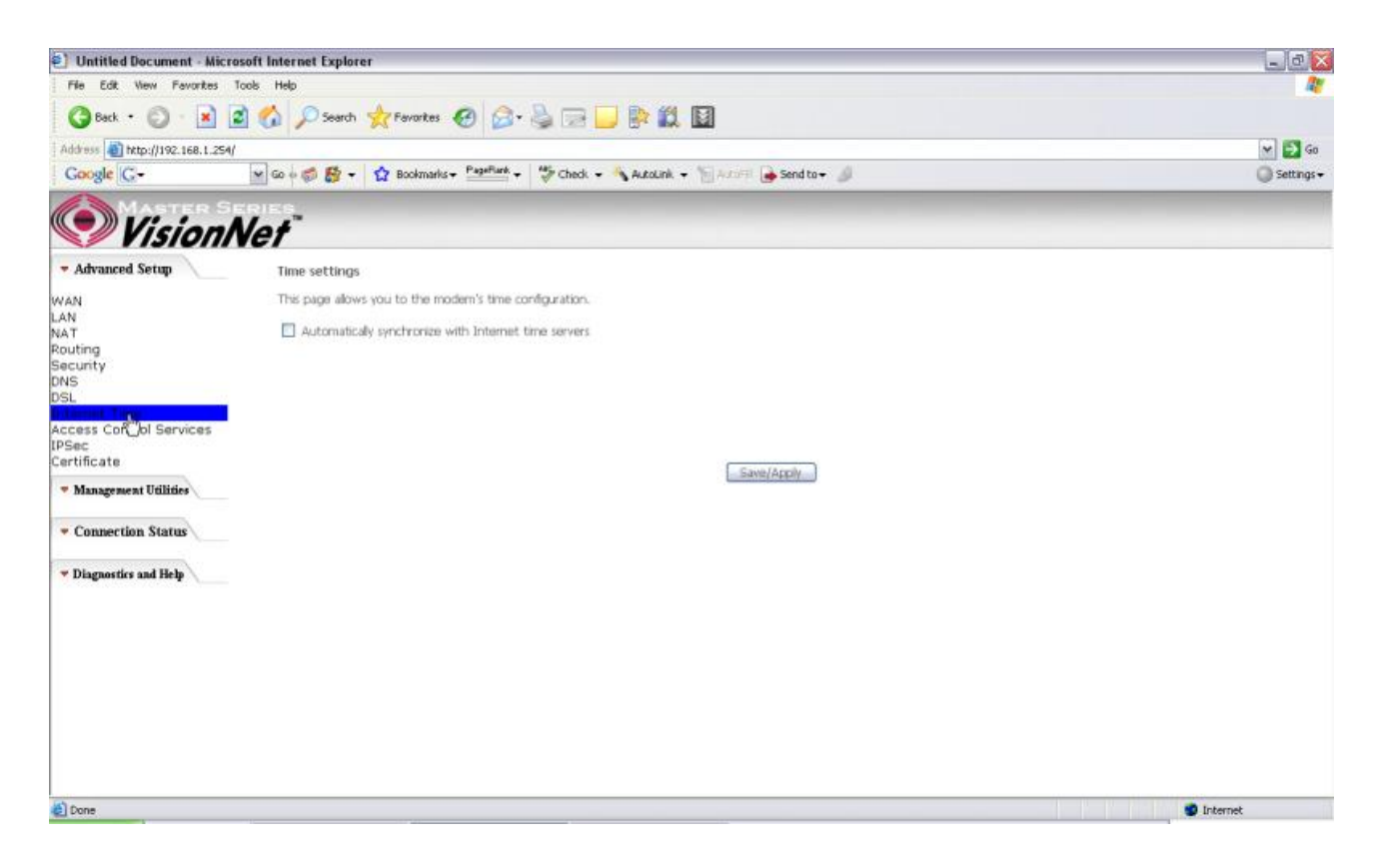

Figure 43. Advanced Setup - Internet Time

#### 5.9 - Access Control Services

#### Services

The M404/M405 browser management tool is protected by three categories: Services, IP addresses, and Passwords. All three must be matched (if configured) to gain access to the management tool.

All services are enabled from LAN side and disabled from WAN side by default.

| Untitled Document - M                    | Aicrosoft Internet Explorer                       |                              |                  |                    | - 0      |
|------------------------------------------|---------------------------------------------------|------------------------------|------------------|--------------------|----------|
| File Edit View Favorite                  | es Tools Help                                     |                              |                  |                    | 4        |
| 🔇 Back • 🔘 • 📝                           | 📔 🐔 🔎 Search 👷 Favorites 🥝 🎯 🗸                    | ዿ 🖂 🗾 除 🛍 🔟                  |                  |                    |          |
| Address an http://192.168.1.             | .254/                                             |                              |                  |                    | M 🛃 G    |
| Google G-                                | 🗙 Go o 🧔 🎊 + 🔓 Bookmarks+ PagePlank +             | 💝 Check 👻 🐴 AutoLink 👻 🔚     | stalfil 🍙 Sen    | dta <del>+</del> 🥖 | Settings |
| Vision                                   | nNet"                                             |                              |                  |                    |          |
| - Advanced Setup                         | Access Control - Services                         |                              |                  |                    |          |
| VAN<br>AN<br>IAT                         | A Service Control List ("SQL") enables or disable | es services from being used. |                  |                    |          |
| touting                                  |                                                   | Services                     | LAN              | WAN                |          |
| NS                                       |                                                   | FTP                          | 🕑 Enable         | Enable             |          |
| nternet Time                             |                                                   | нттр                         | 🕑 Enable         | 🔲 Enable           |          |
| ccess control services                   |                                                   | 1CMP                         | Enable           | Enable             |          |
| IP Add_Isses<br>Passwords                |                                                   | TELNET                       | Enable           | Enable             |          |
| PSec<br>ertificate                       |                                                   | TETP                         | Enable           | Enable             |          |
| Local<br>Trusted CA                      |                                                   |                              | Save/Anni        |                    |          |
| <ul> <li>Management Utilities</li> </ul> |                                                   |                              | - server measure |                    |          |
| <ul> <li>Connection Status</li> </ul>    |                                                   |                              |                  |                    |          |
| - Diagnostics and Help                   |                                                   |                              |                  |                    |          |
|                                          |                                                   |                              |                  |                    |          |
|                                          |                                                   |                              |                  |                    |          |
|                                          |                                                   |                              |                  |                    |          |
|                                          |                                                   |                              |                  |                    |          |

Figure 44. Advanced Setup - Access Control - Service

#### **IP Addresses**

The IP Address Access Control mode, if enabled, permits access to local management services from IP addresses contained in the Access Control List. If the Access Control mode is disabled, the system will not validate IP addresses for incoming packets. The services are the system applications listed in the Service Control List.

Click "Add" to add an IP address to the Access Control List. To remove, mark the Remove option of the specified IP address, then click "Remove" to remove the IP address from the Access Control List. Up to 16 hosts can be configured here.

| Dutitled Document - Mic                  | rosoft Internet Explorer                                                                                                  | _ 0                     |
|------------------------------------------|----------------------------------------------------------------------------------------------------|-------------------------|
| File Edit View Favorites                 | <u></u>                                                                                                    |                         |
| 🔇 Back • 🔘 • 🛃                           | 🗟 🐔 🔎 Search 👷 Favorites  🕢 - چ 🕞 🔜 🔛 🗱 📓                                                                                 |                         |
| Address () http://192.168.1.25           | a/                                                                                                    | 🛩 🛃 Go                  |
| Google G-                                | 💌 Go 🖗 🧔 🦉 👻 🙀 Bookmarks+ 🔤 👘 Check + 🔌 AutoLink + 🐚 AutoLink - 🌡                                                         | 🔘 Settings <del>-</del> |
| Vision                                   | Net                                                                                                    |                         |
| - Advanced Setup                         | Access Control                                                                                                    |                         |
| WAN                                      | Enter the IP address of the management station permitted to access the local management services, and click 'Save/Apply.' |                         |
| LAN                                      | IP Address:                                                                                                    |                         |
| Routing                                  |                                                                                                    |                         |
| Security<br>DNS                          | Save/Apply                                                                                                    |                         |
| DSL                                      |                                                                                                    |                         |
| Internet Time<br>Access Control Services |                                                                                                    |                         |
| Services                                 |                                                                                                    |                         |
| IP Addresses<br>Basswords                |                                                                                                    |                         |
| IPSec                                    | *                                                                                                    |                         |
| Certificate                              |                                                                                                    |                         |
| Trusted CA                               |                                                                                                    |                         |
| <ul> <li>Management Utilities</li> </ul> |                                                                                                    |                         |
| <ul> <li>Connection Status</li> </ul>    |                                                                                                    |                         |
| • Diagnostics and Help                   |                                                                                                    |                         |
|                                          |                                                                                                    |                         |
|                                          |                                                                                                    |                         |
|                                          |                                                                                                    |                         |
|                                          |                                                                                                    |                         |
| Geb .                                    |                                                                                                    |                         |

Figure 45. Advanced Setup - Access Control – IP Addresses

#### **Passwords**

Manual Ver1.0

Access to your router is controlled through three user accounts: admin, support, and user.

admin: has unrestricted access to change and view the M404/M405 configuration.

- **support**: is used to allow an ISP technician to access the M404/M405 for maintenance and to run diagnostics.
- **user**: can access the M404/M405 to view configuration settings and statistics, as well as, update the M404/M405 software.

Use the fields below to enter up to 16 characters and click "Save/Apply" to change or create passwords.

| Dutitled Document - Mic                  | rosoft Internet Explorer                                                                                                    | _ 0 🛛        |
|------------------------------------------|----------------------------------------------------------------------------------------------------|--------------|
| File Edit View Favorites                 | Tools Help                                                                                                    | A1           |
| 3 Back • 🔘 • 💌                           | 🖻 🏠 🔎 Search 👷 Favorites  🕢 🍓 📨 🤐 🎇 🛄                                                                                                 |              |
| Address a http://192.168.1.29            | 4/                                                                                                    | 🛩 🛃 Go       |
| Google G-                                | 👷 Go 🕫 🐉 👻 🏠 Bookmarks + 🖓 PageFlank + 👹 Check + 🐴 AutoLink + 🐚 AutoLink - 🌜                                                          | G Settings + |
| 📀 Vision                                 | Net <sup>®</sup>                                                                                                    |              |
| - Advanced Setup                         | Access Control – Passwords                                                                                                    |              |
| WAN                                      | Access to your DSL router is controlled through three user accounts: admin, support, and user.                                        |              |
| LAN                                      | The user name "admin" has unrestricted access to change and view configuration of your DSL Router.                                    |              |
| Routing                                  | The user name "support" is used to allow an ISP technician to access your DSL Router for maintenance and to run diagnostics.          |              |
| Security                                 | The user name "user" can acress the FIG. Bruiter, view configuration satisfies and statistics, as well as undate the reuter's ontware |              |
| OSL.                                     | The file field halow to entry up to 16 character and dril "Avrila" to chance or made exercised. Note: Darrowed exerct contains a made |              |
| Internet Time<br>Access Control Services | Use the nexts below to enter up to 10 characters and clock apply to character passwords, note: Password carried contain a space.      |              |
| Services                                 | Usemane:                                                                                                    |              |
| IP Addresses                             | Old Password:                                                                                                    |              |
| PSec                                     | New Password                                                                                                    |              |
| Local                                    | Conten Password:                                                                                                    |              |
| Trusted CA                               | Save/Apply                                                                                                    |              |
| <ul> <li>Management Utilities</li> </ul> |                                                                                                    |              |
| <ul> <li>Connection Status</li> </ul>    |                                                                                                    |              |
| Diagnostics and Help                     |                                                                                                    |              |
|                                          |                                                                                                    |              |
|                                          |                                                                                                    |              |
|                                          |                                                                                                    |              |
|                                          |                                                                                                    |              |
| Done .                                   |                                                                                                    | S Internet   |

Figure 46. Advanced Setup - Access Control – Passwords

## 5.10 - IPSec

The M404/M405 also has the ability to create a VPN (Virtual Private Network) tunnel using IPSec as the security measure. VPN allows user to remotely connect to a network using their Broadband connection. Please refer to your ISP and Network Administrator for detail settings regarding VPN IPSec.

| Untitled Document - Micro                | osoft Internet Explorer                                                               | _ @ 🔀        |
|------------------------------------------|---------------------------------------------------------------------------------------|--------------|
| File Edit Wew Fevorites                  | Tools Help                                                                            | R. 199       |
| 🔇 Back + 🔘 - 💌 🛛                         | 🗟 🚯 🔎 Search 👷 Favorites 🥝 🔗 😓 🔜 🔛 🐘 🇱 📓                                              |              |
| Address () http://192.168.1.254/         |                                                                                       | 🛩 🛃 Go       |
| Google G-                                | 💌 Go 🕫 💋 👻 🔹 🏠 Bookmarks 🕶 PapaPlank 👻 💝 Check 🐱 🐴 AutoLink 👻 🐂 AutoLink 🗸 👘 AutoLink | 🔘 Settings 🗸 |
| Vision!                                  | Vet T                                                                                 |              |
| - Advanced Setup                         | IPSec Tunnel Mode Connections                                                         |              |
| WAN                                      | Add, edit or remove IPSec turnel mode connections from this page.                     |              |
| LAN                                      |                                                                                       |              |
| NAT                                      | Enable   Connection Name   Remote Gateway   Local Addresses   Remote Addresses        |              |
| Security                                 | Add Mess Connection                                                                   |              |
| DNS                                      | Add New Connector                                                                     |              |
| DSL                                      |                                                                                       |              |
| Internet Time                            |                                                                                       |              |
| IPSec                                    |                                                                                       |              |
| Certificate                              |                                                                                       |              |
| Local                                    |                                                                                       |              |
| Trusted CA                               |                                                                                       |              |
| <ul> <li>Management Utilities</li> </ul> |                                                                                       |              |
| <ul> <li>Connection Status</li> </ul>    |                                                                                       |              |
| · Diagnostics and Help                   |                                                                                       |              |
|                                          | *                                                                                     |              |
|                                          |                                                                                       |              |
|                                          |                                                                                       |              |
|                                          |                                                                                       |              |
|                                          |                                                                                       |              |
|                                          |                                                                                       |              |
|                                          |                                                                                       |              |
|                                          |                                                                                       |              |
|                                          |                                                                                       |              |
| and there                                |                                                                                       | Internet     |

Figure 47. Advanced Setup – IPSec

| Untitled Document - Micros                        | soft Internet Explorer                             |                                    | _ 0 🗙        |
|---------------------------------------------------|----------------------------------------------------|------------------------------------|--------------|
| File Edit New Favorites To                        | ools Help                                          |                                    | <u></u>      |
| 3 Back + 🕥 - 💌 😰                                  | 👔 🟠 🔎 Search 👷 Favorites  🙆 - 🍓 🔜 🗾                |                                    |              |
| Address () http://192.168.1.254/                  |                                                    |                                    | 🛩 🛃 Go       |
| Google G-                                         | 💌 Go 🕫 🛃 🕈 🙀 Bookmarks + PagaPlank + 🦃 Check + 🔧 A | utolinik 👻 🔚 Autoria 🍙 Send to 🕶 🥒 | 🔘 Settings 🕶 |
|                                                   | RIES                                               |                                    |              |
| Vision N                                          | lef                                                |                                    |              |
| - Advanced Setup                                  | IPSec Settings                                     |                                    | -            |
| WAN                                               | IPSec Connection Name                              | new connection                     |              |
| LAN<br>NAT<br>Routing                             | Remote IPSec Gateway Address (IP or Domain Name)   | 0.0.0.0                            |              |
| Security                                          | Tunnel access from local IP addresses              | Subnet v                           |              |
| DSL                                               | JP Address for VPN                                 | 0.0.0.0                            |              |
| Internet Time<br>Access Control Services<br>IPSer | IP Subnetmask                                      | 255.255.255.0                      |              |
| Certificate                                       | Tunnel access from remote IP addresses             | Subnet 👻                           |              |
| Trusted CA                                        | IP Address for VPN                                 | 0.0.0.0                            |              |
| <ul> <li>Management Utilities</li> </ul>          | IP Subnetmask                                      | 255.255.255.0                      |              |
| · Connection Status                               | Key Exchange Method                                | Auto(KE)                           |              |
|                                                   | Authentication Method                              | Pre-Shored Key                     |              |
| Diagnostics and Help                              | Pre-Shared Key                                     | key                                | -            |
|                                                   | Perfect Forward Secrecy                            | Disable 💌                          |              |
|                                                   | Advanced IKE Settings                              | Hide Advanced Settings             |              |
|                                                   | Phase 1                                            |                                    |              |
|                                                   | Mode                                               | Moin                               |              |
|                                                   | Encryption Algorithm                               | 3DES M                             |              |
|                                                   | Integrity Algorithm                                | MD5 🛩                              |              |
| 4                                                 |                                                    | II                                 | 3            |

Click the "Add" button create a new VPN connection

Figure 48. Advanced Setup – IPSec Add

## 5.11 - Certificate

This page allows user to authenticate their VPN session using certificate. Some VPN network requires this. There are two sections: Local and Trusted CA.

**LOCAL** option: A maximum of 4 certificates are supported. You can either import or send a request for certificates.

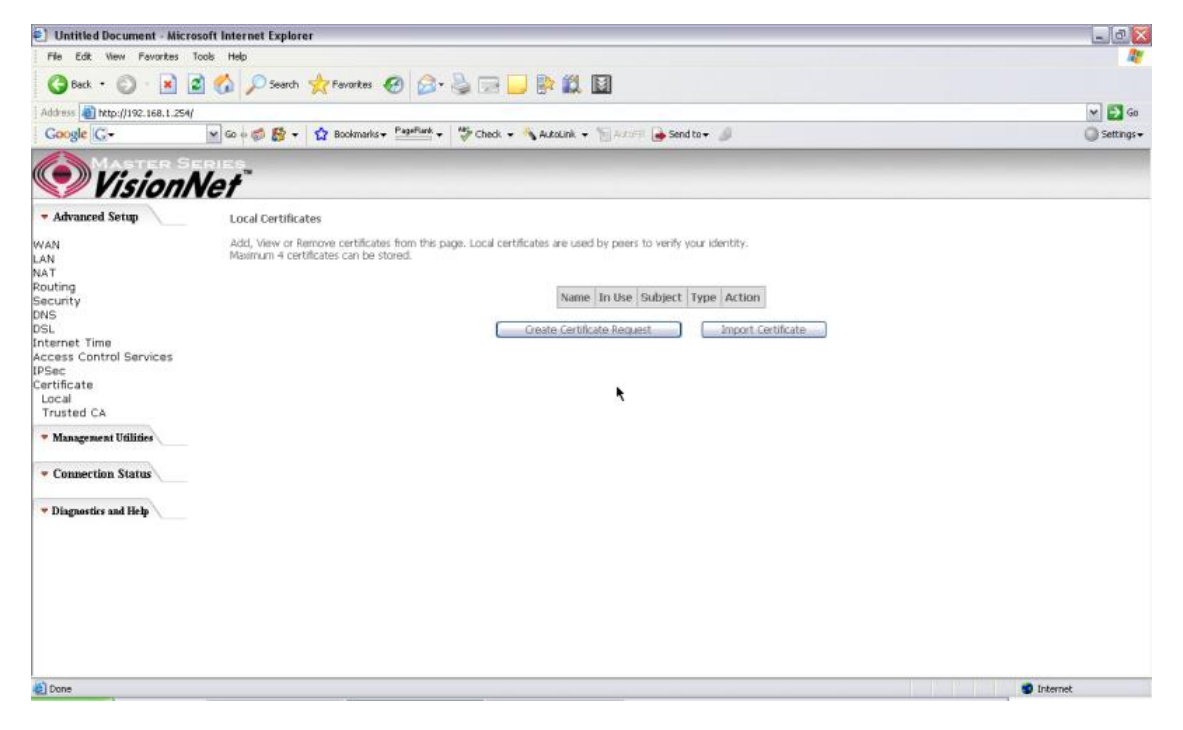

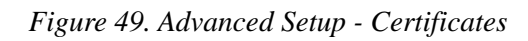

| File Edit View Fevorites Too                                                    | ols Help                                                                                                    |                                                                                                    |           |
|---------------------------------------------------------------------------------|----------------------------------------------------------------------------------------------------|----------------------------------------------------------------------------------------------------|-----------|
| A                                                                               |                                                                                                    |                                                                                                    | 1         |
|                                                                                 | 🏠 🔎 Search 👷 Favorke                                                                                                    | 🛛 🖉 🍃 🔁 🔜 🐘 🛍 🔟                                                                                                    |           |
| Address () http://192.168.1.254/                                                |                                                                                                    |                                                                                                    | 🛩 🛃 Go    |
| Google G-                                                                       | 🖌 Go 🗄 🍏 🥵 🗸 🙀 Bookman                                                                                                    | ks + PapeFunk + 👹 Check + 🔥 AutoLink + 🦙 Autorit 🍙 Send to + 🥒                                                                          | Settings+ |
| VisionN                                                                         | let"                                                                                                    |                                                                                                    |           |
| - Advanced Setup                                                                | Create new certificate req                                                                                                    | uest                                                                                                    |           |
| AN<br>AN<br>AN<br>AN<br>AN<br>AN<br>AN<br>AN<br>AN<br>AN<br>AN<br>AN<br>AN<br>A | To generate a certificate sig<br>Certificate Name:<br>Common Name:<br>Organization Name:<br>State/Province Name:<br>Country/Region Name: | ing request you need to include Common Name, Organization Name, State/Province Name, and the 2-letter Country Code for the certificate. |           |
| Done                                                                            |                                                                                                    |                                                                                                    | st        |

#### Figure 50. Advanced Setup – Local – Create Certificate

| Untitled Document - Microsoft Internet Explorer |                           |                                                                | _ 0 |              |
|-------------------------------------------------|---------------------------|----------------------------------------------------------------|-----|--------------|
| File Edit View Favorites 1                      | Tools Help                |                                                                |     | <u>R</u> *   |
| 3 Back • 🔘 • 🖹 🕯                                | 👔 🚮 🔎 Search 👷 Fav        | ortes 🕢 🍰 🕞 🛄 📴 🗱 🔟                                            |     |              |
| Address ) http://192.168.1.254/                 |                           |                                                                |     | 🛩 🛃 Go       |
| Google G-                                       | 🖬 Go o 🧊 🛃 🛨 🏠 Box        | skmarks + 📴 🖣 🕂 💝 Check + 🔦 AutoLink + 🐚 Andriff 🍙 Send to + 🖉 |     | 🔘 Settings 🗸 |
| MASTER SE                                       | ERIES                     |                                                                |     |              |
| Vision                                          | Vet"                      |                                                                |     |              |
| <ul> <li>Advanced Setup</li> </ul>              | Import certificate        |                                                                |     | 2            |
| ALL AL                                          | Enter certificate name in | nate particula contant and micala las                          |     |              |
| LAN                                             | enter ceronane name, s    | asse del circane concern and private key.                      |     |              |
| NAT                                             | Certificate Name:         |                                                                |     |              |
| Routing                                         |                           | BEGIN CERTIFICATE                                              | 0   |              |
| Security                                        |                           | <insert certificate="" here=""></insert>                       |     |              |
| DNS                                             |                           | END CERTIFICATE                                                |     |              |
| DSL                                             |                           |                                                                |     |              |
| Internet Time                                   |                           |                                                                |     |              |
| IDCar                                           |                           |                                                                |     | 1            |
| Certificate                                     |                           |                                                                |     |              |
| Local                                           |                           |                                                                |     |              |
| Trusted CA                                      |                           |                                                                |     |              |
|                                                 | Certificate:              |                                                                |     |              |
| * Management Utilities                          |                           |                                                                |     |              |
| - Connection Protect                            |                           |                                                                |     |              |
| Connection Status                               |                           |                                                                |     |              |
|                                                 |                           |                                                                |     |              |
| Diagnostics and Help                            |                           |                                                                |     |              |
|                                                 |                           |                                                                |     |              |
|                                                 |                           |                                                                |     |              |
|                                                 |                           |                                                                |     |              |
|                                                 |                           | BEGIN RSA PRIVATE KEY                                          | 101 |              |
|                                                 |                           | <insert here="" key="" private=""></insert>                    |     |              |
|                                                 |                           | END RSA PRIVATE KEY                                            |     |              |
|                                                 |                           |                                                                |     |              |
|                                                 |                           |                                                                |     | 5            |
| Cone                                            |                           |                                                                |     | Internet     |

Figure 51. Advance Setup – Certificates – Local Import

**Trusted CA** option: This is used to verify peer certificates. Please click on "Import Certificate" to proceed.

| 🗐 Untitled Document - Micr                                                                                                    |                                                                                                    |              |
|----------------------------------------------------------------------------------------------------|----------------------------------------------------------------------------------------------------|--------------|
| File Edit View Fevorites                                                                                                    |                                                                                                    |              |
| 🔇 Back + 🜍 + 💌                                                                                                    | 🖻 🐔 🔎 Search 👷 Favorites 🕢 🎯 + 🥁 📨 📴 🐘 🎇 📓                                                                                                    |              |
| Address                                                                                                    | 🛩 🛃 Ga                                                                                                    |              |
| Google G-                                                                                                    | 😭 Go 🕫 👹 🛨 🙀 Bookmarks 🛩 Pageflank 🗸 🦃 Check 👻 🐴 AutoLink 👻 🐩 AutoLink 🗸 👘 Send to 🕶 🌙                                                                                  | 🔘 Settings 🗸 |
| Vision                                                                                                    | Net"                                                                                                    |              |
| - Advanced Setup                                                                                                    | Trusted CA (Certificate Authority) Certificates                                                                                                    |              |
| WAN<br>LAN<br>Routing<br>Security<br>DNS<br>DSL<br>Internet Time<br>Access Control Services<br>(PSec<br>Cartificate<br>Local<br>Trusted CA<br>* Managesent Utilities<br>* Connection Status<br>* Diagnostics and Help | Add, View or Remove certificates from this page. CA certificates are used by you to verify peers' certificates.<br>Name Subject Type Action<br>Troport Certificate<br>* |              |
| <b>a</b>                                                                                                    |                                                                                                    | 😨 Internet   |

Figure 52. Advanced Setup – Certificates- Trusted CA

| Untitled Document - Micros               | soft Internet Explorer   |                                                       | _ @ 🔀        |
|------------------------------------------|--------------------------|-------------------------------------------------------|--------------|
| File Edit View Favorites Te              | ools Help                |                                                       |              |
| 🔇 Back + 🔘 - 🖹 🙎                         | 🕯 🙆 🔎 Search 👷 Pav       | ortes 🕢 🍰 🖙 💴 🐘 🗱 📓                                   |              |
| Address a http://192.168.1.254/          |                          |                                                       | 🛩 🛃 Go       |
| Google G-                                | 🗙 Go 🕫 👹 🕈 🕇 🏠 Boo       | kmarks+ Paarliark + 🛛 🍄 Check + 🐴 Autolink + 🔚 Autoli | 🔘 Settings 🗸 |
| Vision N                                 | let"                     |                                                       |              |
| - Advanced Setup                         | Import CA certificate    |                                                       |              |
| WAN                                      | Enter certificate name a | nd paste certificate content.                         |              |
| LAN                                      | Certificate Name:        |                                                       |              |
| Routing                                  |                          | BEGIN CERTIFICATE                                     | ×.           |
| Security                                 |                          | <insert certificate="" here=""></insert>              |              |
| DNS                                      |                          | END CERTIFICATE                                       |              |
| Internet Time                            |                          |                                                       |              |
| Access Control Services                  |                          |                                                       |              |
| IPSec                                    |                          |                                                       |              |
| Certificate                              |                          |                                                       |              |
| Local                                    |                          | T                                                     |              |
| Trusted CA                               | Contificator             | 1                                                     |              |
| <ul> <li>Management Utilities</li> </ul> | Cercillater              |                                                       |              |
| <ul> <li>Connection Status</li> </ul>    |                          |                                                       |              |
| · Diagnostics and Help                   |                          |                                                       |              |
|                                          |                          |                                                       |              |
|                                          |                          |                                                       |              |
|                                          |                          |                                                       | 14           |
|                                          |                          |                                                       |              |
|                                          |                          | (A secold)                                            |              |
|                                          |                          | ALDIY                                                 |              |
|                                          |                          |                                                       |              |
|                                          |                          |                                                       |              |
| Done                                     |                          |                                                       | internet     |
|                                          |                          |                                                       |              |

Figure 53. Advanced Setup – Certificates - Trusted CA – Import Certificate

## 6. Management Utilities

## 6.1 - Backup Settings

System Administrator can do the M404/M405 settings backup, update, and restore default here. The settings can be saved from M404/M405 to PC. The saved setting file can also be loaded from PC to M404/M405. These 2 functions can help the system administrator to manage large amount of M404/M405 efficiently. Restore Default would set the M404/M405 with the factory default configuration.

To backup the current configurations, click on "Backup Settings", and a File Download window will pop up.

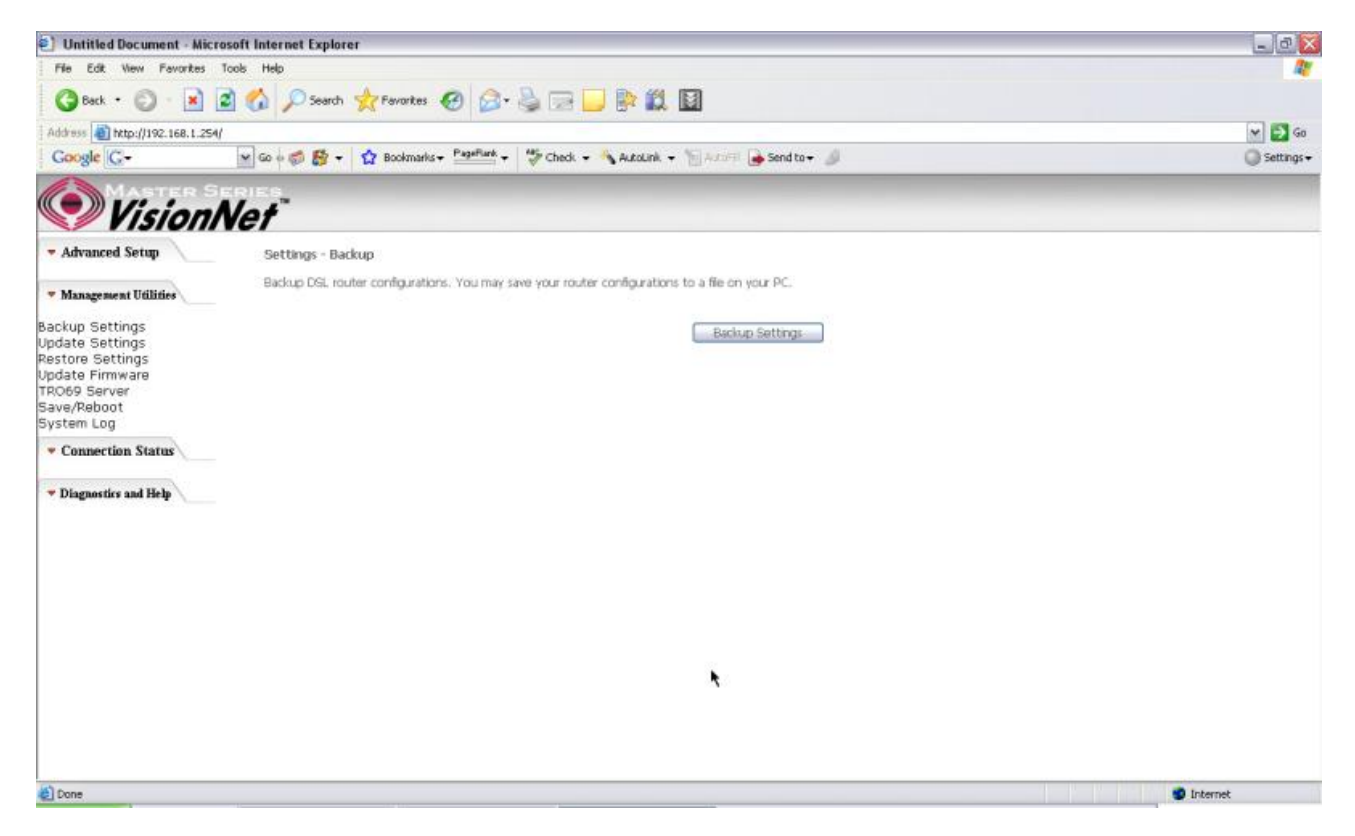

Figure 54. Management Utilities – Backup Settings

Click on "Save" and select the destination of the backup file (backupsettings.cfg) in your local PC. Click on "Save" again to save your backup file.

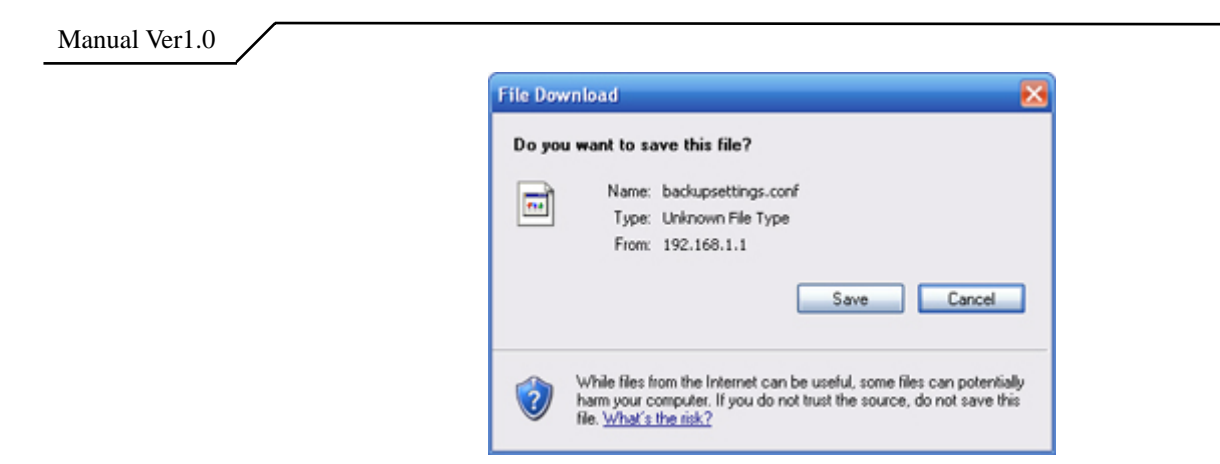

Figure 55. Management Utilities – Backup Settings – File Download

## 6.2 - Update Backup Settings

To update the configuration, click on "Browse" and a Choose-File-window will pop up. Locate the saved file and click on "Update Backup Settings". The M404/M405 will modify its settings based on the update file.

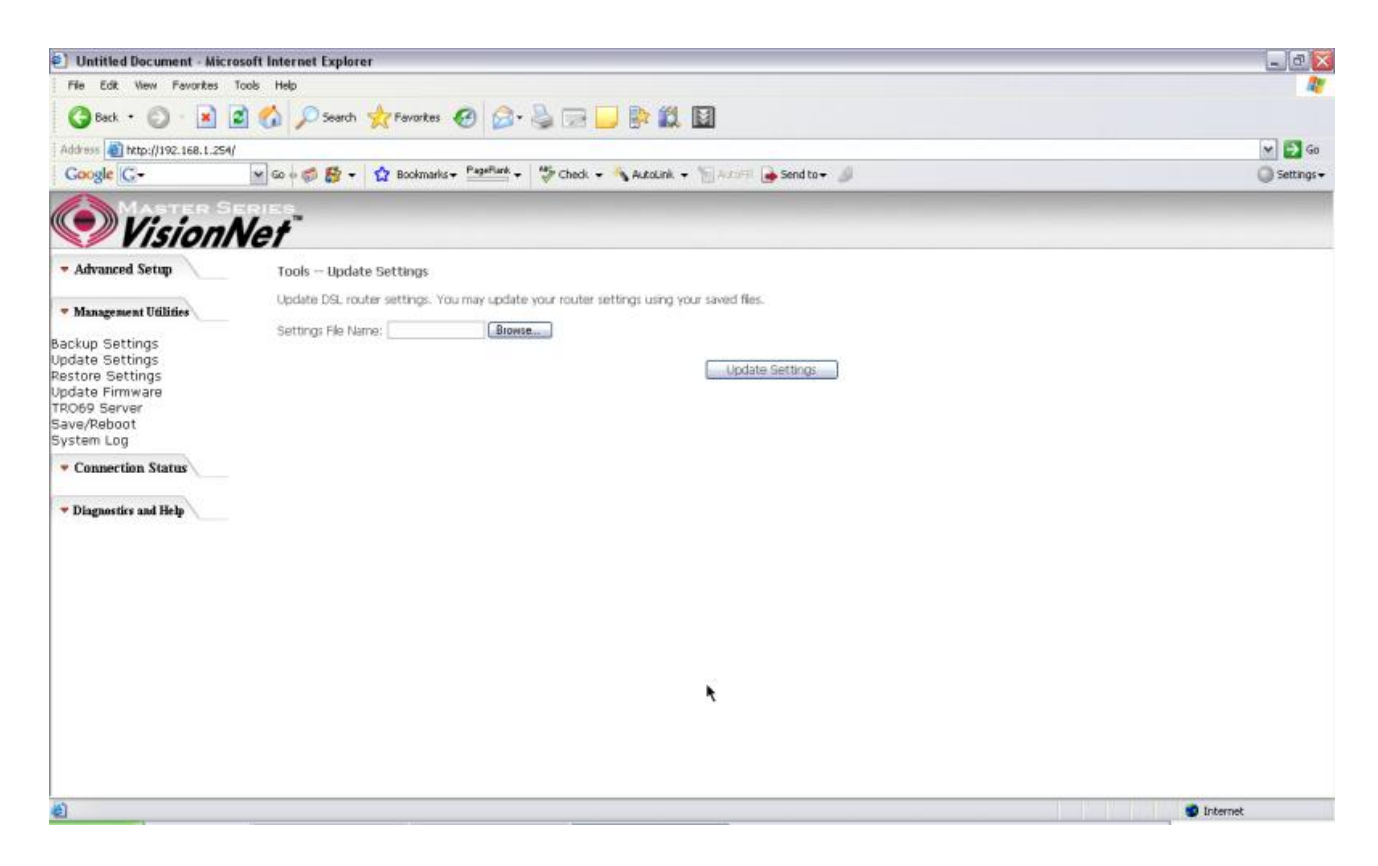

Figure 56. Management Utilities – Update Settings

## 6.3 - Restore Settings

To restore the router to its factory default settings, click on "Restore Default Settings".

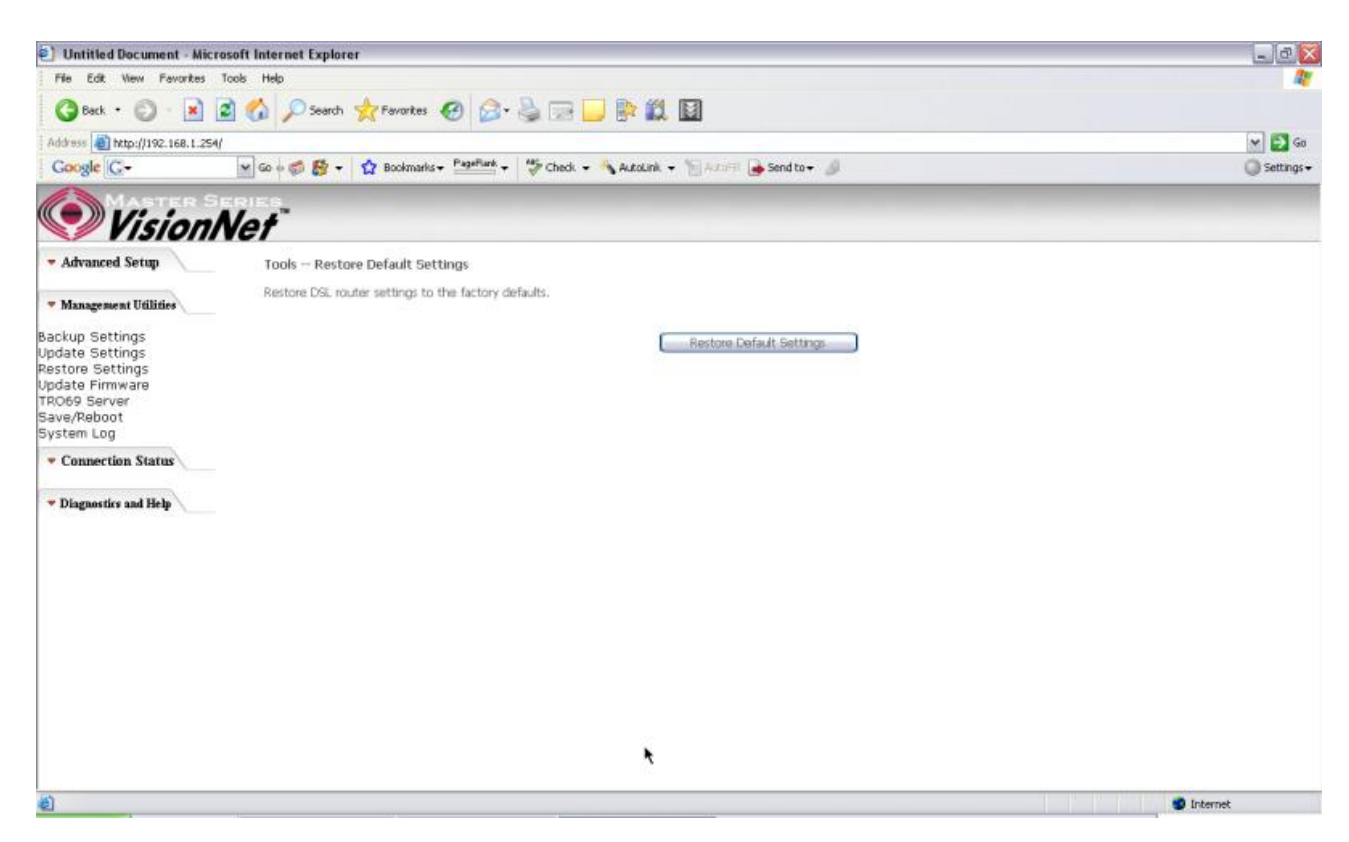

Figure 57. Management Utilities- Restore Default Settings

#### 6.4 - Update Firmware

The new software could be updated from the Local PC connected to M404/M405 via Ethernet cable. Click on "Browse" to locate the new software image file in the PC. And then Click on "Update Software" to proceed with the software update.

Note: The update process takes about 2 minutes to complete, and your M404/M405 will reboot automatically.

| 🗐 Untitled Document - M            | licrosoft Internet Explorer                                                                                               | _ 0          |
|------------------------------------|----------------------------------------------------------------------------------------------------|--------------|
| File Edit View Favorite            | is Tools Help                                                                                                    | <b>A</b>     |
| 🔇 Back • 🔘 • 🗷                     | ) 🖻 🟠 🔎 Search 👷 Favorites 🛷 🍰 🕞 🔜 🔛 🐘 🇱                                                                                  |              |
| Address a http://192.168.1.        | 💌 🛃 Go                                                                                                    |              |
| Google G-                          | 🖌 Go 🕫 🕵 🚽 🙀 Boolmarks 🕶 Pageflark 👻 👹 Check 👻 🐴 AutoLink 👻 🐩 AutoLink 🔹 👘 Send ta 🕶 🍏                                    | 🔘 Settings 🗸 |
| Vision                             | nNef                                                                                                    |              |
| - Advanced Setup                   | Tools — Update Software                                                                                                   |              |
| - 11                               | Step 1: Obtain an updated software image file from your ISP.                                                              |              |
| Management Ounties                 | Step 2: Enter the path to the image file location in the box below or click the "Browse" button to locate the image file. |              |
| Backup Settings<br>Jodate Settings | Step 3: Gick the "Update Software" button once to upload the new image file.                                              |              |
| Restore Settings                   | NOTE: The update process takes about 2 minutes to complete, and your DSL Router will reboot.                              |              |
| Jpdate Firmware<br>TRO69 Server    | Coffusion Ella Manari                                                                                                    |              |
| Save/Reboot                        |                                                                                                    |              |
| Connection Status                  | Update Software                                                                                                    |              |
| · Diagnostics and Help             |                                                                                                    |              |
|                                    |                                                                                                    |              |
|                                    |                                                                                                    |              |
|                                    |                                                                                                    |              |
|                                    |                                                                                                    |              |
|                                    |                                                                                                    |              |
|                                    |                                                                                                    |              |
|                                    |                                                                                                    |              |
|                                    |                                                                                                    |              |
|                                    |                                                                                                    |              |
|                                    |                                                                                                    |              |
| (h)                                |                                                                                                    |              |

Figure 58. Management Utilities – Update Software

#### 6.5 - TR069 Server

This feature allows your Internet Service Provider's ACS (Auto Configuration Server) to provision your M404/M405 remotely. Actions such as configuring the modem settings, diagnostic, and collecting data can be accomplish with this feature. The information for the settings to be entered in the fields must be provided by your Internet Service Provider.

| Untitled Document - Micr                               | osoft Internet Explorer            |                                                                                          |                                         |
|--------------------------------------------------------|------------------------------------|------------------------------------------------------------------------------------------|-----------------------------------------|
| File Edit View Favorites                               | Tools Help                         |                                                                                          | <u>.</u>                                |
| 🔇 Back + 🔘 - 🖹                                         | 🖹 🚮 🔎 Search 👷 Favorites 🏼 🌜       | 🙆 • 😓 🖂 💭 除 🗱 🔟                                                                          |                                         |
| Address 👔 http://192.168.1.254/                        |                                    |                                                                                          | 🛩 🎒 Go                                  |
| Google G-                                              | 🖌 Go 🖉 🕵 🕈 📩 Bookmarks 🕶           | geflank 🗸 😽 Check 👻 🐴 AutoLink 👻 🦮 AutoLink 🗸 🐂 AutoLink                                 | 🔘 Settings 🗸                            |
| Vision/                                                | Net                                |                                                                                          |                                         |
| - Advanced Setup                                       | TR-069 client - Configuration      |                                                                                          |                                         |
|                                                        | WAN Management Protocol (TR-0      | ) allows a Auto-Configuration Server (ACS) to perform auto-configuration, provision, col | ection, and diagnostics to this device. |
| Management Utilities                                   | Select the degred values and click | ioniv" to configure the TR-D69 client ontions.                                           |                                         |
| Backup Settings<br>Update Settings<br>Restore Settings | Inform                             |                                                                                          |                                         |
| Update Firmware                                        | Inform Interval:                   | 300                                                                                      |                                         |
| TRO69 Server<br>Save/Rehoot                            | ACS URL:                           |                                                                                          |                                         |
| System Log                                             | ACS User Name:                     | admin                                                                                    |                                         |
| * Connection Status                                    | ACS Password:                      | *****                                                                                    |                                         |
| - connection builds                                    | Connection Request User Name;      | admin                                                                                    |                                         |
| - Diagnostics and Help                                 | Connection Request Password:       | *****                                                                                    |                                         |
|                                                        |                                    | Save/Apply] GetRPCMethods                                                                |                                         |
|                                                        |                                    |                                                                                          |                                         |
|                                                        |                                    | *                                                                                        |                                         |
|                                                        |                                    |                                                                                          |                                         |
|                                                        |                                    |                                                                                          |                                         |
|                                                        |                                    |                                                                                          |                                         |
|                                                        |                                    |                                                                                          |                                         |
| Done                                                   |                                    |                                                                                          | Dinternet                               |

Figure 59. Management Utilities – TR069 Server

## 6.6 - Save/Reboot

Click "Reboot Router" to reboot M404/M405. The M404/M405 would automatically save the configuration before reboot, so that modified settings would take effect after reboot.

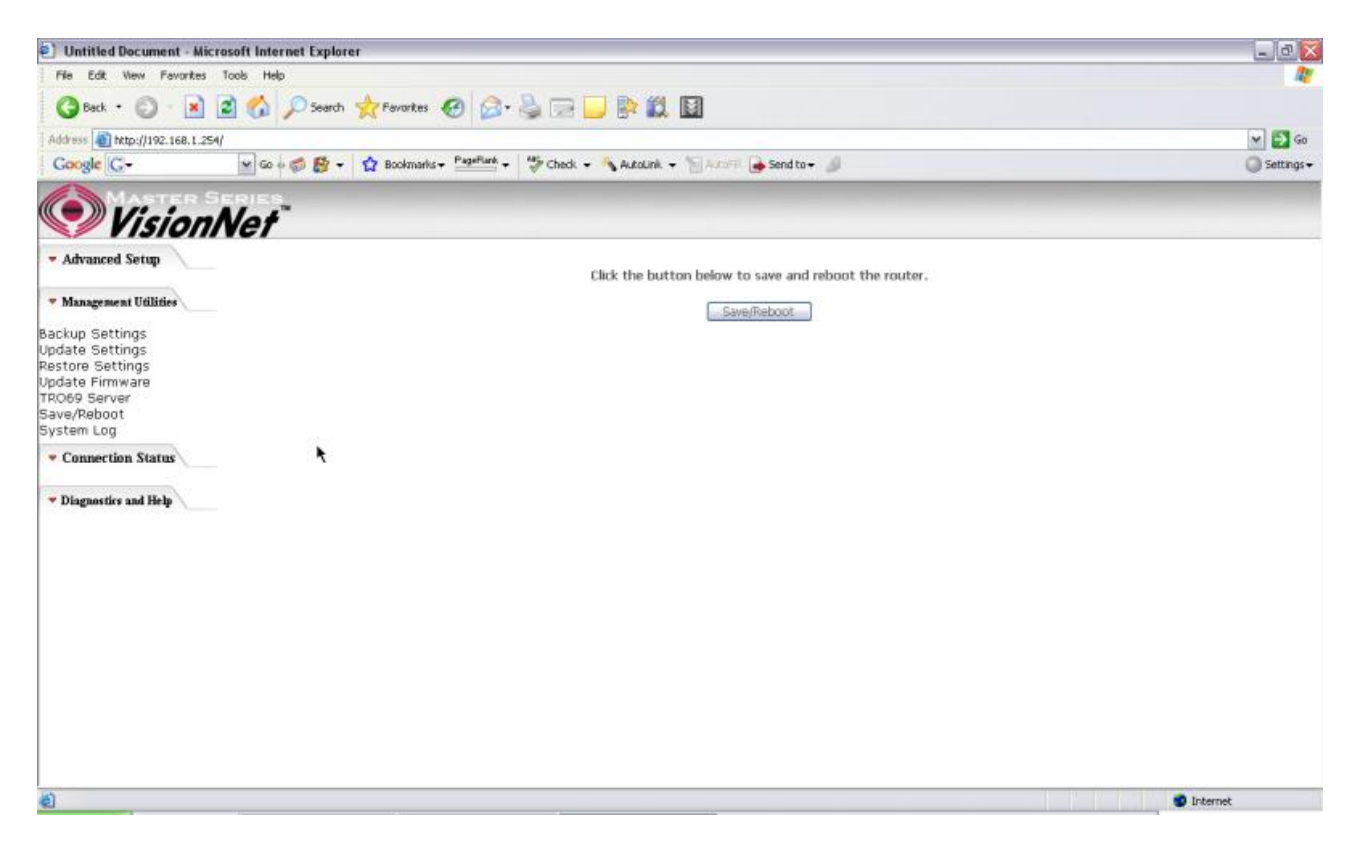

Figure 60. Management Utilities – Save / Reboot

### 6.7 - System Log

This allows System Administrator to view the System Log and configure the System Log options.

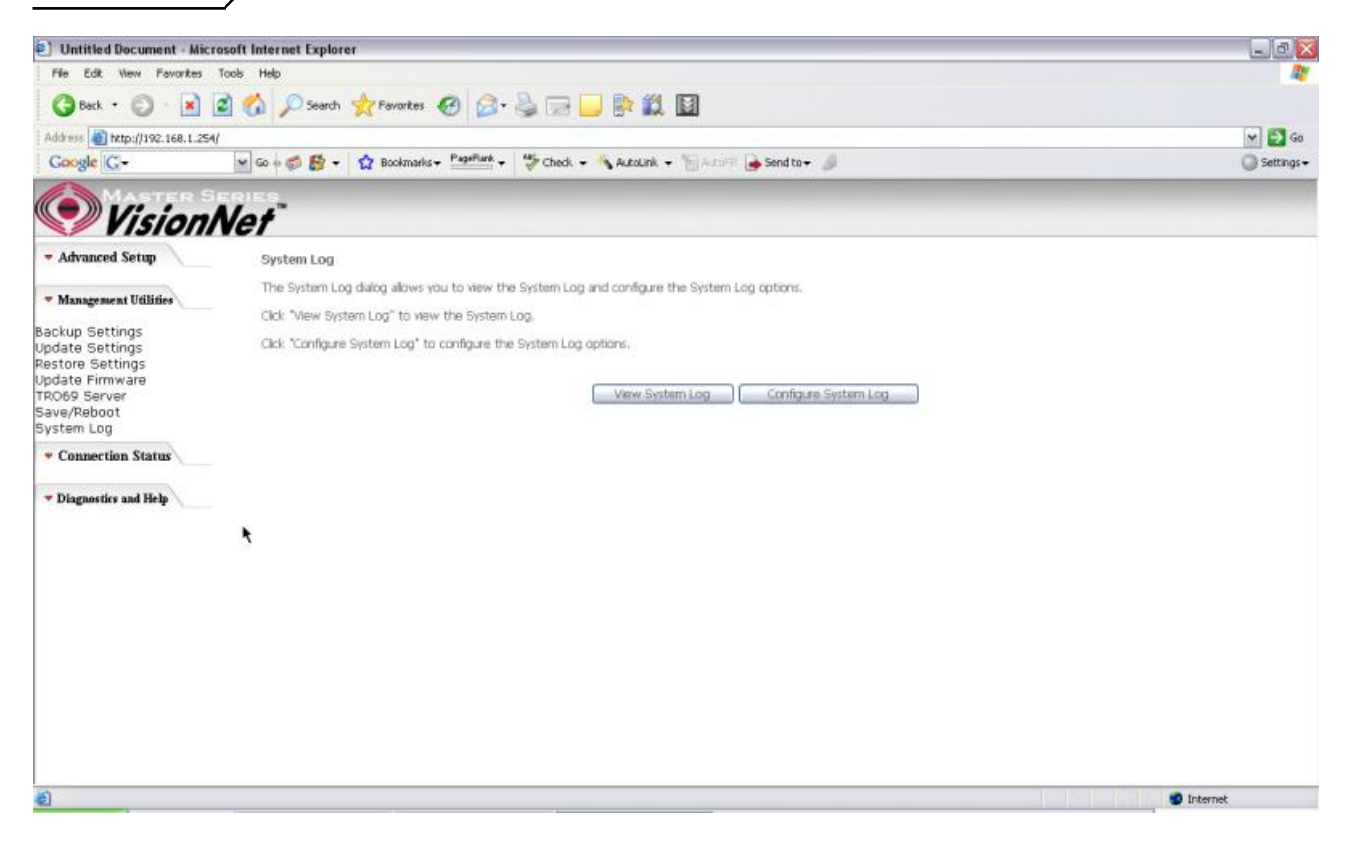

Figure 61. Management Utilities – System Log

Click on "Configure System Log" to configure the log options. There are 8 events of "Log Level" and "Display Level": **Emergency**, **Alert**, **Critical**, **Error**, **Warning**, **Notice**, **Informational**, and **Debugging**. If the log mode is enabled, the system will begin to log all the selected events. For the Log Level, all events above or equal to the selected level will be logged. For the Display Level, all logged events above or equal to the selected level will be displayed.

If the selected mode is "Remote" or "Both", events will be sent to the specified IP address and UDP port of the remote syslog server. If the selected mode is "Local" or "Both", events will be recorded in the local memory. Click on "Save/Apply" to save the configuration.

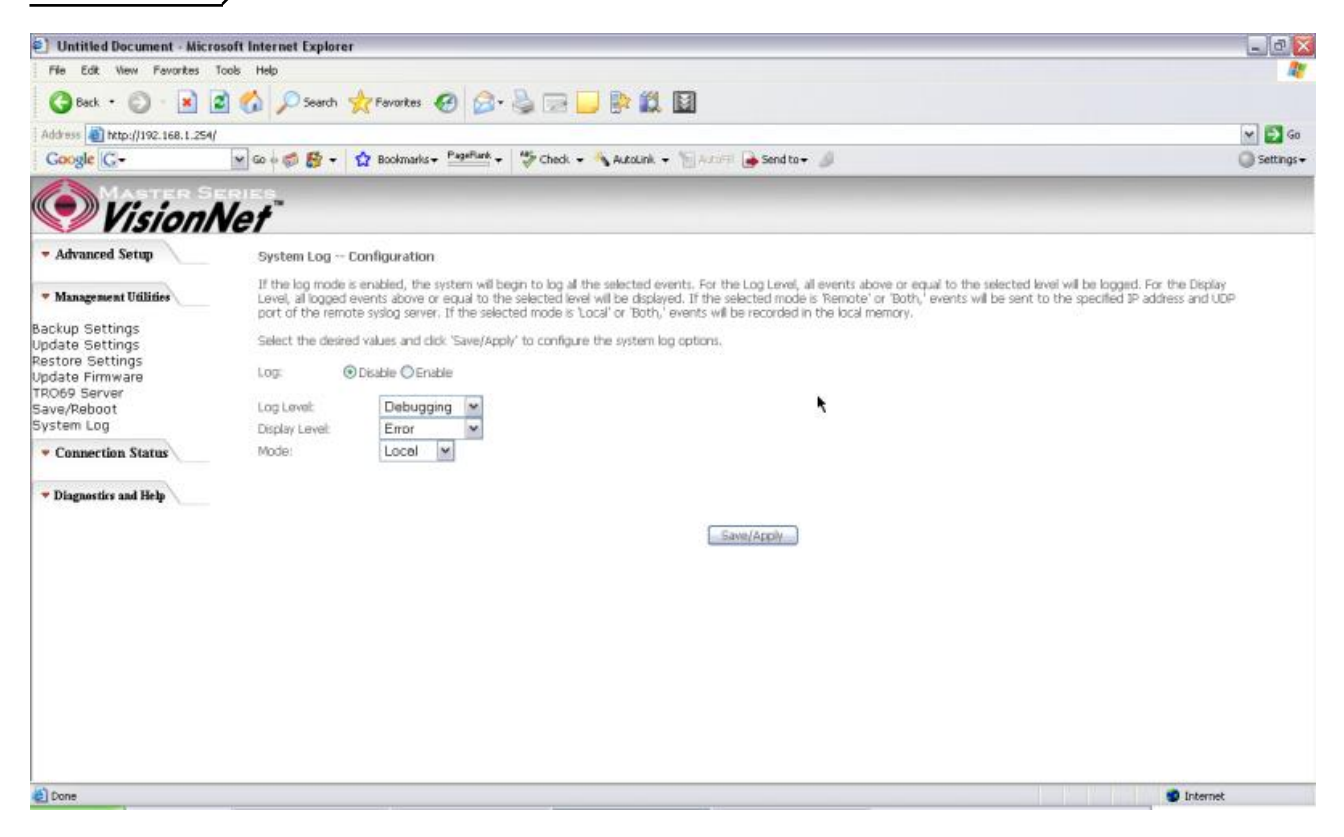

Figure 62. Management Utilities – System Log Configuration

Click on "View System Log" to see the router log based on your configuration

# 7. Connection Status

## 7.1 - LAN

This page displays the status of packets transmitted and received on the M404/M405 LAN interfaces.

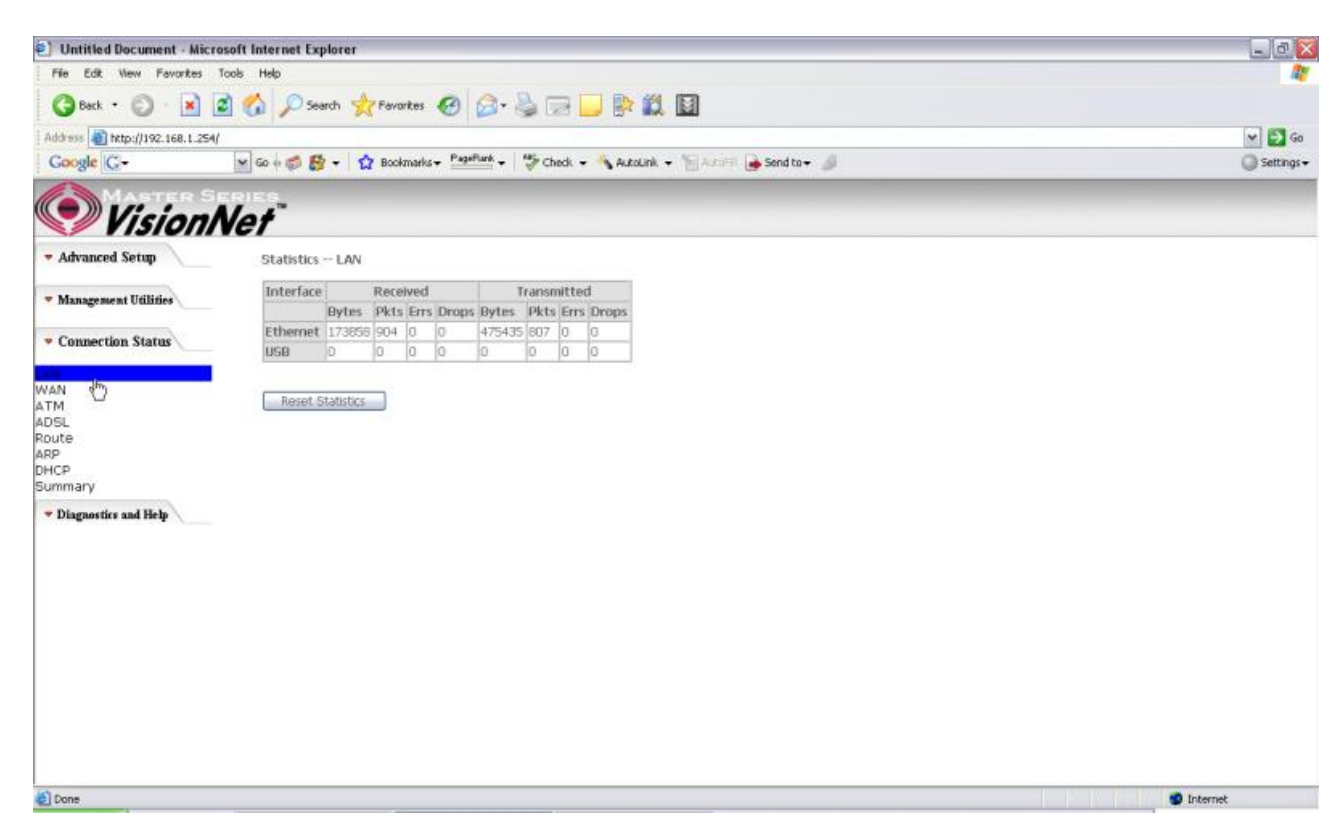

Figure 63. Connection Status – LAN

## 7.2 - WAN

## The WAN Connection Status is broken into 2 parts:

- Connection Information concerning the WAN protocol currently in used by the M404/M405 to connect to the Internet. In the figure below: The modem is currently in PPPoE mode, IGMP option is disabled, No Quality of Service is used, the PPPoE connection is Up and the WAN IP address that the modem receives from the Internet Service Provider Equipment.
- Status –Information concerning Packets Received and Transmitted on the WAN side based on the Protocol used by the M404/M405 (example shows PPPoE connection).

| Untitled Document - Micr        | osoft Internet Explorer                                                              | _ @ X    |
|---------------------------------|--------------------------------------------------------------------------------------|----------|
| File Edit View Favorites        | Tools Help                                                                           | <u></u>  |
| 🕜 Back • 🐑 • 💌                  | 🖻 🟠 🔎 Search 👷 Fevrankes 🥝 🔗 - 🍓 💬 🛄 📴 🛄                                             |          |
| Address () http://192.168.1.254 | 💌 🛃 Go<br>🔘 Settings 🕶                                                               |          |
| Google G-                       |                                                                                      |          |
| MASTER S                        | ERIES                                                                                |          |
| Vision                          | Net                                                                                  |          |
| - Advanced Setup                | WAN Info                                                                             |          |
| · Management Utilities          | VPI/VCI Con. ID Category Service Interface Protocol Igmp QoS State Status IP Address |          |
|                                 | 0/35 1 UER ppppe_0_35_1 ppp_0_35_1 PPPoE Disabled Enabled Up 68.127.144.42           |          |
| Connection Status               |                                                                                      |          |
| LAN<br>WAN<br>Connection        |                                                                                      |          |
| Status<br>ATM                   |                                                                                      |          |
| ADSL<br>Route                   | •                                                                                    |          |
| ARP<br>DHCP                     |                                                                                      |          |
| Summary                         |                                                                                      |          |
| Diagnostics and Help            |                                                                                      |          |
|                                 |                                                                                      |          |
|                                 |                                                                                      |          |
|                                 |                                                                                      |          |
|                                 |                                                                                      |          |
|                                 |                                                                                      |          |
|                                 |                                                                                      |          |
|                                 |                                                                                      |          |
| ich .                           |                                                                                      |          |
| el .                            |                                                                                      | Internet |

Figure 64. Connection Status – WAN Connection

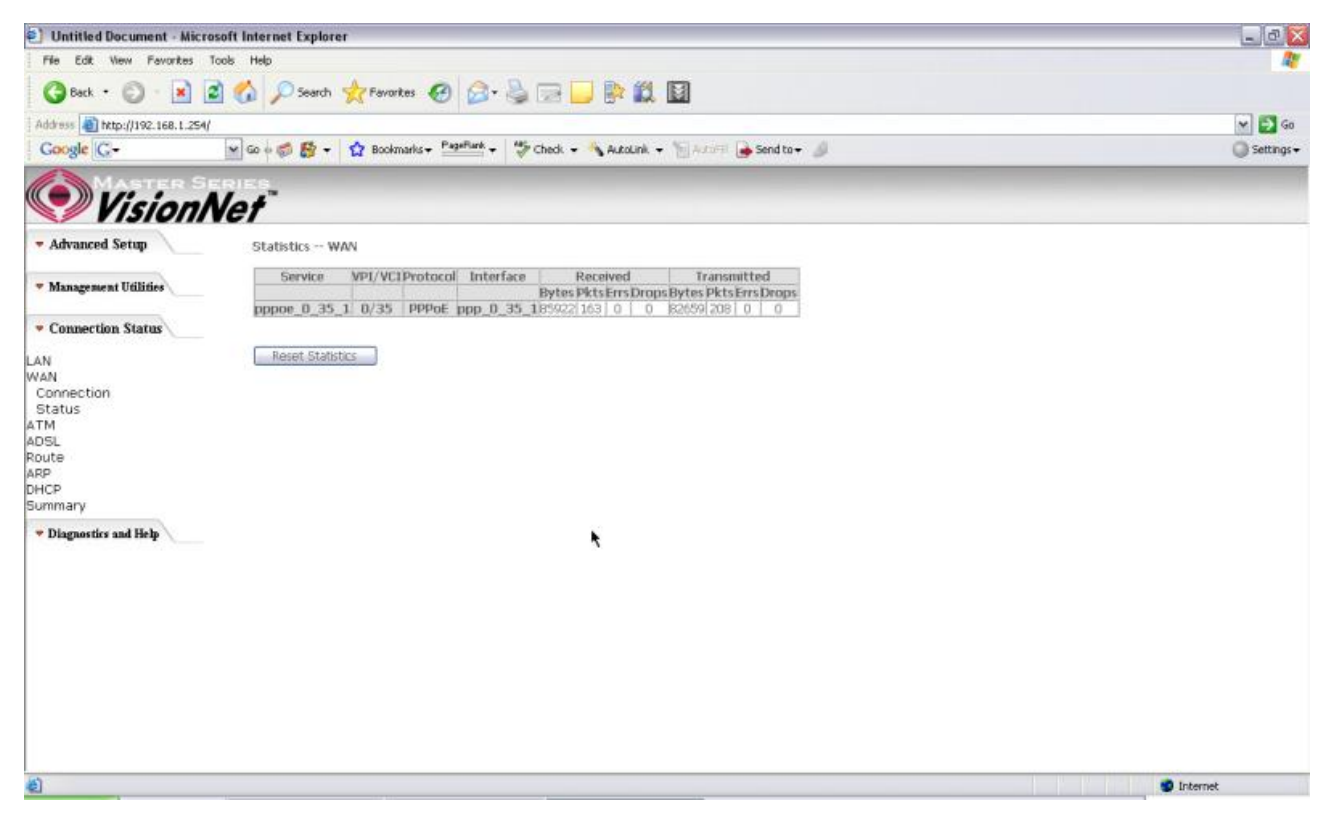

Figure 65. Connection Status – WAN Status

## 7.3 - ATM

This page displays the statistics of M404/M405 ATM interface (including AAL5).

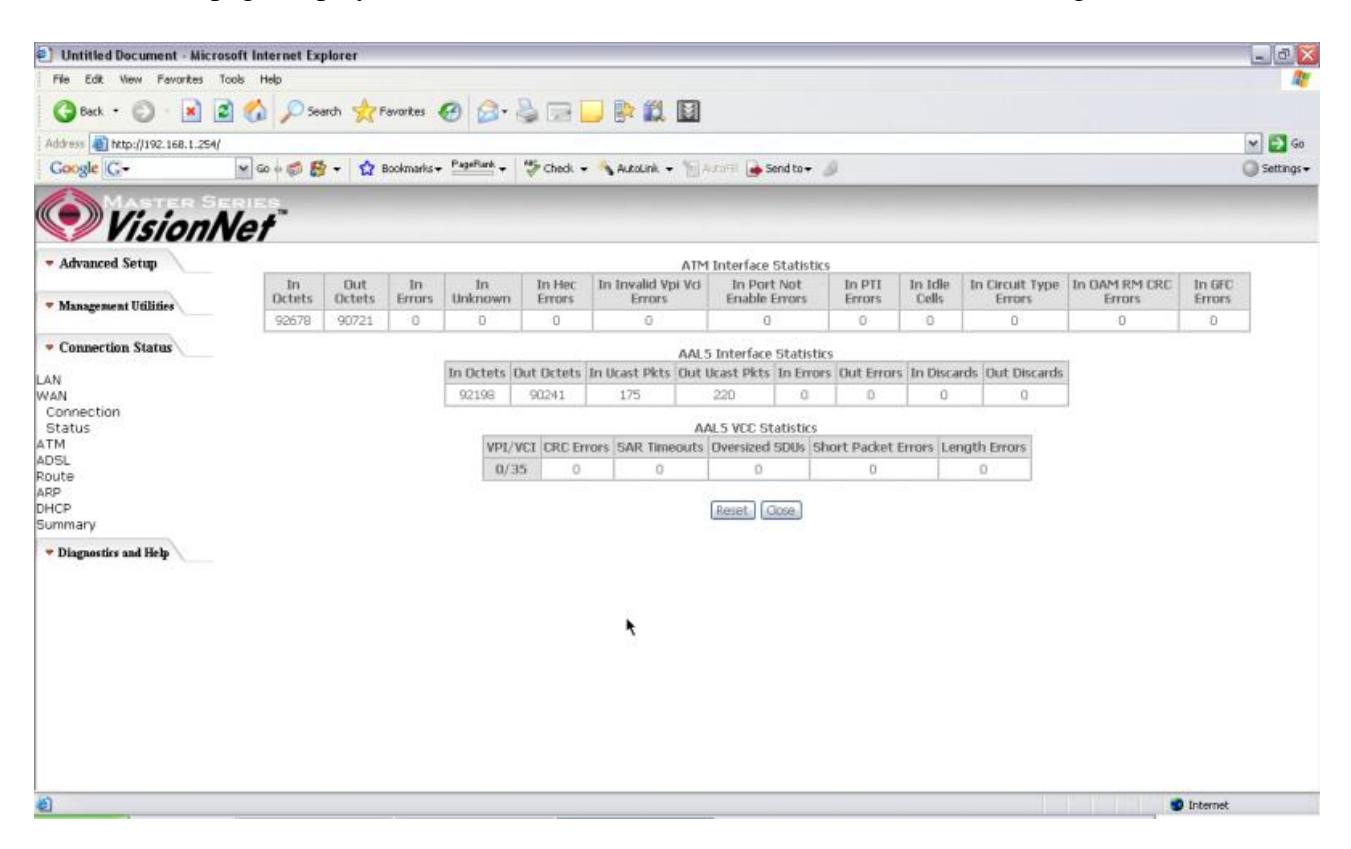

Figure 66. Connection Status – ATM

### 7.4 - ADSL

This page displays the M404/M405 ADSL connection information and status, such as Rate (Kbps), SNR, ES (Error Second)...etc. This information is useful when there are problems with your ADSL connection (The M404/M405 DSL LED light does not stay solid for example)

| Untitled Document - Micro             |                                           |           |           |   |  |
|---------------------------------------|-------------------------------------------|-----------|-----------|---|--|
| File Edit View Favorites              | 4                                         |           |           |   |  |
| 3 Back • 🔘 • 💌                        | 🗟 🏠 🔎 Search 🤺 Favorites 🕢 🙆 • 🍃          |           | 1 🗈 🛍     | 3 |  |
| Address () http://192.168.1.254/      | 🛩 🛃 Go                                    |           |           |   |  |
| Google C-                             | G Settings                                |           |           |   |  |
|                                       |                                           |           |           |   |  |
| Vision/                               | Vet                                       |           |           |   |  |
| - Advanced Setup                      | Statistics ADSL                           |           |           |   |  |
|                                       | Mada                                      |           | C DATE    |   |  |
| Management Utilities                  | Tenor                                     |           | East      |   |  |
| -                                     | Line Coding:                              |           | Trolic On |   |  |
| * C                                   | Status:                                   |           | No Tipfor |   |  |
| <ul> <li>Connection Status</li> </ul> | Link Power State:                         |           | LO        |   |  |
| 4.54                                  | can rower state.                          |           |           |   |  |
| 24.04                                 |                                           | Downstrea | amUnstrea |   |  |
| Connection                            | SNR Margin (dB):                          | 19.1      | 16.0      |   |  |
| Status                                | Attenuation (d8):                         | 27.0      | 16.0      |   |  |
| TM                                    | Output Power (dBm);                       | 8.6       | 7.7       |   |  |
| DEI                                   | Attainable Rate (Kbps):                   | 9696      | 1064      |   |  |
| outo                                  | Rate (Kbps):                              | 3008      | 512       |   |  |
| 00.00                                 | K (number of bytes in DMT frame):         | 95        | 17        | • |  |
| HCP                                   | R (number of check bytes in RS code word) | :0        | 10        |   |  |
| HCP                                   | S (RS code word size in DMT frame):       | 1         | 1         |   |  |
| ommary                                | D (interfeaver depth):                    | 1         | 1         |   |  |
| Diagnostics and Help                  | Delay (msec):                             | 0         | 0         |   |  |
|                                       |                                           | li anna   | L'anne i  |   |  |
|                                       | Super Frames:                             | 10283     | 16281     |   |  |
|                                       | Super Frame Errors:                       | 0         | 0         |   |  |
|                                       | RS Words:                                 | 0         | 10        |   |  |
|                                       | RS Correctable Errors:                    | 0         | 0         |   |  |
|                                       | Ka Uncorrectable Errors:                  | U         |           |   |  |
|                                       | HEC Errors:                               | 0         | 0         |   |  |
|                                       | OCD Errors:                               | 0         | 0         |   |  |
|                                       | LCD Errors:                               | 0         | 0         |   |  |
|                                       | Total Cells:                              | 1964028   | 0         |   |  |
|                                       | Data Cells:                               | 2034      | 0         |   |  |
|                                       | Bit Errors:                               | 0         | 0         |   |  |
|                                       |                                           | 16        | 1         |   |  |
|                                       |                                           | -         | 14        |   |  |

Figure 67. Connection Status – ADSL

## 7.5 - Route

This page displays the M404/M405 routing table.

| Dutitled Document - Mic                                                               | rosoft Internet Explorer                   |                                                                                                    |                 |      |        |              |            |  |                         | _ 0 🗙   |
|---------------------------------------------------------------------------------------|--------------------------------------------|----------------------------------------------------------------------------------------------------|-----------------|------|--------|--------------|------------|--|-------------------------|---------|
| File Edit View Fevorites Tools Help                                                   |                                            |                                                                                                    |                 |      |        |              |            |  |                         | <u></u> |
| 3 Back • 🔘 • 💌                                                                        | 🗟 🚮 🔎 Search 🥱                             | Pavorkes 🥝                                                                                                    | 🙆 🕹 🖾           |      |        | 1            |            |  |                         |         |
| Address 👔 http://192.168.1.254/                                                       |                                            |                                                                                                    |                 |      |        |              |            |  |                         | 🛩 🛃 Go  |
| Google 🖸 - 😧 Go & 🔊 🚱 - 👷 Bookmarks - Papellark - 🍄 Check - 🐴 AutoLink - 🐩 AutoLink - |                                            |                                                                                                    |                 |      |        |              |            |  | 🔘 Settings <del>v</del> |         |
| Vision                                                                                | Net                                        |                                                                                                    |                 |      |        |              |            |  |                         |         |
| - Advanced Setup                                                                      | udvanced Setup Device Info Route           |                                                                                                    |                 |      |        |              |            |  |                         |         |
| • Management Utilities                                                                | Flags: U - up, I - n<br>D - dynamic (redin | Rags: U - up, I - reject, G - gateway, H - host, R - reinstate<br>D - dynamic (redirect), M - modified (redirect). |                 |      |        |              |            |  |                         |         |
| · Connection Status                                                                   | Destination                                | Gateway                                                                                                    | Subnet Mask     | Flag | Metric | Service      | Interface  |  |                         |         |
| · · · · · · · · · · · · · · · · · · ·                                                 | 151.164.184.90                             | 0.0.0.0                                                                                                    | 255.255.255.255 | UH.  | 0      | pppoe_0_35_1 | ppp_0_35_1 |  |                         |         |
| LAN<br>WAN                                                                            | 192.168.1.0                                | 0.0.D.0                                                                                                    | 255,255.255.0   | U    | 0      |              | br0        |  |                         |         |
| Connection                                                                            | 0.0.0.0                                    | 151.164.194.90                                                                                                    | 0.0.0.0         | UG   | 0      | pppoe_0_35_1 | ppp_0_35_1 |  |                         |         |
| Route<br>ARP<br>DHCP<br>Summary                                                       |                                            |                                                                                                    |                 |      |        |              |            |  |                         |         |
| 🕈 Diagnostics and Help                                                                |                                            |                                                                                                    |                 |      |        |              |            |  |                         |         |
|                                                                                       |                                            |                                                                                                    |                 |      |        | *            |            |  |                         |         |
|                                                                                       |                                            |                                                                                                    |                 |      |        |              |            |  |                         |         |
|                                                                                       |                                            |                                                                                                    |                 |      |        |              |            |  |                         |         |
|                                                                                       |                                            |                                                                                                    |                 |      |        |              |            |  |                         |         |
|                                                                                       |                                            |                                                                                                    |                 |      |        |              |            |  |                         |         |
|                                                                                       |                                            |                                                                                                    |                 |      |        |              |            |  |                         |         |

## 7.6 - ARP (Address Resolution Protocol)

This page displays the M404/M405 ARP table.

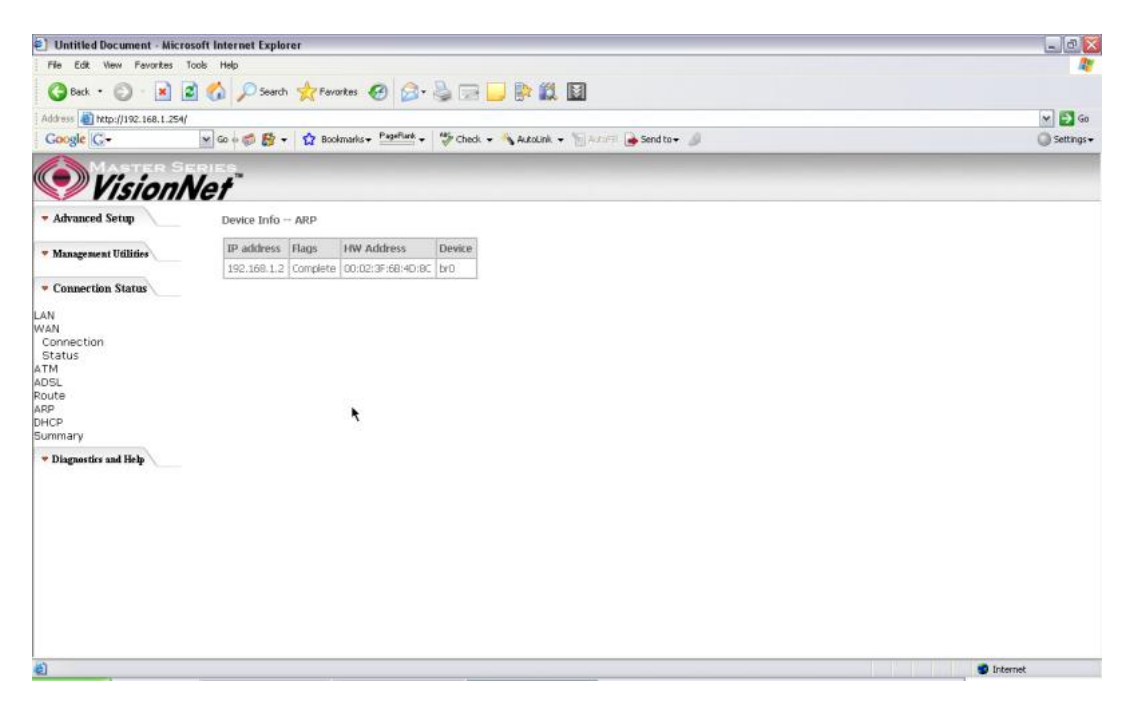

Figure 69. Connection Status – ARP

## 7.7 - DHCP

This page displays the lease time for PC's or devices connected to the router

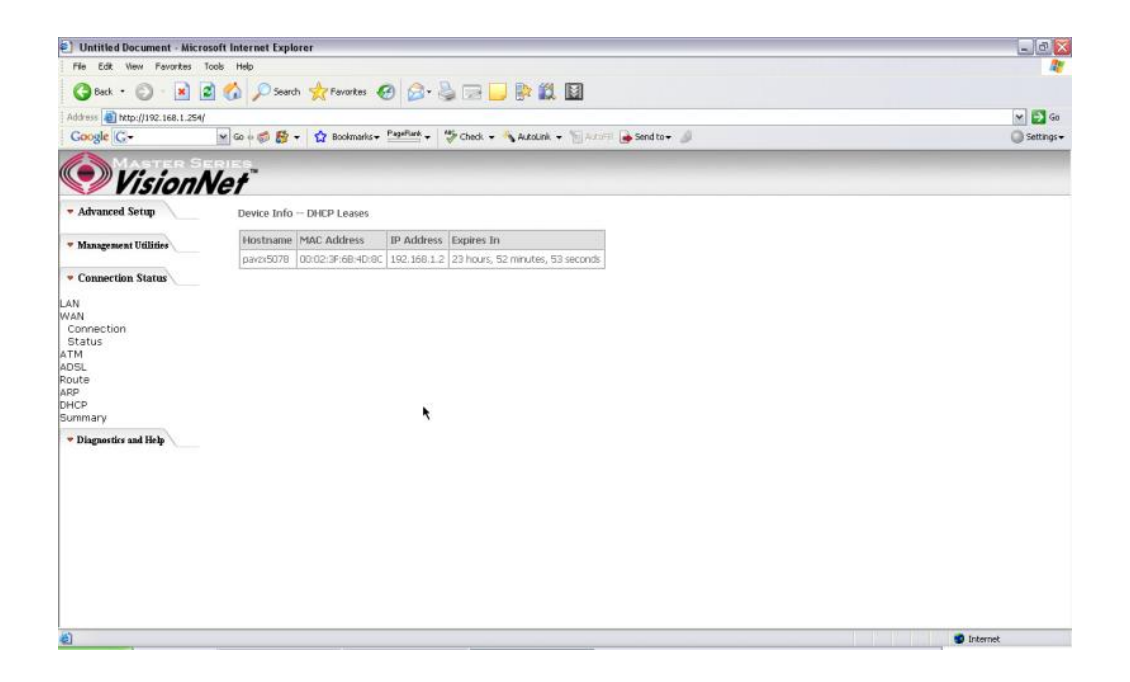

#### Figure 70. Connection Status - DHCP

## 7.8 - Summary

This page displays the summary of the M404/M405 hardware, software and connection information. Line Rate shows the speed that you are currently connected to your ISP. In the figure below the M511 is currently connected at a Download speed of 3000 Kbps or 3 Mbps with an Upload speed of 512 Kbps or 0.5 Mbps. MAC address and LAN IP address of the M404/M405. Gateway and DNS information is also shown.

| Untitled Document - Micr        | osoft Internet Explorer          |                   |                      |                |           | _ @ X        |
|---------------------------------|----------------------------------|-------------------|----------------------|----------------|-----------|--------------|
| File Edit View Favorites        | Tools Help                       |                   |                      |                |           | <u></u>      |
| 🔇 Back • 🔘 • 🖹                  | 👔 🏠 🔎 Search 👷 Pavorite          | . 🙆 🎯             | 2 2 2 81             | 8              |           |              |
| Address a) http://192.168.1.254 | 1                                |                   |                      |                |           | 🛩 🛃 Go       |
| Google C-                       | 🖌 Go 🗟 🛤 🖌 🔥 Bookma              | rks - PagePlank - | 🤔 Check 🗸 🐴 Autoli   | k - Wilamiti 🍙 | Send to + | G Settings - |
| Vision                          | Net"                             |                   |                      |                |           |              |
| - Advanced Setup                | Device Info                      |                   |                      |                |           |              |
| · Management Halliday           | Board ID:                        | 96338L-4M-1       | vi                   |                |           |              |
| * management ounles             | Software Version:                | 3.06L.05.A2g      | 021g.d19d            |                |           |              |
| · Connection Status             | Bootloader (CFE) Version: 1.0.37 |                   |                      |                |           |              |
| LAN                             | This information reflects the    | current status o  | your DSL connection. |                |           |              |
| Connection                      | Line Rate - Upstream (Kb         | ops): 512         |                      |                |           |              |
| Status                          | Line Rate - Downstream           | (Kbps): 3008      |                      |                |           |              |
| ADSL                            | LAN IP Address:                  | 192.1             | 8.1,254              |                |           |              |
| Route                           | MAC Address:                     | 00-08             | C-SB-24-92           |                |           |              |
| ARP                             | Default Gateway:                 | 151.1             | 4.184.80             |                |           |              |
| Summary                         | Primary DNS Server:              | 68.94             | 56.1                 |                |           |              |
| · Diamartics and Hab            | Secondary DNS Server:            |                   | 57.1                 |                |           |              |
|                                 |                                  |                   |                      |                |           |              |
| <b>(</b> )                      |                                  |                   | 2                    | <u>.</u>       |           | 🔮 Internet   |

Figure 71. Connection Status - Summary

## 8. Diagnostics and Help

This page allows users to test the Ethernet port connection, DSL port connection, and connection to the Internet Service Provider. If a test displays a fail status, click "Return Diagnostic Tests" at the bottom of the page to make sure the fail status is consistent. If the test continues to show fail, click "Help" to go to through the troubleshooting procedures.

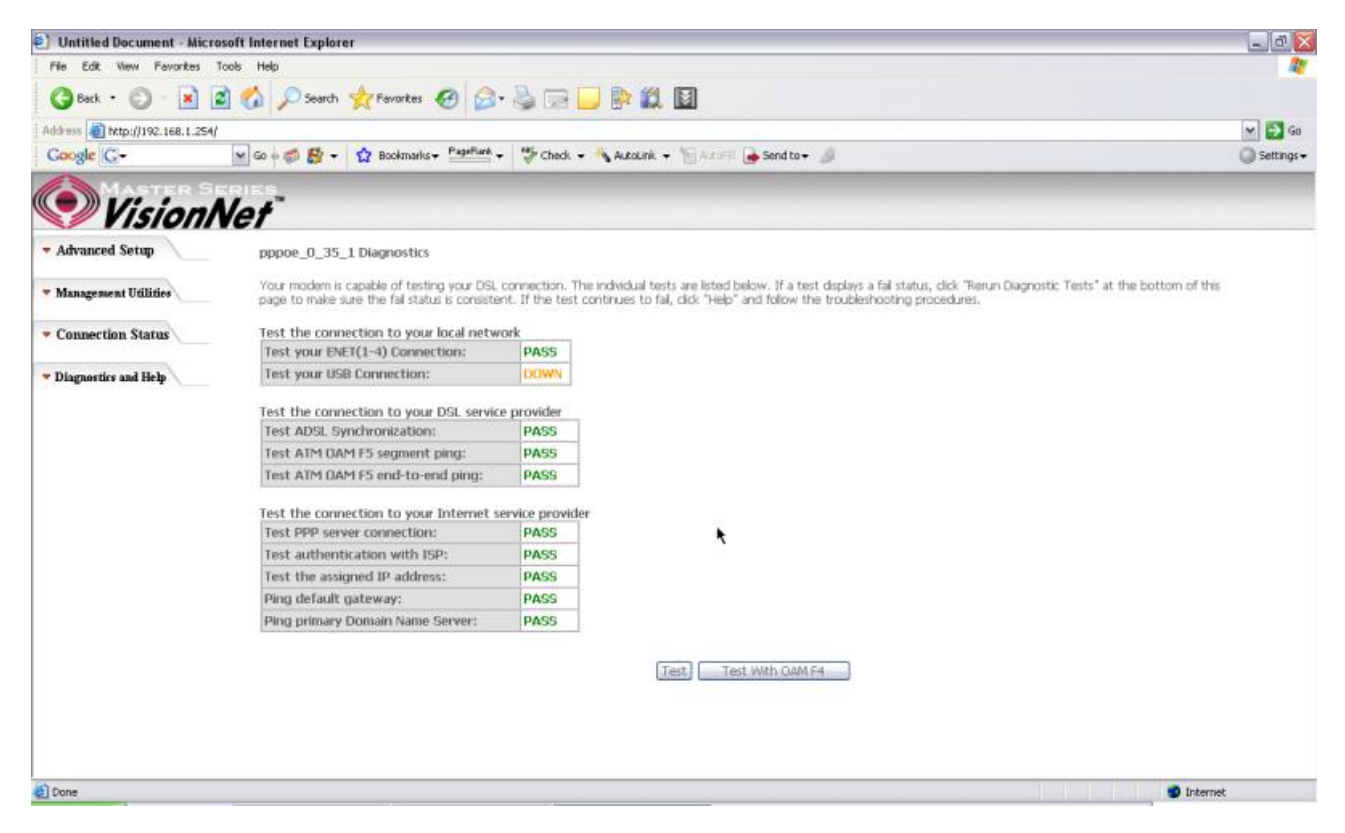

Figure 72. Diagnostics and Help

## 9. Appendix A – Specifications

#### A1. Hardware Specifications

- Local Interface
  - One 10/100BaseT Ethernet port (IEEE 802.3, RJ-45 connector)
  - One USB 1.1 port (M405)
- WAN ADSL Line Interface
  - Complies with G.dmt (G.992.1) Annex A
  - Complies with G.lite (G.992.2) and T1.413
  - Complies with ADSL2 (G.992.3)
  - Complies with ADSL2+ (G.992.5)
  - Connector: RJ-11
- OAM&P
  - Remote: Telnet or Web browser
- Environment
  - Operation Temperature: 0°C ~ 40°C
  - Operation Humidity: 10% ~ 95%
  - Storage Temperature: -20 ~ 70°C
  - Storage Humidity: 5%~95%
- Power
  - AC Adapter :Input 120V AC 60Hz; Output 10VDC 1A
- Certificates
  - FCC Part 68 and 15 Class B, UL

#### A2. Software Specifications

- ATM
  - ATM Cell over ADSL, AAL5
  - Supports UBR, CBR & VBR-nrt
  - VPI Range (0-255) and VCI range (1-65535)
  - Supports up to 8 PVCs
  - Supports OAM F4/F5, and loop back cells
  - Payload Encapsulation --
    - RFC2684 (RFC1483), multi-protocol over ATM
    - RFC2364, PPP over ATM (CHAP and PAP supported)
    - RFC2516, PPPoE (PPP over Ethernet) over ATM
- Bridging
  - Transparent Bridging (IEEE 802.1D)
  - RFC2684 (RFC1483) Bridged
  - Spanning Tree Protocol (IEEE 802.1D)
  - Bridge Filtering
- Routing
  - IP Address Forwarding
  - MAC Encapsulated Routing
  - Routing Information Protocol (RIP) v1, v2
  - DHCP Client (to the DSL network)
  - DHCP relay agent
  - NAT/PAT RFC1631 (basic Firewall support)
  - Support Point-to-Point Protocol (PPP)
  - PAP for user authentication
  - RFC2684 (RFC1483) Routed

- DNS relay
- UPnP
- IGMP-Proxy
- Configuration and Network Management
  - DHCP server for IP management
  - HTTP (Web Server) for configuration and firmware upgrade
  - TFTP Server
  - FTP Server
- Firewall
  - NAT ALGs
  - IPSEC pass-through
  - Ping of Death
  - SYN Flood LAND
  - Protection against IP and MAC address spoofing
  - Packet Filtering
  - Stateful Packet Inspection (SPI)
  - UPnP NAT Traversal

## 10. Appendix B – Warranties

#### B1. Limited Warranty

This guarantee is not transferable and does not include service, repair, or replacement to correct any damage caused by improper installation or maintenance, improper connection with any peripheral, external electrical fault, accident, disaster, misuse, abuse, or modifications to the DSL modem not approved in writing by DQ Technology.

For a period of two (2) years from the date of purchase, DQ Technology guarantees that all VisionNet DSL Customer Premises Equipment products are free from defective material and workmanship, and during the guaranty period, subject to the conditions set forth below, agrees to repair or replace any part of a product that proves defective by reason of improper workmanship or materials without charge for parts and labor. Repair parts or replacement products will be furnished on an exchange basis and will be either new or refurbished to be functionally equivalent to new.

Refunds are not offered for any product.

In no event will DQ Technology's liability exceed the price paid for the product from consequential, incidental direct, indirect or special damages arising from the purchase, use, or inability to use this product or accompanying software and documentation, even if DQ Technology has been advised of the possibility of such damages.

You must call DQ Technology's customer support center to receive an RMA number prior to returning the product. The product should be shipped to a service center location provided by your customer support representative along with a copy of your sales slip, the product serial number, and a detailed description of the problem(s) you are experiencing.

DQ Technology makes no warranty or representation, expressed, implied, or statutory, with respect to its products or the contents or use of this documentation, accompanying software, and specifically disclaims its quality, performance, merchantability, or fitness for any particular purpose.

DQ Technology reserves the right to modify its products, software, or documentation without obligation to notify any individual or entity.

For more information on return procedures, please visit: www.dqusa.com

If you experience any difficulty during installation or subsequent use of Products, please contact your service provider or DQ Technology's Support Center at 1-866-286-XDSL or email <u>techctr@dqusa.com</u>.

## 11. Appendix C – Regulations

#### C1. FCC Part 15 Notice

**Warning**: This equipment has been tested and found to comply with the limits for a Class B digital device, pursuant to Part 15 to the FCC rules. These limits are designed to provide reasonable protection against harmful interference when the equipment is operated in a residential environment. This equipment generates, uses, and can radiate radio frequency energy, and, if not installed and used in accordance with the instruction manual, may cause harmful interference to radio communications. Operation of this equipment in a residential area is unlikely to cause harmful interference. But if it does, the user will be required to correct the interference at his or her own expense. The authority to operate this equipment is conditioned by the requirement that no modifications will be made to the equipment unless DQ Technology expressly approves the changes or modifications.

#### C2. UL Safety Regulations

- > Disconnect TNV circuit connector or before removing cover or equivalent.
- Disconnect TNV circuit connector(s) before disconnecting power.
- Do not use this product near water for example, near a bathtub, washbowl, and kitchen sink or laundry tub, in a wet basement, or near a swimming pool.
- Avoid using a telephone (other than a cordless type) during an electrical storm. There may be a remote risk of electric shock from lightening.
- Do not use the telephone to report a gas leak in the vicinity of the leak.
- Use only the power cord batteries indicated in this manual. Do not dispose of batteries in a fire, as they may explode. Check with local codes for possible special disposal instructions.

No. 26 AWG Telephone Line Cord shall either be provided with the equipment or shall be described in the safety instruction. If fuse (F1) is not present, see the caution statement listed below:

CAUTION: To reduce the risk of fire, use only No. 26 AWG or larger UL

.....

Listed or CSA Certified Telecommunication Line Cord.

## **Contact Information**

You can help us to serve you better by sending us your comments and feedback. Listed below are the addresses, and telephone and fax numbers of our offices. You can also visit us on the World Wide Web at <u>www.dqusa.com</u> for more information. We look forward to hearing from you!

World Headquarters 5111 Johnson Dr. Pleasanton, CA 94588 Tel: (925) 730-3940 Fax: (925) 730-3950 info@dqusa.com

Technical Support (866) 286-xDSL (9375) support@dqusa.com